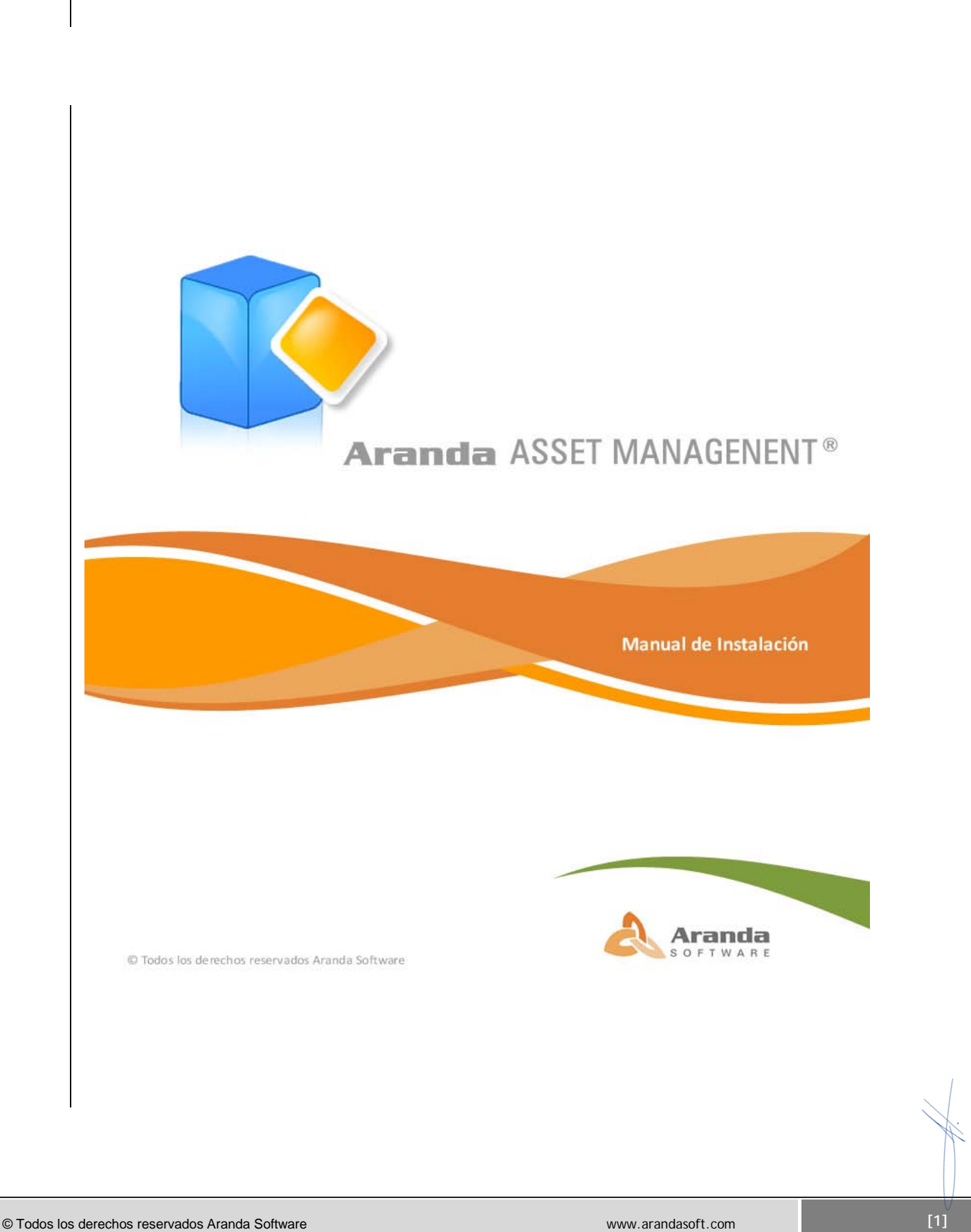

### Introducción

Con Aranda ASSET MANAGEMENT Versión 8.0 (AAM) usted contará con las herramientas que necesita para tomar decisiones acertadas y garantizar el uso eficiente de los recursos de su organización, gracias a que le permite tener información actualizada y detallada sobre su infraestructura tecnológica y sobre el uso que se le está dando a sus recursos. Aranda ASSET MANAGEMENT es la solución ideal para controlar la totalidad de su infraestructura IT mediante un inventario automatizado, control remoto y gestión de activos informáticos. AAM facilita la automatización de inventario de activos IT, en el que de manera detallada reporta cualquier cambio de hardware o software generando alarmas, controla el licenciamiento y uso de software en cada estación (integrado con Aranda SOFTWARE METRIX), y posibilita el soporte técnico remoto a cualquier estación de la compañía.

# Tabla de Contenido

| Introducción                                                                                                    | . 2                        |
|----------------------------------------------------------------------------------------------------|----------------------------|
| Tabla de Contenido                                                                                                    | . 3                        |
| Requerimientos del sistema                                                                                                    | . 9                        |
| Hardware y Software                                                                                                    | . 9                        |
| En el cliente                                                                                                    | . 9                        |
| En el servidor                                                                                                    | . 9                        |
| Base de Datos                                                                                                    | 10                         |
| Pasos para la instalación de Aranda ASSET MANAGEMENT                                                                                                    | 11                         |
| Configuraciones previas a la instalación de Aranda ASSET MANAGEMENT                                                                                                    | 13                         |
| Requisitos adicionales de acuerdo con los Sistemas Operativos                                                                                                    | 14                         |
| Si tiene Windows 9X/ME                                                                                                    | 14                         |
| Si tiene Windows NT Server/WorkStation 4.0                                                                                                    | 14                         |
| Si tiene Windows 2000/XP                                                                                                    | 14                         |
| Para Windows 2000                                                                                                    | 14                         |
| Para Windows XP                                                                                                    | 14                         |
| Puertos utilizados por Aranda ASSET MANAGEMENT                                                                                                    | 15                         |
| Instalación de Aranda ASSET MANAGEMENT                                                                                                    | 17                         |
| Casos de Instalación del AAM Server                                                                                                    | 18                         |
| Caso Nº 1: Si va a instalar todos los módulos de AAM en un controlador de dominio                                                                                                    | 18                         |
| Caso No. 2: Si sólo va a utilizar el controlador de dominio para instalar el módulo Agents Distribution                                                                                                    | 19                         |
| Caso No. 3: Si necesita centralizar los inventarios recolectándolos de LANs ubicadas en distintas sedes o ciudades                                                                                                    | 19                         |
| Caso No. 4: Si necesita instalar AAM Server en una red punto a punto                                                                                                    | 20                         |
| Distribuir el Agente local                                                                                                    | 32                         |
| Instalación del comunicador                                                                                                    | 32                         |
| Casos de Instalación del Agente local                                                                                                    | 33                         |
| Caso No 1: Instalación por logon script                                                                                                    | 33                         |
| Caso No. 2: Instalación cuando existen políticas de seguridad en Windows 2000/NT                                                                                                    | 34                         |
| Caso No 3: Instalación mediante startup script - shutdown script                                                                                                    | 34                         |
| Caso No 4: Instalación en VLANs                                                                                                    | 35                         |
|                                                                                                    | 25                         |
| Caso No 5: Instalación a través de Remote Setup                                                                                                    | 30                         |
| Caso No 5: Instalación a través de Remote Setup<br>Pasos para iniciar una instalación desatendida                                                                                                    | 35<br>36                   |
| Caso No 5: Instalación a través de Remote Setup<br>Pasos para iniciar una instalación desatendida<br>Caso No 6: Instalación a través de recursos compartidos en la red                                                                                    | 35<br>36<br>38             |
| Caso No 5: Instalación a través de Remote Setup<br>Pasos para iniciar una instalación desatendida<br>Caso No 6: Instalación a través de recursos compartidos en la red<br>Caso No. 7: computadores aislados                                               | 35<br>36<br>38<br>38       |
| Caso No 5: Instalación a través de Remote Setup<br>Pasos para iniciar una instalación desatendida<br>Caso No 6: Instalación a través de recursos compartidos en la red<br>Caso No. 7: computadores aislados<br>Desinstalación de AAM Server / AAM Console | 35<br>36<br>38<br>38<br>40 |

| Módulos y etapas de Aranda ASSET MANAGEMENT (AAM)                       | 42 |  |
|-------------------------------------------------------------------------|----|--|
| Configuración de módulos AAM                                            |    |  |
| Configurar módulo CONSERVER                                             | 43 |  |
| Abrir la interfaz del módulo CONSERVER                                  | 43 |  |
| Configurar CONSERVER primario / secundario                              | 44 |  |
| ConServer Primario                                                      | 46 |  |
| Conserver Secundario                                                    | 46 |  |
| CONSERVER Secundario con BD local                                       | 46 |  |
| CONSERVER Secundario sin BD local                                       | 46 |  |
| Borrar Log                                                              | 46 |  |
| Descomprimir archivos                                                   | 47 |  |
| Cambiar la ruta de almacenamiento de inventarios                        | 47 |  |
| Consultar los procesos llevados a cabo por el módulo CONSERVER          | 47 |  |
| Enviar de forma manual los inventarios al CONSERVER de mayor jerarquía  | 48 |  |
| Terminar el proceso CONSERVER                                           | 49 |  |
| Cerrar la interfaz del módulo                                           | 49 |  |
| Descomprimir archivos en el módulo Aranda FILE                          | 49 |  |
| Descomprimir archivos                                                   | 50 |  |
| Borrar archivos                                                         | 51 |  |
| Actualizar información                                                  | 51 |  |
| Configurar módulo DATA CRUNCHER                                         | 51 |  |
| Abrir la interfaz del módulo DATA CRUNCHER                              | 52 |  |
| Configurar ruta de selección de inventarios                             | 52 |  |
| Programar el procesamiento de inventarios                               | 52 |  |
| Iniciar procesamiento de inventarios de forma manual                    | 53 |  |
| Configurar alarmas                                                      | 53 |  |
| Tipos de Alarmas                                                        | 55 |  |
| Seleccionar el tipo de inventario a almacenar                           | 57 |  |
| Clasificar las extensiones de los archivos en categorías                | 57 |  |
| Habilitar y/o seleccionar reglas en la actualización de los inventarios | 58 |  |
| Regla N° 1 -> Domain + Computer Name                                    | 59 |  |
| Regla N <sup>a</sup> 2 -> Domain + Computer Name + MAC                  | 59 |  |
| Regla N <sup>a</sup> 3 -> Domain + Computer Name + Serial Board         | 60 |  |
| Regla N <sup>a</sup> 4 -> Domain + Computer Name + Ip Address           | 60 |  |
| Regla N <sup>a</sup> 6 -> Mac   Hard disk Serial   Computer Name        | 60 |  |
| Configurar el módulo CRUNCHER para Aranda SOFTWARE METRIX               | 61 |  |
| Detener las tareas del módulo CRUNCHER MTX                              | 62 |  |
| Borrar Log                                                              | 62 |  |
| Consultar procesos llevados a cabo por el módulo DATA CRUNCHER          | 63 |  |
| Salir del módulo Aranda DATA CRUNCHER                                   | 63 |  |
| Configurar módulo Aranda MAILER                                         | 64 |  |

| Abrir la interfaz de Aranda MAILER                         |    |
|------------------------------------------------------------|----|
| Configurar Mailer                                          | 64 |
| Enviar mensajes pendientes                                 | 65 |
| Borrar Log                                                 | 65 |
| Ver número de mensajes enviados y almacenados              | 65 |
| Configurar módulo DBmanager                                |    |
| Abrir la interfaz de Aranda DBmanager                      |    |
| Configurar los tiempos de monitoreo del DBManager          |    |
| Visualizar el log de operaciones del DBManager             | 67 |
| Visualizar el rendimiento de las operaciones del DBManager | 68 |
| Configuración de Aranda ASSET MANAGEMENT                   | 69 |
| Ingresar a Aranda ASSET MANAGEMENT                         |    |
|                                                            | 70 |
|                                                            |    |
| Ver Estaciones                                             | 72 |
| Consultar Inventario de Hardware Y Software.               | 74 |
| Ver inventario por Sistema                                 | 74 |
| Ver inventario por Sistema Operativo                       |    |
| Ver inventario por BIOS                                    |    |
| Ver inventario por Procesador                              |    |
| Ver inventario por Discos                                  |    |
| Ver inventario por Recursos compartidos                    |    |
| Ver inventario por Unidades mapeadas                       |    |
| Ver inventario por Comandos inicio                         |    |
| Ver inventario por Impresoras                              |    |
| Ver inventario por Hardware                                |    |
| Ver inventario por Software                                |    |
| 1. Resumen                                                 | 83 |
| 2. Lista:                                                  |    |
| Ver inventario de serial de software                       |    |
| Ver inventario de archivos                                 |    |
| Resumen                                                    |    |
| • Lista                                                    |    |
| Ver Información de la configuración.                       |    |
| Ver información de Video                                   |    |
| Ver información de servicios                               |    |
| Ver información de monitores                               | 90 |
| Ver inventario de direcciones IP                           | 90 |
| Ver información de teclados                                | 91 |
| Ver Alarmas                                                | 92 |
| 1. Crear o editar comentarios para las alarmas             | 92 |
| 2. Marcas                                                  | 93 |

| 3.    | . Borrar alarma                                               | 93  |
|-------|---------------------------------------------------------------|-----|
| 4.    | . Enviar alarma por correo electrónico                        | 94  |
| Ve    | er datos adicionales                                          | 94  |
|       | Administrar y Tomar Control Remoto                            | 95  |
| Тс    | omar control remoto a estación inventariada                   | 95  |
| BI    | loquear teclado y Mouse                                       | 96  |
| Ej    | jecutar la interfaz de seguridad de Windows (Ctrl +Alt +Supr) | 97  |
| На    | labilitar el simulador de secuencia de atención segura (SAS)  | 97  |
| На    | labilitar el Control de Cuentas de Usuario (UAC)              | 97  |
| Ej    | jecutar el menú Inicio de Windows                             |     |
| Тс    | omar control remoto a una estación no inventariada            |     |
| Admi  | inistrar remotamente una estación                             | 98  |
| Ac    | ctualizar el inventario de una estación                       |     |
| Er    | nviar encuesta a una estación                                 | 101 |
| Si    | incronizar la estación con el reloj del sistema operativo     | 101 |
| Ej    | jecutar un comando local en la estación remota                | 101 |
| Su    | ubir el módulo RemVision                                      | 102 |
| Er    | nviar mensaje de texto                                        | 102 |
| Bo    | orrar archivos por extensión de una estación remota           | 103 |
| Bo    | orrar y traer archivos de una estación remota                 | 104 |
| In    | niciar y detener los servicios de una estación remota         | 104 |
| Re    | emover impresora de una estación remota                       | 104 |
| Re    | emover recurso compartido de una estación remota              | 105 |
| Er    | ncender una estación de trabajo remota                        | 105 |
| Ce    | errar cesión en Windows                                       | 105 |
| Re    | einiciar estación de trabajo                                  | 105 |
| Ap    | pagar estación de trabajo                                     | 105 |
| Oł    | btener lista de procesos                                      | 106 |
| Oł    | btener lista de conexiones                                    | 107 |
| Ac    | dministrar servicios de la estación remota                    | 108 |
| Ob    | Obtener lista de sesiones iniciadas en estaciones de trabajo. | 109 |
| Ec    | ditar el registro de Windows de la estación remota            | 110 |
| Ob    | btener lista de archivos de la estación remota                | 110 |
| Elimi | inar estaciones de la base de datos AAM                       | 111 |
| Consi | sultar Perfil de una estación de trabajo                      | 111 |
| De    | escripción de la estación                                     | 112 |
| De    | etalle de inventario                                          | 112 |
| Ec    | ditar detalles del inventario                                 | 112 |
| De    | Detalle de usuario                                            | 112 |
| Uk    | lbicación                                                     | 113 |
| Da    | atos de ubicación                                             | 113 |
| Fi    | iltrado de inventario por categorías                          | 113 |

| Guardar información en formato HTML / Excel / PDF              | 113 |
|----------------------------------------------------------------|-----|
| Cambiar la contraseña del usuario en sesión                    |     |
| Consultar el modulo PCBrowser                                  |     |
| Ingresar al módulo PCBrowser                                   |     |
| Ver información general de la estación de trabajo seleccionada |     |
| Árbol de Secciones                                             |     |
| Tomar control Remoto en PCBrowser                              |     |
| Tomar control remoto a la estación seleccionada                |     |
| Bloquear teclado y Mouse                                       |     |
| Ejecutar la interfaz de seguridad de Windows (Ctrl +Alt +Supr) |     |
| Habilitar el simulador de secuencia de atención segura (SAS)   |     |
| Habilitar el Control de Cuentas de Usuario (UAC)               |     |
| Ejecutar el menú Inicio de Windows                             |     |
| Tomar control remoto a una estación no inventariada            |     |
| Actualizar el inventario de una estación                       |     |
| Enviar encuesta a una estación                                 |     |
| Sincronizar la estación con el reloj del sistema operativo     |     |
| Ejecutar un comando local en la estación remota                |     |
| Subir el módulo RemVision                                      |     |
| Enviar mensaje de texto                                        |     |
| Borrar archivos por extensión de una estación remota           |     |
| Borrar y traer archivos de una estación remota                 |     |
| Iniciar y detener los servicios de una estación remota         |     |
| Remover impresora de una estación remota                       |     |
| Remover recurso compartido de una estación remota              |     |
| Encender una estación de trabajo remota                        |     |
| Cerrar cesión en Windows                                       |     |
| Reiniciar estación de trabaio                                  |     |
| Apagar estación de trabajo.                                    |     |
| Actualizar la versión del Agente local Aranda                  |     |
| Obtener lista de procesos                                      |     |
| Obtener lista de conexiones                                    | 130 |
| Administrar servicios de la estación remota                    |     |
| Obtener lista de sesiones iniciadas en estaciones de trabaio   | 133 |
| Editar el registro de Windows de la estación remota            | 133 |
| Ohtener lista de archivos de la estación remota                | 134 |
| Salir de la consola PCBrowser                                  | 134 |
|                                                                | 405 |
|                                                                |     |
| Interfaz de la consola                                         |     |
| Anexos                                                         |     |
| Instalación de MSDE                                            |     |

| Requerimientos                                                  | 141                                                                                                    |
|-----------------------------------------------------------------|----------------------------------------------------------------------------------------------------|
| Instalación                                                     | 141                                                                                                    |
| Crear las dependencias de los servicios de Aranda a MSSQLSERVER | 143                                                                                                    |
| anda ASSET MANAGEMENT                                           | 146                                                                                                    |
| MARCAS COMERCIALES                                              | 146                                                                                                    |
|                                                                 | Requerimientos Instalación Crear las dependencias de los servicios de Aranda a MSSQLSERVER anda ASSET MANAGEMENT MARCAS COMERCIALES |

www.arandasoft.com

### Requerimientos del sistema

### Hardware y Software

Los requerimientos de hardware y software para el Servidor AAM dependen principalmente del número de estaciones a inventariar. Enseguida, se indicaran los rangos mínimos para la instalación, sin embargo, estas características pueden ser, en cualquier caso, superiores a las indicadas.

NOTA: Debe tener en cuenta que si su sistema operativo es Windows 2003, se requiere tener instalado el SP1. (Cliente/Servidor)

### En el cliente

Módulos en ejecución: capt\_res.exe, acommsvr.exe, collecto.exe, remserver.exe y user.exe.

| Procesador          | Pentium III de 166 MHz o Superior.                                                                                         |
|---------------------|----------------------------------------------------------------------------------------------------|
| Memoria             | 32 Mb o Superior.                                                                                                    |
| Sistema Operativo   | Windows NT4 con SP6, Windows 95 Winsock 2.2 o superior, Windows 2000 con SP4, Windows 2003 con SP1, Windows Vista 32 Bits. |
| Espacio Libre en DD | 4 Mb                                                                                                    |
| Otros               | Protocolo TCP/IP                                                                                                    |
|                     | Internet Explorer 5.0                                                                                                    |

#### En el servidor

Caso 1: Corre solamente un ConServer secundario

| Procesador          | Pentium III de 450 MHz                                                                                                    |
|---------------------|----------------------------------------------------------------------------------------------------|
| Memoria             | 64 Mb RAM                                                                                                    |
| Sistema Operativo   | Windows NT4 con SP6, Windows 95 Winsock 2.2 o<br>superior, Windows 2000 con SP4, Windows 2003 con<br>SP1, Windows Vista 32 Bits. |
| Espacio Libre en DD | 20 Mb                                                                                                    |

Caso 2: Corre un ConServer primario, un Data Cruncher y una consola ODBC, pero no el motor de la Base de Datos.

| Procesador          | Pentium III de 450 MHz                                                                                                    |
|---------------------|----------------------------------------------------------------------------------------------------|
| Memoria             | 64 Mb RAM                                                                                                    |
| Sistema Operativo   | Windows NT4 con SP6, Windows 95 Winsock 2.2 o<br>superior, Windows 2000 con SP4, Windows 2003 con<br>SP1, Windows Vista 32 Bits. |
| Espacio Libre en DD | 20 Mb                                                                                                    |

Caso 3: Corre un ConServer primario, un Data Cruncher y una Consola ODBC, y además el motor de la Base de Datos.

| Procesador          | Pentium IV de 4 GHz                                                                                                    |
|---------------------|----------------------------------------------------------------------------------------------------|
| Memoria             | 512 Mb, mas 128 Mb por Cada 500 Maquinas en el                                                                                                    |
|                     | Inventario.                                                                                                    |
| Sistema Operativo   | Microsoft Windows Server 2003 o Superior, Windows Vista 32 Bits, Internet Information Services 5.0 o superior, Microsoft .Net Framework 1.1, MDAC 2.7 o superior. |
| Espacio Libre en DD | 150 Mb CD-ROM o acceso a uno a través de la red.                                                                                                    |

**NOTA**: Nuestra recomendación es que la instalación se haga como en el caso 2, en un servidor dedicado solamente para Aranda ASSET MANAGEMENT.

### Base de Datos

| No. De Estaciones | Motor de Bases de Datos                                                                  |
|-------------------|------------------------------------------------------------------------------------------|
| 1 Hasta 2.500     | MS SQL 7.0/2000/2005 con últimos Service Packs<br>liberados por el fabricante, Oracle 9i |
| 2.501 en adelante | MS SQL 2000/2005 con últimos Service Packs<br>liberados por el fabricante, Oracle 9i     |

## Pasos para la instalación de Aranda ASSET MANAGEMENT

- 1. Debe haber realizado la configuración previa explicada a continuación.
- 2. Tenga en cuenta los requisitos del sistema operativo instalado en su empresa explicado a continuación.
- 3. Instale la base de datos Aranda. (Ver Guía de Instalación de Base de Datos Aranda).
- 4. Ejecute el instalador del AAM Server.
- 5. Instale AAM Server de acuerdo con el ambiente tecnológico de su organización.
- 6. Registre el producto en el módulo Register
- 7. Ejecute el instalador de AAM Console.
- 8. Instale AAM Console.
- 9. Registre el producto en el módulo Register.
- 10. Para conectarse a la Base de Datos, es necesario primero crear el ODBC desde Windows y posteriormente desde el componente DBConfig del módulo Aranda SETTINGS, configurar la conexión a la BD. Para conocer en detalle los pasos de este procedimiento, diríjase a la Guía de Uso del módulo Aranda SETTINGS.
- 11. Cree las dependencias a los servicios del motor de base de datos. Ver anexos.
- 12. Proceda a subir los siguientes servicios de Aranda:
  - Aranda Conserver
  - Aranda Cruncher
  - Aranda Cruncher File
  - Aranda DBmanager
  - Aranda Mailer
  - Aranda Repserver
  - Aranda File Server

Para ello, diríjase a **Inicio** -> **Ejecutar**. Digite *services.msc* y haga clic en el botón [Aceptar]. En seguida se abre la interfaz de Servicios del sistema operativo Windows. Ubíquese sobre cada uno de los servicios anteriormente mencionados y haga doble clic o clic derecho y seleccione la opción [Iniciar].

13. Instale el módulo Aranda FILE SERVER. (Ver manual de instalación del módulo Aranda FILE SERVER).

14. Cree el perfil del Agente.

- 15. Distribuya el agente por medio del módulo Aranda Remote Setup por medio de las diferentes opciones explicadas en el capítulo Distribuir el Agente local.
- 16. Proceda a la configuración del perfil de Usuarios desde el módulo Aranda PROFILE. (Ver manual de uso Aranda PROFILE).
- 17. Instale Aranda SURVEY WEB EDITION. (Ver Manual de Uso e Instalación Aranda SURVEY).
- 18. Instale Aranda PCBrowser Web Edition (Ver Manual de Uso e Instalación Aranda PCBrowser Web Edition).
- **19.** Establezca el entorno Aranda ASSET MANAGEMENT mediante la configuración de los componentes del módulo Aranda SETTINGS. (Ver Guía de Uso Aranda SETTINGS).
- 20. Configure los módulos de Aranda ASSET MANAGEMENT (CONSERVER, MAILER, CRUNCHER, ETC.)

# Configuraciones previas a la instalación de Aranda ASSET MANAGEMENT

- El protocolo TCP/IP debe estar instalado en todas las estaciones de la red de cómputo a inventariar.
- Los puertos TCP/IP seleccionados durante la instalación para la comunicación entre los módulos del Servidor AAM y los agentes instalados en las estaciones, deben estar libres para su uso. Asegúrese que ningún proxy o firewall esté restringiendo su uso.
- El componente MDAC (Microsoft Data Access Component) debe estar actualizado a la versión 2.6 Service Pack 1 o superior. Si el MDAC no está actualizado, el instalador de Aranda ASSET MANAGEMENT lo hará. Dicha instalación/actualización requiere reiniciar el equipo.
- Aranda ASSET MANAGEMENT (AAM) requiere de la herramienta BDE (Borland Database Engine). Si el computador asignado como Servidor AAM no cuenta con esta herramienta, el instalador de AAM lo instalará. Si dicho computador cuenta con alguna versión de BDE, la aplicación instaladora la sobrescribirá con la versión más reciente del BDE.

# Requisitos adicionales de acuerdo con los Sistemas Operativos

### Si tiene Windows 9X/ME

Debe estar actualizado con los últimos parches y la librería WinSock versión 2.2 o superior.

### Si tiene Windows NT Server/WorkStation 4.0

La instalación debe hacerse durante la sesión de un usuario con privilegios de administrador local. Verifique que el sistema operativo tenga instalado el Service Pack 6a.

#### Si tiene Windows 2000/XP

La instalación debe hacerse durante la sesión de un usuario con privilegios de administrador local.

### Para Windows 2000

Verifique que el sistema operativo tenga instalado el Service Pack 4 o superior.

### Para Windows XP

Verifique que el sistema operativo tenga instalado el Service Pack 2 o superior. En las estaciones donde se instale el Agente Aranda también es necesario tener instalado como requerimiento mínimo, Internet Explorer 5.

**NOTA:** Si el Servidor AAM también se utiliza con otros fines como: controlador de dominio, servidor de almacenamiento, servidor Web, servidor de impresión, Proxy, firewall etc., a los requerimientos anteriores, hay que sumarles los requerimientos mínimos de tales servicios adicionales. Nuestra recomendación es que la instalación se haga como un servidor dedicado únicamente para Aranda ASSET MANAGEMENT.

# Puertos utilizados por Aranda ASSET MANAGEMENT

Cada uno de los módulos AAM utiliza uno o varios puertos para comunicarse a través de la red. En el siguiente esquema se enumeran estos puertos y sus principales funcionalidades:

| Puerto | Modulo             | Función                                                                                                    |
|--------|--------------------|----------------------------------------------------------------------------------------------------|
| 7125   | REMSERVER          | Utilizado para tomar control remoto de las estaciones.                                                                                                    |
| 7027   | ACOMMSVR           | A través de este puerto se realizan algunas de las tareas<br>administrativas desde las consolas.                                                                                                    |
| 7026   | CAPT_RES           | Por medio de este puerto el CAPT_RES recibe algunas<br>instrucciones enviadas desde AAM Server (Administración<br>Remota).                                                                                          |
| 7024   | REPSERVER          | Este módulo recibe las notificaciones del comunicador cuando<br>algún servicio del Agente de AAM es detenido. También notifica la<br>dirección IP que queda predeterminada cada vez que se genera un<br>inventario. |
| 9000   | CONSERVER          | Por este puerto el ConServer recibe los inventarios enviados desde<br>las estaciones y los archivos que son solicitados desde la Consola<br>AAM.                                                                    |
| 80     | ARANDA FILE SERVER | Este módulo contiene el Agente de Aranda y de más archivos que<br>se quieran publicar allí.                                                                                                    |

© Todos los derechos reservados Aranda Software

### Sistema Aranda ASSET MANAGEMENT®

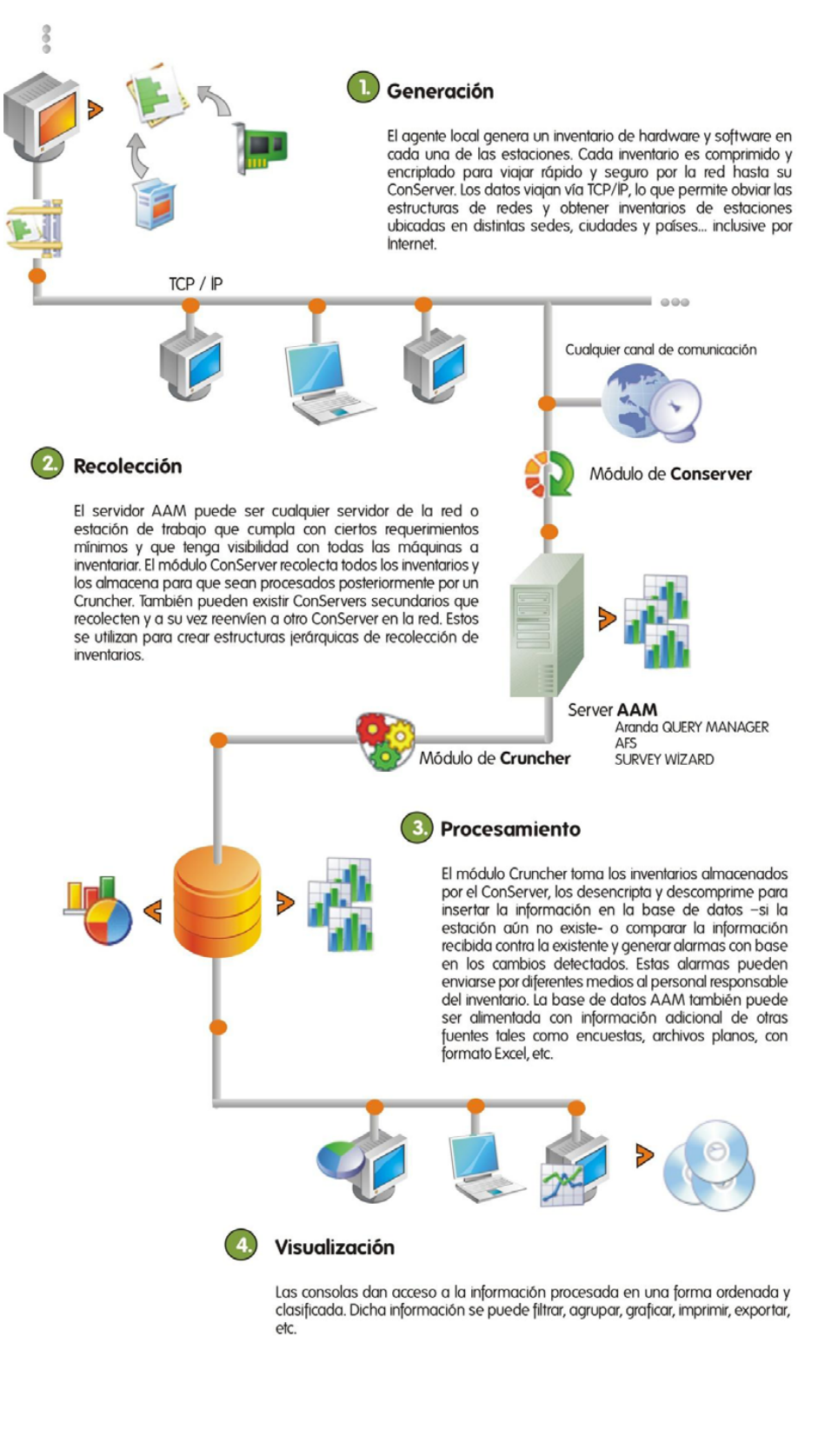

© Todos los derechos reservados Aranda Software

www.arandasoft.com

[16]

# Instalación de Aranda ASSET MANAGEMENT

- 1. Cree la Base de Datos Aranda. Para ello remítase a la Guía de Instalación de la Base de Datos Aranda.
- 2. Después de seguir los pasos 1, 2 y 3, explicados en el capítulo Pasos para la instalación de Aranda ASSET MANAGEMENT y teniendo en cuenta que su ambiente tecnológico se ajuste a alguno de los cuatro diferentes casos de instalación, proceda a ejecutar el instalador de AAM Server así:
  - 2.1 Asegúrese de cerrar todas las aplicaciones antes de iniciar la instalación de AAM.
  - 2.2 Ejecute el instalador aams\_8.0.exe.
  - **2.3** Seleccione el idioma que desea utilizar para el proceso de instalación. Presione [Siguiente].
  - 2.4 Lea el acuerdo de licencia de la herramienta y si está de acuerdo, acepte los términos.

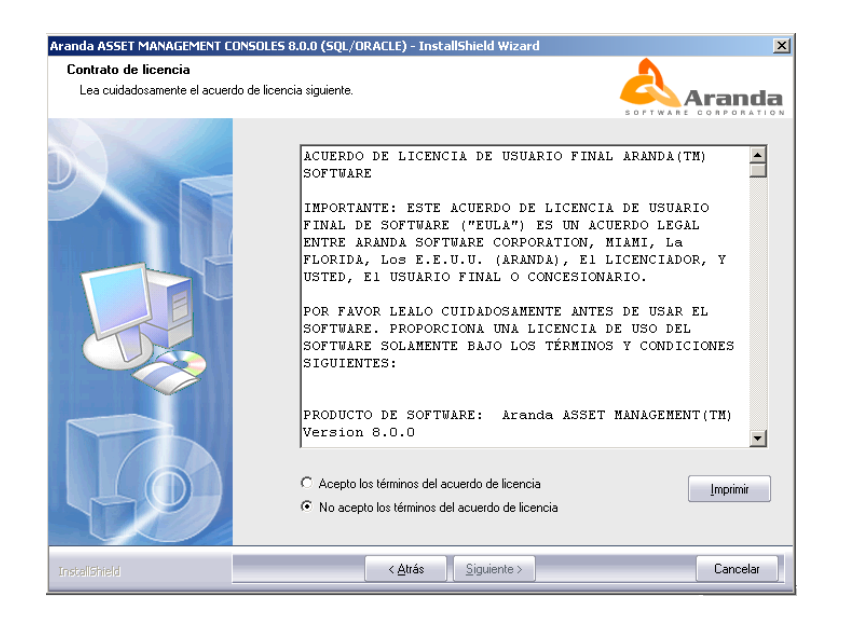

- 2.5 Ingrese el Nombre de usuario y el Nombre de la organización. Haga clic en el botón [Siguiente].
- 2.6 Seleccione los módulos que desea instalar de acuerdo al caso que mejor se ajuste a los requerimientos de su organización:

# Casos de Instalación del AAM Server

### Caso Nº 1: Si va a instalar todos los módulos de AAM en un controlador de dominio

Este caso de instalación es el más usado y el más recomendado, ya que permite al administrador llevar a cabo una instalación totalmente automática del agente local en cada estación de la red, recolectar, procesar y ver la base de datos desde el servidor de dominio. Para realizar este tipo de instalación, siga los pasos explicados a continuación:

- 1. Por defecto, el Servidor AAM es instalado en la carpeta C:\Archivos de Programa, sin embargo, usted puede escoger otra ubicación, ingresando a la opción Instalación personalizada.
- 2. Seleccione todos los módulos de AAM:

| Seleccionar componentes        |                                                                                                  |                                                                                                    |
|--------------------------------|--------------------------------------------------------------------------------------------------|----------------------------------------------------------------------------------------------------|
| Seleccione los componentes que | desea que el programa de instalación instale.                                                    |                                                                                                    |
|                                | Active los componentes que desea instalar y desactive los qu                                     | e no desea instalar.<br>Descripción<br>La consola ODBC permite<br>visualizar de forma ordenada<br>la informacion de inventario<br>de hardware y software de la<br>organizacion y realizar<br>funciones de control y<br>administracion remota. |
| -22                            | 62,32 MB de espacio necesario en la unidad H<br>13913,28 MB de espacio disponible en la unidad H |                                                                                                    |
|                                |                                                                                                  |                                                                                                    |

| Agents Distributions | Este módulo se encarga de realizar la configuración del perfil de instalación a través del cual será distribuido masivamente el Agente local Aranda.                                                                                                    |
|----------------------|----------------------------------------------------------------------------------------------------|
| Server Modules       | Son los módulos que componen el núcleo de AAM:<br>RepServer, Data Cruncher, Mailer, Profile, EventLog,<br>etc. Seleccione esta opción si desea hacer una<br>instalación centralizada.                                                                                      |
| ConServer Module     | Este módulo recibe los inventarios enviados por cada<br>estación en donde se ha instalado el Agente Aranda.<br>CONSERVER centraliza los inventarios recolectados de<br>LANs ubicadas en distintas sedes o ciudades, para que<br>el módulo Data Cruncher pueda procesarlos. |

© Todos los derechos reservados Aranda Software

# Caso No. 2: Si sólo va a utilizar el controlador de dominio para instalar el módulo Agents Distribution

Para este caso en el servidor de dominio se instalará únicamente el módulo Agents Distribution y el resto de módulos del Servidor AAM (junto con la base de datos), serán instalados en otro u otros computadores de la red, los cuales deben ser visibles por el resto de estaciones a auditar.

- 1. Seleccione la opción Instalación personalizada.
- 2. Si desea, cambie la ubicación donde quedará instalada Aranda ASSET MANAGEMENT.
- 3. Haga clic en el botón [Siguiente].
- 4. Seleccione sólo la opción el correspondiente al Agents Distribution.
- 5. Presione [Siguiente].

# Caso No. 3: Si necesita centralizar los inventarios recolectándolos de LANs ubicadas en distintas sedes o ciudades

En este caso, se describe la forma en que se pueden utilizar varias máquinas como servidores de recolección que a su vez sirven de puente hacia un servidor primario de recolección. Esto es viable gracias a la posibilidad de configurar el módulo ConServer en forma jerárquica, tal como se ilustra en la siguiente imagen:

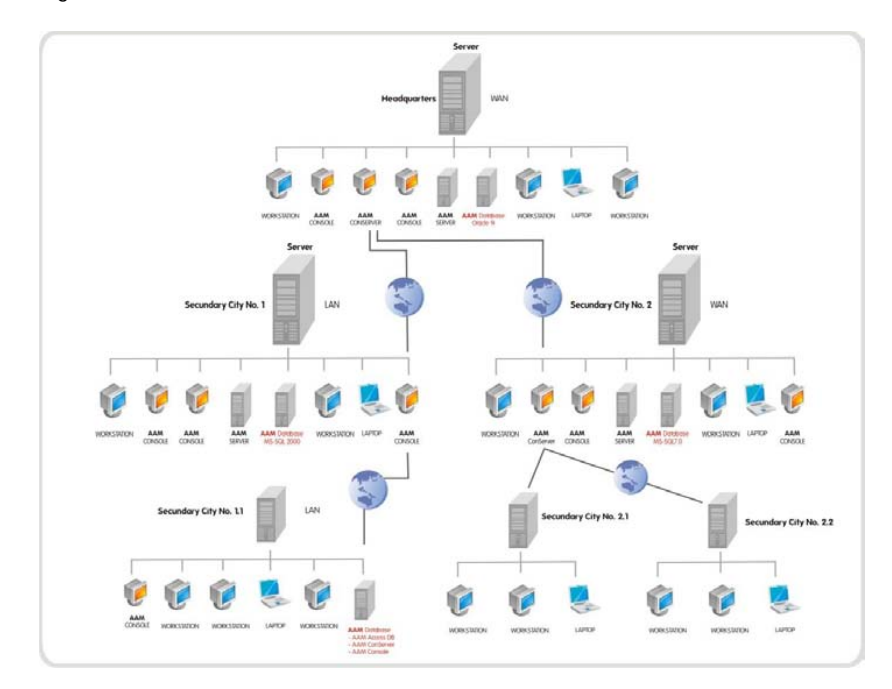

© Todos los derechos reservados Aranda Software

De acuerdo con la gráfica anterior, la conexión entre las redes LAN para el envío de información de inventarios se realiza mediante un canal WAN de cuyo tamaño es de 64 KB. Para instalar el módulo CONSERVER, realice los siguientes pasos:

- 1. Seleccione la opción Instalación personalizada.
- 2. Si desea, cambie la ubicación donde quedará instalada Aranda ASSET MANAGEMENT.
- 3. Haga clic en el botón [Siguiente].
- 4. Seleccione sólo la opción el correspondiente al módulo CONSERVER y las que requiera.
- 5. Haga clic en el botón [Siguiente].

Adicionalmente, AAM le da la posibilidad de visualizar el inventario en el servidor o servidores designados como CONSERVER Secundario. Es decir, no sólo enrutaría los datos hacia un CONSERVER de mayor jerarquía (secundario de mayor jerarquía o principal), sino que mantendría una base de datos con copia de los inventarios recibidos. Esta instalación se conoce como "CONSERVER Secundario con base de datos local". Si por el contrario, desea hacer instalaciones de módulos CONSERVER Secundarios, en donde no es necesario visualizar los inventarios que recibe y enruta, configúrelos como "CONSERVER Secundario sin base de datos local". Para mayor información sobre la instalación del módulo CONSERVER (Primario/Secundario), remítase al capítulo Configurar módulo CONSERVER.

### Caso No. 4: Si necesita instalar AAM Server en una red punto a punto

Este caso aplica en las empresas que cuentan con una red de cómputo punto a punto, es decir, que no disponen de un servidor de dominio pero todas las estaciones son visibles entre sí. Para instalar AAM en una red punto a punto, seleccione una estación de la red visible desde todas las estaciones que necesita inventariar. Dicha estación de trabajo se convertirá en su Servidor AAM, por lo que debe cumplir con las especificaciones anteriormente indicadas para desempeñar dicho papel. Siga el procedimiento de instalación del Caso No. 1. Una vez haya culminado la instalación, diríjase a cada estación a inventariar, y ubique el recurso compartido "Agents" en su Servidor AAM. Ejecute el archivo Agent\_<NombrePerfil>.bat para instalar el módulo de comunicaciones en cada una de las estaciones. De este punto en adelante, el proceso de instalación / actualización del agente local y de captura de inventario en cada estación, así como el envío, procesamiento, almacenamiento y visualización de la información es el mismo que en los demás casos.

- 2.7. Haga clic en el botón [Instalar].
- **2.8.** De inmediato se inicia el proceso de instalación y una barra muestra el progreso del procedimiento.

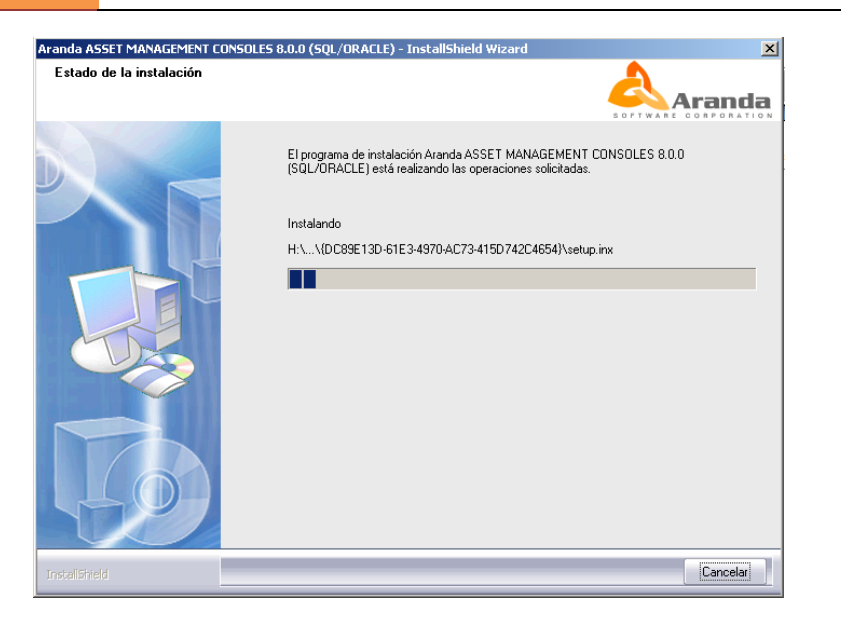

2.9. Al finalizar el proceso, aparece la ventana del módulo Register, donde se registrará la licencia del AAM Server

| Register                                                        |                                                        |                           |                 |
|-----------------------------------------------------------------|--------------------------------------------------------|---------------------------|-----------------|
| T                                                               |                                                        | Aranda<br>server          |                 |
| CD Key                                                          |                                                        |                           |                 |
| yMXAP6x2-0GwFY<br>FLEGJJAP-Y3A58                                | T7p-AArsAGj7-1jEvmFZ3                                  | -3el6uoBD-ZE4a65cD-f5     | 02L3rZ-         |
| Please type in the se<br>close all AAM applicat<br>Company name | rial number supplied to yo<br>ions and run them again. | ou by Aranda. Click on Re | egister button, |
| Aranda Software                                                 |                                                        |                           |                 |
| Username                                                        |                                                        |                           |                 |
|                                                                 |                                                        |                           |                 |
| Serial number                                                   |                                                        |                           |                 |
|                                                                 |                                                        |                           |                 |
| Number of licenses                                              | 30                                                     |                           |                 |
| _                                                               | F                                                      | Register Back             | Exit            |

2.9.1. En el espacio Company Name ingrese el nombre de su organización. Tenga en cuenta que dicho nombre deberá ser el mismo para todas las herramientas de Aranda Software.

| © Todos los derechos reservados Aranda Software |   |
|-------------------------------------------------|---|
|                                                 | _ |

Este folio es consecutivo en orden alfabético por empresa: 14506

- 2.9.2. Ingrese el nombre del usuario que utilizará la herramienta.
- 2.9.3. Haga clic en [Next].
- 2.9.4. Haga clic en el botón [New CD Key].
- 2.9.5. Presione [Next].
- **3.** Para poder continuar con el proceso, debe ingresar a la dirección: <u>http://www.arandasoft.com/serials</u>, solicitando el serial correspondiente a su adquisición, teniendo los siguientes datos a la mano:
  - Nombre de la compañía
  - CDKey
  - Nombre del Producto
  - Versión
  - Cantidad de licencias
  - Tipo de Serial (Demo, Arriendo, Compra).

**3.1.1.** Ingrese el serial que le fue enviado por correo electrónico.

- 3.1.2. Presione el botón [Register].
- 3.1.3. Enseguida aparece la ventana de notificación informando que el proceso fue exitoso.

3.1.4. Presione [Finalizar] en la ventana del instalador de AAM SERVER.

3.1.5. Si se presentó alguna falla en el proceso, vuelva a realizar los pasos anteriores, desde el módulo Aranda Registry. (Inicio -> Todos los programas -> Aranda Software -> Aranda Tools - > Registry)

**4.** Después de registrar el Servidor de AAM, proceda a ejecutar el instalador de la Consola de Aranda ASSET MANAGEMENT. Para ello, siga los pasos explicados a continuación:

4.1. Ejecute el instalador aamc\_7.2.0.exe.

**4.2.** Seleccione el idioma que desea implementar para el proceso de instalación, enseguida haga clic en el botón [Siguiente].

- 4.3. En la ventana de bienvenida de la instalación haga clic en [Siguiente].
- 4.4. Lea el contrato y acepte el acuerdo, enseguida haga clic en [Siguiente].

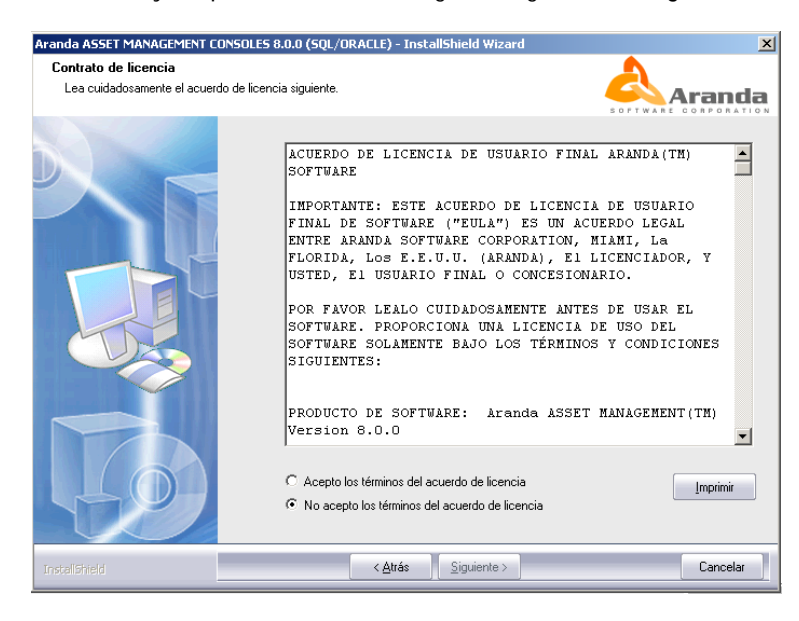

4.5. Ingrese el Nombre de usuario y el Nombre de la organización.

**4.6.** Seleccione la opción personalizada para cambiar la ruta donde será instalada la consola (si desea). Además permite verificar lo que está instalando. Haga clic en [Siguiente].

4.7. Haga clic en el botón [Instalar].

**4.8.** De inmediato se inicia el proceso de instalación y una barra muestra el progreso del procedimiento.

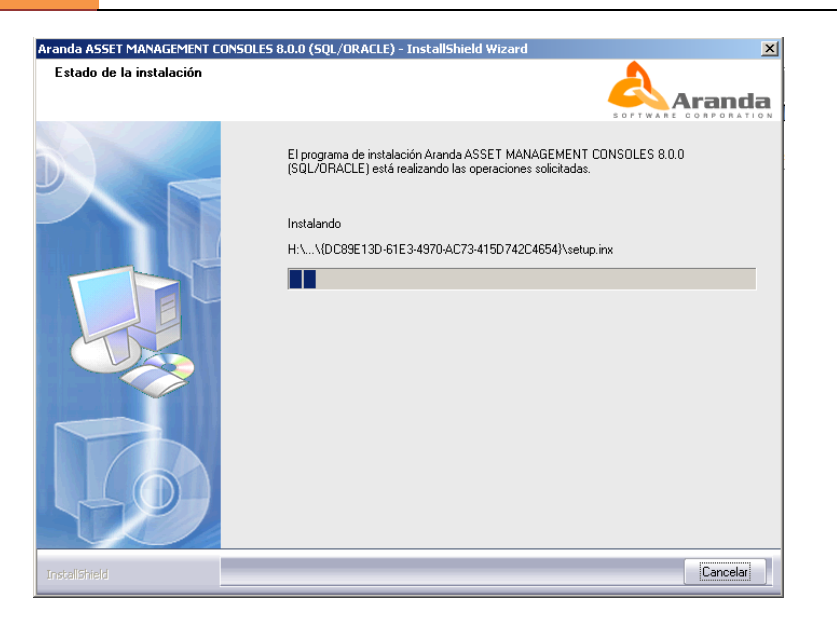

4.9. Al ser culminado el proceso, se despliega la interfaz del módulo Register.

4.10. Haga clic [Back] y nuevamente [Back].

**4.11.** Ingrese el nombre de usuario. No modifique la información registrada en Company Name, ya que debe ser la misma que la ingresada en el registro del AAM Server.

4.12. Presione [Next].

**4.13**. Presione el botón [New CD KEY], para agregar el usuario a la licencia. Posteriormente presione [Next].

| legister                                                         |                                                   |                                   |                 |
|------------------------------------------------------------------|---------------------------------------------------|-----------------------------------|-----------------|
|                                                                  |                                                   | Aranda<br>console - other         | 85              |
| CD Key<br>yMXAP6x2-0GwFY<br>FLEGJJAP-Y3A58                       | T 7p-AArsAGi7-1 jE vmFz                           | Z3-3el6uoBD-ZE4a65cD-f5           | 02L3rZ-         |
| Please type in the ser<br>close all AAM applicat<br>Company name | rial number supplied to<br>ions and run them agai | you by Aranda. Click on Re<br>in. | egister button, |
| Aranda Software                                                  |                                                   |                                   |                 |
| Username                                                         |                                                   |                                   |                 |
| Administrator Aranda                                             |                                                   |                                   |                 |
| Serial number                                                    |                                                   |                                   |                 |
| jEvmFZ3-3el6uoBD                                                 | )-ZE4a65cD                                        |                                   |                 |
| Number of licenses                                               | 30                                                |                                   |                 |
|                                                                  | (                                                 | Register Back                     | Exit            |
|                                                                  |                                                   |                                   |                 |
|                                                                  |                                                   |                                   |                 |
|                                                                  |                                                   |                                   |                 |
|                                                                  |                                                   |                                   |                 |
|                                                                  |                                                   |                                   |                 |

© Todos los derechos reservados Aranda Software www.arandasoft.com

4.14. Ingrese el mismo serial con el que registró AAM SERVER.

**4.15**. Haga clic en el botón [**Register**]. Enseguida aparecerá una ventana de notificación informándole que la solución fue registrada exitosamente. Presione [OK].

4.16. Haga clic en [Finalizar].

5. Después de ejecutar los procesos señalados en los pasos 10, 11 y 12 explicados en el capítulo Pasos para la instalación de Aranda ASSET MANAGEMENT, proceda a crear el perfil del Agente. Para ello, siga estos pasos:

**NOTA:** El perfil se crea para definir las acciones que llevará a cabo el agente, en qué horarios, qué extensiones de archivos va a auditar, entre otros, para aplicar dicha configuración en todas las estaciones a las cuales se vaya a instalar el perfil creado.

5.1. Diríjase a Inicio -> Todos los programas -> Aranda Software -> Aranda ASSET MANAGEMENT Server -> Agent Distribution.

5.2. De inmediato se despliega la ventana para realizar la configuración de los puertos por los

que se conectan los módulos de AAM, haga clic en el icono 🧾 y de inmediato aparecerá la siguiente ventana donde puede editar los puertos correspondientes. Haga clic en el botón [Aceptar].

| Configuración de puertos :: 🛛 🛛 🛽 🔁                                                          |  |  |
|----------------------------------------------------------------------------------------------|--|--|
| Configuración de puertos                                                                     |  |  |
| Por favor configure los puertos que utilizarán los<br>servidores de Aranda Asset Management. |  |  |
| ConServer: 9000                                                                              |  |  |
| RepServer: 7024                                                                              |  |  |
| Agente: 7026                                                                                 |  |  |
| AFS: 80                                                                                      |  |  |
| Puerto Remoto: 7125                                                                          |  |  |
| <u>A</u> ceptar <u>C</u> ancelar                                                             |  |  |

5.3. Ingrese el nombre del perfil que va a crear. Presione [Siguiente].

5.4. Enseguida muestra la ruta donde se encuentra ubicada la carpeta Agents, dicha carpeta es la que se va a compartir como sólo lectura para distribuir el Agente con las mismas características. Por defecto es la siguiente: C:\Archivos de programa\Aranda\Agents

Distribution\Agents, si desea cambiarla, presione el botón 🖾 y seleccione la ubicación donde quiere guardar el perfil. Presione [Siguiente].

5.5. Ingrese Ia(s) dirección(es) IP fija(s). (Recomendado cuando el total de máquinas es muy amplio) ó nombre del(os) servidor(es) donde tiene instalados cada uno de los módulos de Aranda ASSET MANAGEMENT: Recurso compartido, AFS, CONSERVER, RepServer. Haga clic en el botón [Siguiente].

| 🖗 Asistente para configurar nuevos perfiles 🛛 🛛 🔀                                      |                        |                           |  |  |
|----------------------------------------------------------------------------------------|------------------------|---------------------------|--|--|
| Configurar perfiles de Instalación                                                     |                        |                           |  |  |
|                                                                                        |                        |                           |  |  |
| Por favor configure los servidores de Aranda Asset Management.                         |                        |                           |  |  |
| Servidor recurso compartido:                                                           | 192.168.0.91           |                           |  |  |
| Nombre Aranda File Server:                                                             | 192.168.0.91           | Puerto AFS: 80            |  |  |
| ConServer recibe la información recolectada por Collector en cada estación de trabajo: |                        |                           |  |  |
| Nombre ConServer:                                                                      | 192.168.0.91           | Puerto ConServer:9000     |  |  |
| RepServer recibe notificaciones sobre los eventos en cada estación de trabajo          |                        |                           |  |  |
| Nombre RepServer:                                                                      | 192.168.0.91           | Puerto RepServer:7024     |  |  |
|                                                                                        |                        |                           |  |  |
|                                                                                        |                        |                           |  |  |
| < <u>A</u> trás                                                                        | <u>Siguiente &gt; </u> | ancelar <u>F</u> inalizar |  |  |
|                                                                                        |                        |                           |  |  |

**5.6.** Seleccione la carpeta local donde se alojará el Agente Aranda y el inventario recolectado de la estación: Windows, System, Program File. Se recomienda elegir Windows. Haga clic en el botón [Siguiente].

5.7. Elija si desea o no realizar las siguientes acciones:

| 🗱 Asistente para configurar nuevos perfiles                                          |         |           |
|--------------------------------------------------------------------------------------|---------|-----------|
| Configurar perfiles de Instalación                                                   |         | <b>\$</b> |
|                                                                                      |         |           |
| ¿Permitir que los usuarios vean el icono del Communicator en la área de notificación | O Si    | 🖲 No      |
| ¿Permitir que los usuarios vean la instalación del agente local Aranda?              | C Si    | • No      |
| ¿Permitir que los usuarios vean el proceso de recolección?                           | C Si    | • No      |
| ¿Instalar RemVision Server en las estaciones de trabajo?                             | • Si    | O No      |
| ¿Permitir que los usuarios vean el icono del RemServer en la área de notificación?   | O Si    | • No      |
|                                                                                      |         |           |
|                                                                                      |         |           |
| < <u>A</u> trás <u>Siguiente</u> > <u>C</u> ancelar                                  | Einaliz | ar        |
|                                                                                      |         |           |

Permitir que los usuarios vean el icono<br/>Communicator en el área de notificación.del<br/>icono<br/>Esta opción hace que en las estaciones de trabajo<br/>donde se instala el Agente, sea visible el icono<br/>en la barra de notificaciones (parte inferior<br/>derecha de la pantalla).Permitir que los usuarios vean la instalación del<br/>Agente Local ArandaEsta opción hace que sea visible el proceso de<br/>instalación del Agente en la estación de trabajo<br/>en cuestión.

© Todos los derechos reservados Aranda Software

www.arandasoft.com

| Permitir que los usuarios vean el proceso de recolección                        | Esta opción hace que en las estaciones de trabajo<br>se vea en pantalla el momento en el que se está<br>recolectando el inventario.                                                      |
|---------------------------------------------------------------------------------|----------------------------------------------------------------------------------------------------|
| Instalar RemVision Server en las estaciones de trabajo                          | Esta opción permite que a la estación de trabajo<br>donde se instale el Agente Aranda, también se<br>instale el servicio que permite tomar control<br>remoto de dicha estación.          |
| Permitir que los usuarios vean el icono RemServer en<br>el área de Notificación | Esta opción hace que en las estaciones de trabajo<br>donde se instala el RemServer, sea visible el<br>icono en la barra de notificaciones (parte<br>inferior derecha de la<br>pantalla). |

**NOTA:** Para sistemas operativos Windows XP SP3, Windows 2003 SP2, Windows Vista, las opciones de visibilidad de los módulos de recolección e instalación podrían no funcionar correctamente (posiblemente no se hagan visibles aun si está configurado previamente).

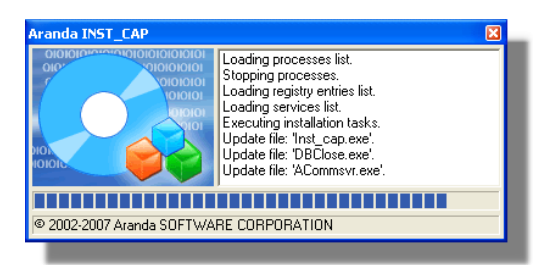

"Permitir que los usuarios vean la instalación del Agente Local Aranda"

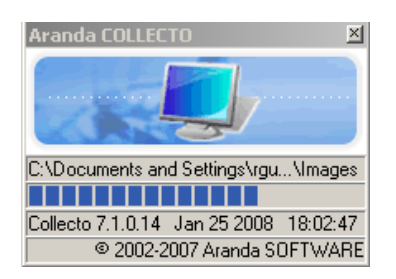

"Permitir que los usuarios vean el proceso de recolección"

5.8. Haga clic en el botón [Siguiente].

| © Todos los derechos reservados Aranda Soltware |
|-------------------------------------------------|
|-------------------------------------------------|

**5.9.** Seleccione el identificador por el cual desea reconocer cada una de las estaciones de trabajo donde tiene instalado el Agente Aranda. Este identificador será visualizado en la Consola de AAM como el Alias para cada computador. Presione el botón [Siguiente].

- Nombre del computador
- Número serial de la tarjeta madre (no siempre es disponible)
- Número del activo del PC (No siempre es disponible)
- Dirección IP
- Dirección MAC
- MIX (nombre estación de trabajo + dirección MAC)
- 5.10. Seleccione las opciones que desea habilitar o deshabilitar para la recolección del inventario:

| 🛸 Asistente para configurar nuevos perfiles 🛛 🛛 🔀                                                                                 |              |           |
|----------------------------------------------------------------------------------------------------|--------------|-----------|
| Configurar perfiles de Instalación                                                                                                |              | <b>\$</b> |
| ¿Ejecutar el inventario al iniciar la sesión?                                                                                     | C Si         | • No      |
| ¿Recolectar la información del inventario total a una hora determinada?<br>Hora de recoleccion (i.e. 20:37): 12:00                | € Si         | ○ No      |
| ¿Recolectar la información del inventario total periódicamente?<br>Frecuencia de recolección de la información (en días): 15      | € Si         | ○ No      |
| ¿Recolectar la información del inventario incremental a una hora determinada?                                                     | O Si         | • No      |
| ¿Recolectar la información del inventario incremental periódicamente?<br>Frecuencia de recolección de la información (en días): 7 | • Si         | ○ No      |
| ¿Desea que los logs sean eliminados durante la desinstalación del agente local<br>Aranda?                                         | ○ Si         | € No      |
| < <u>A</u> trás <u>Siguiente</u> > <u>C</u> ancelar                                                                               | <u>F</u> ina | lizar     |

| Ejecutar el inventario al iniciar la sesión                                 | Recolecta el inventario cada vez que el usuario inicia sesión en Windows.                                                                                                    |  |
|-----------------------------------------------------------------------------|----------------------------------------------------------------------------------------------------|--|
| Recolectar la información del inventario total a<br>una hora determinada    | Toma el inventario de todos los activos de hardware y<br>software existentes en la estación de trabajo del<br>usuario al que se le instaló el Agente, a la hora que<br>usted establezca. En el ejemplo de la anterior gráfica,<br>se estableció que el inventario total se tomará a las 12<br>del mediodía. Tenga en cuenta que el formato de la<br>hora es de 24 h. |  |
| Recolectar la información del inventario total periódicamente               | Toma el inventario de todos los activos de hardware y<br>software existentes en la estación de trabajo del<br>usuario al que se le instaló el Agente, en el intervalo de<br>tiempo (en días) que usted establezca.                                                                                                    |  |
| Recolectar la información del inventario incremental a una hora determinada | Toma únicamente el inventario de los cambios registrados en la estación de trabajo del usuario desde                                                                                                    |  |

© Todos los derechos reservados Aranda Software

|                                                                                      | que se tomó el último inventario total o inicial, a la hora que usted establezca                                                                                                    |
|--------------------------------------------------------------------------------------|----------------------------------------------------------------------------------------------------|
| Recolectar la información del inventario<br>incremental periódicamente               | Toma únicamente el inventario de los cambios registrados en la estación de trabajo del usuario desde que se tomó el último inventario total o inicial, en el intervalo de tiempo (en días) que usted establezca. |
| Desea que los logs sean eliminados durante la desinstalación del Agente local Aranda | Permite definir si desea que se eliminen los reportes<br>generados por el Agente al momento de desinstalarlo                                                                                                    |

#### 5.11. Haga clic en [Siguiente].

5.12. Seleccione las extensiones que desea sean monitoreadas por el Agente y reportadas en el inventario. Si desea adicionar una que no esté listada en la ventana, Haga clic en [Agregar otras extensiones] e ingrese la que requiera y presione el botón [OK]. Como se muestra en la siguiente imagen:

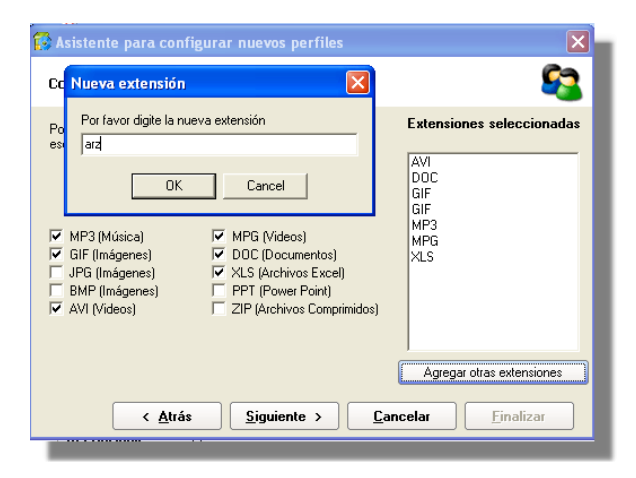

- 5.13. Presione [Siguiente].
- 5.14. Seleccione las extensiones que serán monitoreadas para software. Si no se encuentran listadas en la ventana, puede adicionar la(s) que requiera, haciendo clic en [Agregar otras extensiones] e ingresando la que necesite. Finalmente presione [OK]. Este paso se realiza para aquellos programas de software que son hechos a la medida.
- 5.15. Seleccione los directorios y/o carpetas que desea sean excluidos del monitoreo y reporte del inventario, Asimismo, puede agregar archivos (extensiones) para que no sean incluidos en el inventario.
- **5.16.** Presione [Finalizar]. De inmediato la consola preguntará si desea crear otro perfil para el agente. De ser así, presione [Yes] y repita todos los pasos anteriores. De lo contrario,

presione [No], y aparecerá la interfaz del Agent Distribution, donde le mostrará el resumen de configuración del perfil.

| 🕵 :: Agents Distribution :: - Ara                                                            | anda Asset Manage                                    | ment                                                                      |                                                                                                    | $\mathbf{X}$ |
|----------------------------------------------------------------------------------------------|------------------------------------------------------|---------------------------------------------------------------------------|----------------------------------------------------------------------------------------------------|--------------|
| Agrege, elimine o modifique los p                                                            | perfiles de instalació                               | n del Agente                                                              | S.                                                                                                    | 3            |
| 🛇 🏠 🐮 😚 🛞 📃   Idioma                                                                         | 0                                                    |                                                                           |                                                                                                    |              |
| ⊡ Perfiles                                                                                   | [                                                    | Información básica del perfil                                             | Opciones de visualización                                                                                                    |              |
| Manuel                                                                                       | Nombre:<br>Directorio:                               | Manual<br>C:Vatchivos de<br>programaVarandaVAgents<br>DistributionVAgents | Instalación invisble<br>No ver recolección de la información<br>Instalar RemYision<br>No mostrar icono del RemServer<br>No mostrar icono del Communicator |              |
|                                                                                              |                                                      | Información ConServer                                                     | Información Adicional                                                                                                    |              |
|                                                                                              | Nombre estación<br>Puerto:                           | 192.168.0.91<br>9000                                                      | Ejecutar el inventario al inicio de sesión:<br>Recolectar información a una hora determinada:<br>Hora de recolección:                                     | No<br>No     |
|                                                                                              |                                                      | Información RepServer                                                     | Recolectar información periodicamente:                                                                                                    | Si           |
|                                                                                              | Nombre estación:<br>Puerto:                          | 192.168.0.91<br>7024                                                      | Frecuencia (Días): 15<br>Recolectar información incremental:<br>Hora de recolección: :                                                                    | Si           |
| Estaciones Estaciones asociadas                                                              |                                                      | Información estación cliente                                              | Recolectar información incremental periodicamente:<br>Frecuencia (Días): 7                                                                                | Si           |
| Nombre         IP           MARITZA         192.168.0.91           CONNY         192.168.0.2 | Directorio Local:<br>Puerto Agente:<br>ID Principal: | (win)<br>7026<br>PC                                                       | Productos : AAM<br>Extensiones: ARZ,AVI,DOC,GIF,MP3,MPG,XLS                                                                                               |              |
| CLAUDIA 192.168.0.58                                                                         |                                                      | Información Aranda File Server                                            | Extensiones DLL                                                                                                    |              |
|                                                                                              | Nombre: 1<br>Puerto: 8                               | 92.168.0.91<br>10                                                         | de<br>software:<br>Directorios WIN<br>excluidos:                                                                                                    |              |
| (                                                                                            |                                                      |                                                                           | Archivos DLL<br>excluidos:                                                                                                    |              |
| lunes, marzo 10 - 2008 Copyrig                                                               | ht © ARANDA Software                                 | e Corp. 2002 - 2007.                                                      |                                                                                                    |              |

5.17. Si desea editar el perfil, haga clic en el icono 💷 y siga los pasos anteriores.

- 5.18. Si desea crear un nuevo perfil, haga clic en el icono 🧾 y siga los pasos explicados anteriormente.
- 5.19. Si desea asociar estaciones al perfil lleve a cabo los siguientes pasos:
  - 5.19.1. Ubíquese sobre la pestaña [Estaciones] del panel izquierdo inferior.
  - 5.19.2. Seleccione la(s) estación(es) que desea asociar y haga clic derecho sobre ésta(s). Tenga en cuenta que las estaciones listadas se han ingresado previamente desde el módulo Remote Setup.
  - 5.19.3. En el menú desplegable que aparece, seleccione el perfil al que desea asociar la(s) estación(es) elegida(s).
  - 5.19.4. De inmediato las estaciones serán listadas en la pestaña [Estaciones Asociadas] del panel inferior cada vez que previamente se halla ubicado (en el panel izquierdo superior) sobre el perfil a las cuales fueron asociadas.
- 5.20. Si desea desasociar estaciones al perfil cumpla con los siguientes pasos:
  - 5.20.1. Ubíquese sobre el perfil que requiera.
  - 5.20.2. En el panel izquierdo inferior, ubíquese sobre la pestaña [Estaciones Asociadas].
  - 5.20.3. Seleccione Ia(s) estación(es) que desee desasociar y haga clic derecho sobre ella(s).

5.20.4. Elija la opción [Desasociar].

5.21. Si desea enviar la actualización de la configuración del agente a las estaciones asociadas,

haga clic en el icono 🙆 . De inmediato aparece la pestaña [Envíos], en el panel central, donde podrá ver el proceso del envío y si fue exitoso o fallido.

5.22. Para cambiar el idioma de la interfaz del Agent Distribution, haga clic en [Idioma] y seleccione el idioma deseado.

5.23. Para salir del módulo Agent Distribution, haga clic en el icono

6. Distribuya el agente mediante el módulo Remote Setup o manualmente. De las siguientes maneras:

© Todos los derechos reservados Aranda Software

# Distribuir el Agente local

La instalación del Agente local en las estaciones se realiza en dos fases:

- 1. Instalación del comunicador
- 2. instalación de los módulos Aranda

El módulo de comunicaciones residente en las estaciones sólo será instalado una vez y será el encargado de realizar la instalación y/o actualización automática de los módulos Aranda sin intervención alguna.

### Instalación del comunicador

Una vez instalado y configurado el módulo AAM Server, es necesario instalar el comunicador en las estaciones de trabajo. Dicha instalación puede realizarse de diferentes formas, dependiendo de la configuración de su red. Los pasos que se llevan a cabo para la instalación del comunicador pueden variar dependiendo del caso que aplique al tipo de instalación que desee realizar. Sin embargo, el funcionamiento de este módulo siempre será el mismo, tal como lo describimos a continuación:

- Cuando se ejecuta el archivo "Agent\_<NombrePerfil>.bat" en las estaciones, se almacenan en la ruta local "C:\winnt\aranda\collector" todos los archivos necesarios para el funcionamiento del comunicador. Además, se crea el archivo ACFile.ini en la raíz donde residen los archivos del sistema operativo (C:\winnt o c:\windows).
- 2. El archivo ACFile.ini contiene todos los parámetros que usted ingresó durante la configuración del perfil en el módulo Agent Distribution y que fueron registrados en el archivo ACFile\_<NombrePerfil>.ini en el momento de la instalación; y será mediante este archivo que se realice la instalación de los módulos Aranda, pues cada vez que se inicie el comunicador en una estación, éste se encargará de establecer la conexión con el servidor AFS para realizar bien sea una instalación o, bien, una actualización de dichos módulos. Este proceso será explicado en detalle en la Instalación de los módulos Aranda, donde se mostrarán las verdaderas características y funcionalidades de este módulo.

© Todos los derechos reservados Aranda Software

# Casos de Instalación del Agente local

### Caso No 1: Instalación por logon script

El módulo Agent Distribution asigna en forma automática el .bat de instalación del comunicador a los perfiles de los usuarios del dominio que seleccione en el momento de la instalación, siempre que ésta se haya realizado en un controlador de dominio. En caso de no ser así, usted podrá asignar el Agent\_<NombrePerfil>.bat a los usuarios o unidades organizacionales a través del Active Directory, de la siguiente manera:

1. Diríjase a Inicio -> Herramientas Adiministrativas -> Active Directory Users and Computers -> Nombre del Dominio -> Users.

- 2. Seleccione el usuario al que desea aplicar el comando.
- 3. Haga clic derecho y escoja la opción [Properties].
- 4. Ubíquese sobre la pestaña [Profile].

5. Donde dice logon script ingrese el nombre del bat. Tal como se muestra en la siguiente imagen:

| Published Certificates Member Of Dial-in Obje          |              |
|--------------------------------------------------------|--------------|
| nvironment   Sessions   Bemote control   Terminal      | ct Security  |
| eneral Address Account Profile Telephones              | Organization |
| User profile                                           |              |
| Profile path:                                          |              |
| Logon script: Agent_ <nombreperfil>.bat</nombreperfil> |              |
| Home folder                                            |              |
|                                                        |              |
| C Connect Io:                                          |              |
|                                                        |              |
|                                                        |              |
|                                                        |              |
|                                                        |              |
|                                                        |              |
| OK Cancel                                              |              |

**NOTA:** Tenga en cuenta que el archivo .bat debe estar almacenado en la ruta: C: **Windows\SYSVOL\Domain\_name\scripts**. De esta manera, cuando el usuario se registre en la estación de trabajo correspondiente, con su nombre de usuario y contraseña respectiva, se ejecutará automáticamente el .bat ingresado anteriormente.

© Todos los derechos reservados Aranda Software

### Caso No. 2: Instalación cuando existen políticas de seguridad en Windows 2000/NT

Si existen políticas de seguridad en la organización, el script de instalación del comunicador no podrá ser distribuido a los usuarios de la red por logon script. En dicho caso, la instalación se debe realizar mediante el módulo Remote Setup en cada una de las estaciones, como se indica en el caso número 5.

### Caso No 3: Instalación mediante startup script - shutdown script

La función startup está asociada con la ejecución de programas al iniciarse una estación de trabajo en la red. Es importante aclarar que esta función, a diferencia de LOGON SCRIPT (que permite la ejecución de programas al inicio de sesión de un usuario), se aplica a las estaciones de trabajo en un dominio Windows 2000.

La función shutdown script está asociada con la ejecución de programas al apagar un equipo de la red y al igual que startup, se aplica a estaciones de trabajo únicamente. De este modo, la distribución del comunicador se realiza en aquellas estaciones que se encuentren dentro de una unidad corporativa, previamente creada por el administrador del sistema. El administrador puede crear perfiles de instalación de acuerdo con las estaciones de trabajo que tenga distribuidas en su empresa. Recuerde que una máquina está relacionada con un único perfil.

- 1. Para acceder a esta opción siga los pasos explicados a continuación:
- 2. Diríjase a Inicio -> Herramientas Administrativas -> Group Policy -> Computer Configuration -> Windows Settings -> Scripts (Startup/Shutdown).
- 3. Seleccione Starup ó Shutdown según requiera y haga clic derecho.

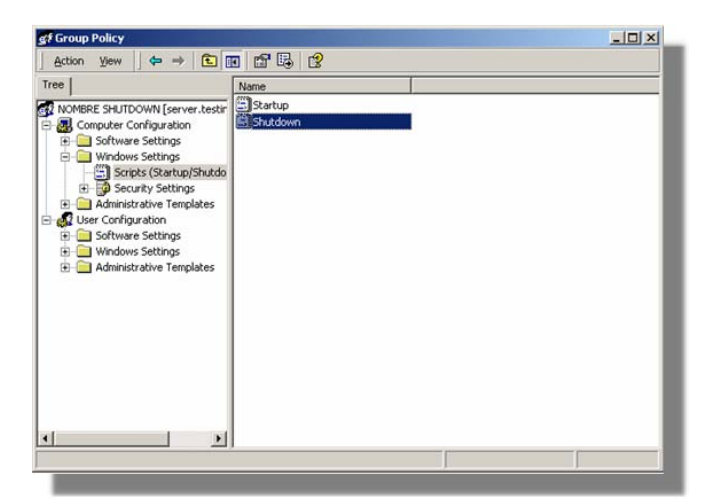

- 4. Elija la opción [Properties]
- 5. En la pestaña Scripts haga clic en el botón [Add].
- 6. Adicione el script Agent\_<Nombre Perfil >.bat.

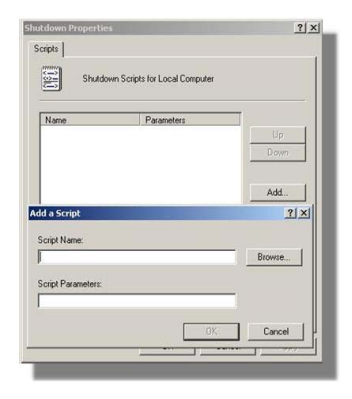

### Caso No 4: Instalación en VLANs

Se debe definir un perfil de instalación del comunicador por cada VLAN en la red. Los usuarios de cada una de las VLANs deberán ejecutar el script que les corresponda. Tanto el Servidor AAM como la consola AAM deberán instalarse en un equipo de la red que sea visualizado por todas las estaciones en todas las VLANs. Esto con el fin de garantizar que lleguen todos los inventarios y también se pueda obtener acceso remoto a las estaciones.

#### Caso No 5: Instalación a través de Remote Setup

Remote Setup es un módulo de Aranda ASSET MANAGEMENT que permite llevar a cabo la instalación desatendida del comunicador en una o varias estaciones remotas desde el servidor. Es decir que no necesita desplazarse hasta ellas. Esta instalación funciona bajo las siguientes condiciones:

- En la estación o servidor desde donde se va a realizar la instalación de los clientes es necesario autenticarse como un usuario con privilegios de administrador local en cada una de las estaciones a instalar, o en su defecto privilegios de administrador del dominio.
- La estación o estaciones en donde se va a instalar el comunicador deben tener un sistema operativo Windows NT, 2000, XP ó 2003.
- Requiere que las estaciones en donde se va a instalar el agente estén encendidas, conectadas a la red y visibles a través de la misma.
- Es necesario que el directorio Windows de las estaciones a las cuales va a distribuir el agente, esté compartido como ADMIN\$.
- Si el agente local ya se encuentra instalado en la estación seleccionada, Remote Setup lo actualizará.
- No funciona en redes punto a punto.
- Este procedimiento puede realizarse sin que el usuario autenticado en la estación se percate de él, por lo tanto, no requiere su autorización. Incluso no requiere de una sesión iniciada.

# Pasos para iniciar una instalación desatendida

1. Diríjase a Inicio -> Todos los programas -> Aranda Software -> Aranda Tools -> Remote Setup. De inmediato la interfaz del módulo se abrirá:

| 3                                  |                     |                   |                              |                                                                                                    |                     |                                   |
|------------------------------------|---------------------|-------------------|------------------------------|----------------------------------------------------------------------------------------------------|---------------------|-----------------------------------|
| 🖲 Aranda Remote Se                 | tup                 |                   |                              |                                                                                                    |                     |                                   |
| staciones de trabajo : 0           |                     |                   |                              | Comprobar estados Puesto                                                                             | 7026 Administ       | ración 💿 Norden 🌚 🖻               |
|                                    |                     |                   |                              |                                                                                                    |                     |                                   |
| Estación 💌 IP                      | · Dominic           | Archivos enviados | - Ente                       |                                                                                                    | Estado PC           | <ul> <li>Estado agente</li> </ul> |
|                                    |                     |                   |                              |                                                                                                    |                     |                                   |
| Español • Exportar                 |                     |                   |                              | Agrega:>> Quitor A                                                                                   | gregarTodo>> Bu     | scar Salir                        |
| Instalar   Log                     |                     |                   |                              | 2                                                                                                    |                     |                                   |
| Instalar Quitar Repo               | de Ver              | Estación          | nen egnipler pör elle column | · Fould arthurs actual · · Fould with                                                                | or antaria w Ener   |                                   |
| Desinstalar                        | 10 2 C              | Lugardi (* D      | uieeu                        | <ul> <li>Enviro actual          <ul> <li>Enviro actual</li> <li>Enviro actual</li> </ul> </li> </ul> | TVO GENERAL * LITOR |                                   |
| Autenticación                      |                     |                   |                              |                                                                                                    |                     |                                   |
| Usuano                             |                     |                   |                              |                                                                                                    |                     |                                   |
| Contraceña                         |                     |                   |                              |                                                                                                    |                     |                                   |
| Cuenta local                       |                     |                   |                              |                                                                                                    |                     |                                   |
| C Petil C Petil<br>C Autompandible | onaloar             |                   |                              |                                                                                                    |                     |                                   |
| 🕫 Rula predeterminada 🛛 Espec      | ificar ruta         |                   |                              |                                                                                                    |                     |                                   |
| *) r (                             | Instalación visible |                   |                              |                                                                                                    |                     |                                   |
|                                    |                     | Total = 0         |                              |                                                                                                    |                     |                                   |
| New mo                             |                     | 1                 | (m. 2002) - 2                | AND Assessed on Reality of Parameters and Parameters                                                 |                     |                                   |
| Negino                             |                     |                   | 0 2002 - 2                   | over Hearing Source Colipsiation                                                                     |                     |                                   |

2. Haga clic en el botón [Buscar] para encontrar las estaciones de trabajo que hacen parte de la red corporativa. De inmediato se despliega una ventana. Si desea realizar un búsqueda masiva por rango de IP, seleccione la opción [Búsqueda Subred] e ingrese el rango de IP inicial a la dirección IP final:

| 4                           | 🔍 Buscar 📃 🗖 🔀                     |                                      |  |  |  |  |
|-----------------------------|------------------------------------|--------------------------------------|--|--|--|--|
| Ļ                           | 🕈 Adicionar 💑 Re                   | d 📴 Cargar archivo                   |  |  |  |  |
| 7                           | Búsqueda en la red                 | 🐉 Búsqueda Sub-Red                   |  |  |  |  |
|                             | Busca automáticamente las estacior | nes dentro de un rango de IP's       |  |  |  |  |
|                             | Dirección IP inicial               | Dirección IP final                   |  |  |  |  |
|                             | 192.168.0 .0 - 192.168.0 .255      |                                      |  |  |  |  |
|                             |                                    | ,                                    |  |  |  |  |
| Iniciar Cancelar Agregar << |                                    |                                      |  |  |  |  |
|                             | rastre un encabezado de columna aq | uí, para agrupar por esa columna 📃 📥 |  |  |  |  |
| _                           | Computador                         | Dominio                              |  |  |  |  |
| •                           |                                    | INTERSEQ.LOCAL                       |  |  |  |  |
| •                           | ANGIER                             | INTERSEQ.LOCAL                       |  |  |  |  |
|                             | NEWTON                             | INTERSEQ.LOCAL                       |  |  |  |  |
|                             | JGNM                               | FIDUPREVISORA.COM.CO                 |  |  |  |  |
| •                           | MOM                                | TEST.LOCAL                           |  |  |  |  |
|                             | IAMT                               | INTERSEQ.LOCAL                       |  |  |  |  |
|                             | SUE                                | INTERSEQ.LOCAL                       |  |  |  |  |
|                             | CAROL                              | INTERSEQ.LOCAL                       |  |  |  |  |
| _                           | JIMMY                              | INTERSEQ.LOCAL                       |  |  |  |  |
| _                           | OLYMPUS                            | INTERSEQ.LOCAL                       |  |  |  |  |
|                             | OMECA                              | INTERSEQ.LOCAL                       |  |  |  |  |
|                             | KIBO                               | INTERSEO LOCAL                       |  |  |  |  |
|                             | ELKIN                              | INTERSEO.LOCAL                       |  |  |  |  |
|                             | JAIME                              | INTERSEQ.LOCAL                       |  |  |  |  |
|                             | T-b-l - 40                         |                                      |  |  |  |  |
|                             | 10tal = 49                         | -                                    |  |  |  |  |
|                             |                                    | •                                    |  |  |  |  |

© Todos los derechos reservados Aranda Software
- 3. Seleccione aquellas en las cuales desea realizar la instalación desatendida del agente local y presione [Agregar].
- 4. Una vez haya seleccionado la(s) estación(es) en la(s) cual(es) quiere instalar el Agente local, desde el panel izquierdo seleccione el perfil con el cual será instalado. Puede ser desde la ruta predeterminada (c:\archivos de programa\agents) o desde una ruta específica (en caso que la instalación del módulo Agent Distribution se haya realizado en una ruta diferente):

| <b>8</b>                                                                                                  |                                           |           |                          |               |                  |             |        |                          |                     |                            | P    |
|----------------------------------------------------------------------------------------------------|-------------------------------------------|-----------|--------------------------|---------------|------------------|-------------|--------|--------------------------|---------------------|----------------------------|------|
| 😽 Aranda                                                                                                  | Remote Setup                              |           |                          |               |                  |             |        |                          |                     |                            |      |
| staciones de trabajo                                                                                      | o: 1                                      |           |                          |               |                  | Comprobar e | stados | Puerto 7026              | Administración      | <ul> <li>Nombre</li> </ul> | 🕐 IP |
|                                                                                                    |                                           |           |                          |               |                  |             |        |                          |                     |                            |      |
| Estación                                                                                                  | ▼ IP                                      | ▼ Dominio | <ul> <li>Arch</li> </ul> | ivos enviados | ▼ E              | inor        |        |                          | 💌 Es                | tado PC                    |      |
| INCOUSA.                                                                                                  | 132,166,0,236                             | 1251ING   |                          | 2             |                  |             |        |                          |                     |                            |      |
| 1                                                                                                    |                                           |           |                          |               |                  |             |        |                          |                     |                            | [    |
| Español 👻                                                                                                 | Exportar                                  |           |                          |               |                  | Agregar >>  | Quit   | ar Agregar Todo          | >> Buscar           | Sali                       | r    |
| Instalar Q<br>Desinstalar<br>Autenticación<br>Usuario tes<br>Contraseña <sup>ese</sup><br>I⊂ Cuenta local | tutar Heporte                             | Ver Esta  | ción<br>USA              | ▼ Do          | ominio<br>ESTING |             | E      | nvío archivos actual 🤇 ⊄ | Envío archivos ante | enior 💌 Error              |      |
| Perfil     Autoexpandible     Buta predetermin                                                            | e Personalizar<br>nada C Especificar ruta | Asble     |                          |               |                  |             |        |                          |                     |                            |      |
|                                                                                                    |                                           | Tota      | al = 0                   |               | -                |             |        |                          |                     |                            | ī    |

5. Haga clic en el botón [Instalar] para enviar la instalación del agente a los equipos seleccionados.

NOTA: Si la instalación del agente fue exitosa, la columna del panel inferior Instalación actual, estará chequeada. En caso de que la instalación no haya sido exitosa, en el panel inferior aparecerá la imagen indicando que la instalación falló. Esta información se guarda con el fin de llevar un registro de las actualizaciones realizadas, para que el

usuario no tenga que seleccionar nuevamente el grupo de estaciones, facilitando un informe de ocurrencia en los estados actual y estado anterior de la instalación.

#### Caso No 6: Instalación a través de recursos compartidos en la red

Desde cada una de las estaciones en las que desea instalar el Agente local, abra un Explorador de Windows y, navegue a través de éste hasta el recurso compartido Agents, ubicado en el Servidor AAM. Allí encontrará el perfil o perfiles creados previamente durante la instalación del Servidor AAM. Ejecute el script correspondiente al perfil que requiera. De esta manera, se instalará el Comunicador y éste instalará los módulos Aranda.

#### Caso No. 7: computadores aislados

Si cuenta con computadores que no están conectados a la red corporativa, aún es posible llevar a cabo una generación y captura manual de los inventarios, pero hay que recordar que en estos equipos no se efectuará la instalación del módulo de comunicaciones, ni se instalará el Agente local. Sólo será posible la generación de un INVENTARIO BÁSICO de la información de hardware y software.

Para generar inventarios manualmente en uno o varios computadores, realice los siguientes pasos:

- 1. Debe llevar a cabo la instalación del Servidor AAM.
- 2. Localice en su Servidor Web (en donde realizó la instalación del módulo Aranda FILE SERVER AFS) el directorio virtual AFS y ubique la ruta de su directorio local.
- 3. Una vez ubicado en el directorio local, dentro de la carpeta AFS encontrará la subcarpeta AgentSetup, donde reside el autoexpandible "aasetup7xx.exe". Descomprima este paquete y copie los siguientes archivos.
  - ACFile.ini
  - ASMB.sys
  - ASMB.VXD
  - BaselibC.dll
  - Collecto.exe

NOTA: El archivo ACFile.ini está ubicado en el recurso compartido del Agente y está nombrado así: "ACFile\_Default.ini". Donde "Default.ini" es el nombre del perfil. Por tal motivo, debe renombrarlo como: "ACFile.ini" y guardarlo.

4. Genere un archivo por lotes (bat) que se llame -por ejemplo- AgentDisquete.bat con los parámetros indicados a continuación: @echo offcollecto.exe /path=A: (Al final de esta última línea puede agregar las extensiones de los tipos de archivos que desea auditar).

NOTA: Las extensiones a auditar serán las generadas por el archivo ACFile.ini

© Todos los derechos reservados Aranda Software

www.arandasoft.com

- 5. Guárdelo en el disquete donde copió previamente los archivos. Asegúrese de dejar el disquete desprotegido para escritura. De esta manera, el disquete contará con siete (7) archivos: los seis listados arriba y el archivo AgentDisquete.bat con la línea de ejecución transcrita.
- 6. Inserte el disquete en cada una de las estaciones y a través de la línea de comandos o del explorador de Windows, ejecute el archivo AgentDisquete.bat, de esta manera el módulo de inventarios de Aranda Software obtiene el inventario de hardware y software del computador, sin instalar el agente localmente. No olvide dejar insertado el disquete en la torre hasta que se grabe el inventario.
  - En el disquete quedará aproximadamente 1 MB disponible para inventarios. Si se genera un inventario que excede la capacidad de almacenamiento del disquete, no se grabará. Recuerde que los inventarios promedio tienen un tamaño aproximado de 35KB, no obstante, en un computador de alto desempeño se podrían generar inventarios hasta de 600 KB (encriptado y comprimido).
  - El tamaño del inventario (y el tiempo necesario para procesarlo) también es directamente proporcional al número de extensiones a auditar (MP3, ZIP, etc.).
- 7. Una vez se han recolectado los inventarios, es necesario copiarlos a la carpeta de almacenamiento destinada para los archivos de extensión .CLL, que por defecto es: C:\Program Files\Aranda\Invent. Puede confirmar esta ruta consultando la interfaz del módulo CONSERVER, donde se muestra el lugar en el que este módulo está guardando los inventarios. Si el Data Cruncher está configurado en forma automática, el proceso ha culminado. De lo contrario, es necesario procesarlos manualmente haciendo clic en el botón Start/Iniciar de la interfaz principal del Data Cruncher (Ver capítulo Configuración módulo DATA CRUNCHER).
- 8. Siga los pasos 16, 17 y 18, 19 y 20 explicados en el capítulo Pasos para la instalación de Aranda ASSET MANAGEMENT.

# Desinstalación de AAM Server / AAM Console

El sistema Aranda ASSET MANAGEMENT se desinstala por varios motivos:

- Se va a remover permanentemente el producto.
- Se decidió instalar el servidor AAM en otro computador.
- Otro.

Antes de proceder con la desinstalación, es recomendable cerrar todos los módulos del Servidor: CONSERVER, DATA CRUNCHER, REPSERVER y MAILER. El servidor AAM y la consola AAM pueden desinstalarse a través del Inicio -> Panel de Control -> Agregar o quitar programas, haciendo clic en la opción [Quitar] que aparece cuando se ubica sobre cada uno de los programas.

| 🐞 Add or Rer                             | nove Programs                                                                   |               | _ U ×          |
|------------------------------------------|---------------------------------------------------------------------------------|---------------|----------------|
| 5                                        | Currently installed programs:                                                   | Sort by: Name |                |
| C <u>n</u> ange or<br>Remove<br>Programs | S Adobe Photoshop CS2                                                           | Size          | 217.00MB       |
| <u> </u>                                 | Adobe Photoshop.com Uploader                                                    | Size          | 2.73MB         |
| 5                                        | 😕 Adobe Reader 9.3.2 - Español                                                  | Size          | 161.00MB       |
| Add <u>N</u> ew<br>Programs              | 📀 Aranda AAM Web Edition                                                        | Size          | <u>48.11MB</u> |
| <i>i</i>                                 | Click here for support information.                                             | Used y        | occasionally   |
|                                          |                                                                                 | Last Used On  | 6/24/2010      |
| Add/Remove<br><u>W</u> indows            | To change this program or remove it from your computer, click Change or Remove. | Change        | Remove         |
| Components                               | Aranda ASSET MANAGEMENT CONSOLES 8.0.0 (SQL/ORACLE)                             | Size          | 180.00MB       |
| <b>(</b>                                 | 🍋 Aranda CMDB 8.0.0 (SQL/ORACLE)                                                | Size          | 146.00MB       |
| Set Pr <u>o</u> gram                     | 🚴 Aranda CMDB Web Edition                                                       | Size          | 53.18MB        |
| Access and<br>Defaults                   | 😻 Aranda Network Monitor Web Edition                                            | Size          | 43.68MB        |
|                                          | 🍋 Aranda PATCH MANAGEMENT Web Edition                                           | Size          | 34.83MB        |
|                                          | 🔩 Aranda Self Service                                                           | Size          | 51.50MB        |
|                                          | Aranda SERVICE DESK 8.0.0 (SQL/ORACLE)                                          | Size          | 146.00MB       |
|                                          | 💡 Aranda Service Desk Web Edition                                               | Size          | 69.21MB        |
|                                          | 🗩 Cobian Backup 9                                                               | Size          | 19.73MB        |
|                                          | Compresor WinRAR                                                                | Size          | 3.76MB         |
|                                          | DAEMON Tools                                                                    | Sino          |                |

1. Cuando la desinstalación del Servidor AAM termine, la carpeta \Program Files\Aranda permanecerá en el disco duro debido a los logs y otros archivos que se crearon posterior a la instalación.

# Desinstalación del Agente local

El Agente local instalado en cada estación (y generalmente también en el servidor AAM) se desinstala invocando la siguiente instrucción a través de la línea de comandos:

| Ejecut | ar 🛛 💽 🗙                                                                                                |
|--------|----------------------------------------------------------------------------------------------------|
| -      | Escriba el nombre del programa, carpeta, documento o<br>recurso de Internet que desea que Windows abra. |
| Abrir: | inst_cap.exe /remove                                                                                    |
|        | Aceptar Cancelar Examinar                                                                               |

NOTA: La unidad de disco y el nombre exacto de la carpeta del sistema operativo dependerán de la versión de Windows.

© Todos los derechos reservados Aranda Software

www.arandasoft.com

# Módulos y etapas de Aranda ASSET MANAGEMENT (AAM)

Obtener un informe de auditoría, control y administración de recursos informáticos, utilizando las herramientas que brinda AAM es muy sencillo.

El Sistema AAM permite una gran dinámica en su implementación gracias a su estructura modular y la utilización de Middleware como tecnología base para la comunicación de datos, adecuándose fácilmente a variados tipos y diseños de redes de datos.

Para obtener un informe de AAM, se deben cumplir varias etapas y en cada una de ellas interviene uno o varios módulos del Sistema AAM.

| ETAPAS                                | MODULOS                                                  |
|---------------------------------------|----------------------------------------------------------|
| Generación de inventarios             | Collector<br>Aranda File Server                          |
| Recolección de inventarios            | ConServer                                                |
| Procesamiento de inventarios          | Data Cruncher<br>Mailer<br>RepServer<br>DB Manager (SDB) |
| Visualización de inventarios          | Consola ODBC<br>PC Browser<br>PC web                     |
| Seguridad en el uso de la herramienta | Profile<br>Registry<br>Event Log                         |
| Otros Productos de la Suite           | Aranda Query Manager<br>Aranda Software Metrix           |

# Configuración de módulos AAM

Una vez el proceso de instalación del Servidor AAM ha finalizado exitosamente, el comunicador es distribuido y el Agente local es instalado en cada estación de trabajo en forma exitosa, se procede a la configuración del Servidor AAM para empezar a recolectar los inventarios.

Para tal efecto, es necesario configurar los módulos que conforman la suite de Aranda ASSET MANAGEMENT, desde la consola Aranda SERVICE CENTER:

- Módulo CONSERVER
- Módulo File C
- Módulo CRUNCHER
- Módulo MAILER
- Módulo DBMANAGER

El orden de configuración de los módulos previa al uso de la herramienta, no afecta la correcta alineación de los mismos para el uso de AAM.

# Configurar módulo CONSERVER

CONSERVER es el módulo de AAM que recibe los inventarios enviados por el módulo COLLECTOR del Agente Aranda desde cada estación en donde se ha instalado. En pocas palabras, CONSERVER centraliza todos los archivos de inventarios de la red.

Los inventarios llegan hasta el CONSERVER gracias a que el nombre o dirección IP fija de la estación en el cual se instaló el módulo, se encuentra en el archivo de configuración de cada estación.

#### Abrir la interfaz del módulo CONSERVER

 Diríjase a Inicio -> Todos los programas -> Aranda Software -> Aranda Tools -> Aranda Services.

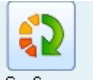

2. En la interfaz de Aranda Service Center haga clic en el icono ConServer

- 3. De inmediato en el panel central se muestran las funcionalidades del módulo ConServer.
- 4. Desde la interfaz de CONSERVER es posible verificar la configuración del módulo, además de saber qué estaciones han enviado sus respectivos inventarios y si cada una de las conexiones establecidas con dicho propósito fue exitosa o fallida.

|                                     | A                | Aranda SERVICE CENTER 🔰 |
|-------------------------------------|------------------|-------------------------|
| Aranda CONSERVER                    |                  |                         |
| Configuración Archivos comprir      | nidos Borrar log |                         |
| Transacciones Servidor Lista errore | s                |                         |
| Configuración                       |                  |                         |
| Ver eventos de conexión             |                  |                         |
| Ruta información                    |                  | Cambiar ruta            |
| C:\Archivos de programa\Aranda      | l∖invent         |                         |
|                                     |                  |                         |
| Dirección IP                        | Evento           | Fecha                   |
|                                     |                  |                         |
|                                     |                  |                         |
|                                     |                  |                         |
|                                     |                  |                         |
|                                     |                  |                         |
|                                     |                  |                         |
|                                     |                  |                         |
|                                     |                  |                         |
|                                     |                  |                         |

#### Configurar CONSERVER primario / secundario

Como se explicó en el Caso Nº 3 en el capitulo instalación de Aranda ASSET MANAGEMENT, el módulo ConServer puede instalarse en varias estaciones o servidores ubicados en diferentes redes localizadas en zonas geográficas separadas, y configurarlos como servidores de recolección secundarios que a su vez sirven de puente hacia un servidor primario de recolección. Esto es viable gracias a la posibilidad de configurar el módulo ConServer en forma jerárquica.

- 1. Haga clic en el botón [Configuración].
- 2. En la ventana que aparece, seleccione si desea un Conserver Primario o si desea establecer uno Secundario en otra estación.
- 3. Si seleccionó Primario, haga clic en [Terminar]. Si seleccionó Secundario, escoja el tipo de conserver: Con BD Local ó Sin BD Local.
- 4. Presione el botón [Siguiente].
- 5. En la siguiente ventana seleccione por cuál tipo de Host desea ingresar la estación que tiene el CONSERVER Primario y al cual le reportará la información: Nombre máquina / Dirección IP. Enseguida ingrese el nombre de la estación ó la IP Primaria, según corresponda.
- 6. Seleccione el puerto por el cual se conecta la estación seleccionada.
- 7. Haga clic en el botón [Siguiente].

| Configuración servidor                                                                                      |   |
|----------------------------------------------------------------------------------------------------|---|
| CONServer                                                                                                   | 2 |
| Host<br>C Nombre máquina<br>Dirrección IP<br>Nombre CONSTELACION<br>Port 9000 €<br>Atrás Siguiente Cancelar |   |
|                                                                                                    |   |

8. Seleccione la opción que requiera para establecer en qué tiempo se sincronizan los dos conserver (primario y secundario).

| Configuración servidor                                                      |   |
|-----------------------------------------------------------------------------|---|
| CONServer                                                                   | 2 |
| <ul> <li>Tipos</li> <li>Cada vez que se reciba</li> <li>C Tiempo</li> </ul> |   |
| C Rango de Tiempo Atrás Terminar Cancelar                                   |   |

| Tiempo            | De acuerdo con el intervalo de tiempo (en horas) que                                                                                                    |
|-------------------|----------------------------------------------------------------------------------------------------|
| e                 | enja.                                                                                                    |
| Rango de Tiempo F | Reenvía los inventarios entre las horas indicadas y con<br>la frecuencia de conexión asignada. Es decir que,<br>durante el periodo comprendido entre las horas inicial<br>y final seleccionadas, el módulo ConServer intentará<br>conectarse con su servidor receptor durante la<br>frecuencia indicada para entregar los inventarios que<br>tenga acumulados. |

9. Haga clic en el botón [Terminar].

### **ConServer Primario**

El módulo CONSERVER es instalado como primario por definición en el Servidor AAM. Sin embargo, si encuentra que CONSERVER ha sido configurado como secundario y usted desea hacerlo primario nuevamente, puede utilizar el botón Configurar de la barra de herramientas de ConServer para realizar esta tarea.

El Primario es el nombre dado a un Servidor AAM cuyo módulo CONSERVER ha sido configurado para recolectar todos los inventarios de la organización. Este Servidor tiene la capacidad de procesar y visualizar los inventarios, pero no los reenvía a otro servidor. Es decir, en una estructura jerárquica AAM sólo puede haber un CONSERVER configurado como primario.

# Conserver Secundario

Es aquel que recibe los inventarios y los reporta al CONSERVER primario, para no recargar toda la información en éste. Tenga en cuenta que no hay límites verticales ni horizontales en cuanto al número de ConServers secundarios que pueden ser configurados para reportarle al único ConServer Primario, siempre y cuando la estructura jerárquica AAM sea configurada correctamente.

Hay dos tipos de CONSERVER Secundario: Con BD local y Sin BD local.

## CONSERVER Secundario con BD local

Es el nombre dado a un Servidor AAM cuyo módulo CONSERVER ha sido configurado para recolectar y reenviar inventarios, guardando copia de la información recibida para poder visualizarla.

# **CONSERVER Secundario sin BD local**

Es el nombre dado a un Servidor AAM cuyo módulo CONSERVER ha sido configurado para recolectar y reenviar inventarios; sin guardar copia de la información recibida y posteriormente enviada.

#### Borrar Log

Para borrar la información que se encuentra en el panel central, según la pestaña activa, presione el botón [Borrar log].

## Descomprimir archivos

- 1. Para descomprimir los archivos recibidos en el módulo conserver, presione el botón [Archivos comprimidos].
- 2. De inmediato se abrirá el módulo Aranda File C. Vea la explicación correspondiente en el capítulo del módulo Aranda File C.

# Cambiar la ruta de almacenamiento de inventarios

El módulo CONSERVER almacena los archivos ".CLL" (inventarios) que recibe de cada una de las estaciones de trabajo, en la carpeta predeterminada C:\Archivos de Programa\Aranda\Invent. Sin embargo, usted puede cambiar esta ruta de la siguiente forma:

- 1. Presione el botón D: Prublica
- 2. Seleccione la ruta donde desea sean almacenados los archivos de los inventarios.

NOTA: Tenga en cuenta que en esta carpeta es donde el módulo Data Cruncher buscará los archivos de inventarios para procesarlos. Por tal motivo, dicha ubicación debe coincidir con aquella seleccionada en la configuración del módulo Data Cruncher.

Consultar los procesos llevados a cabo por el módulo CONSERVER

1. Si desea consultar las transacciones realizadas en la recolección del inventario, haga clic en la pestaña [Transacciones] del panel central de la interfaz del módulo. La información presentada es la siguiente:

| Dirección | Dirección IP de la estación, a través de la cual se recibió el inventario. |
|-----------|----------------------------------------------------------------------------|
| Evento    | Archivo con extensión .cll del inventario recolectado.                     |
| Fecha     | Fecha de recolección del inventario.                                       |

 Si desea consultar los errores que se presentaron durante las conexiones fallidas entre el Agente local y el módulo CONSERVER, haga clic en la pestaña [Lista errores] del panel central de la interfaz del módulo. 3. Si el módulo CONSERVER está configurado como Secundario, aparece una pestaña llamada [Servidor], en la cual usted puede reenviar el inventario al conserver Primario.

### Enviar de forma manual los inventarios al CONSERVER de mayor jerarquía

Para reenviar todos los inventarios que ha recibido el CONSERVER Secundario a su ConServer de mayor jerarquía, sin importar cuánto tiempo falte en el temporizador para que se realice esta tarea, presione el botón [Manual Delivery].

El registro del envío será visualizado en el panel inferior, detallado a continuación:

| Main  | Nombre del servidor, donde se encuentra el CONSERVER Primario. |
|-------|----------------------------------------------------------------|
| Event | Archivo con extensión .cll del inventario recolectado.         |
| Count | Cantidad de transacciones enviadas.                            |
| Date  | Fecha de recolección del inventario.                           |

| 🔁 ConServer - list               | ening: 9000                                                                                                    |         |                     |   | K |
|----------------------------------|----------------------------------------------------------------------------------------------------|---------|---------------------|---|---|
| <u>Archivo</u> <u>H</u> erramier | itas <u>A</u> yuda                                                                                                    |         |                     |   |   |
| 🤿 Configurar 💐 A                 | rchivos comprimidos 🦏 Borrar Log 👩 Salir                                                                                                    |         |                     |   |   |
| Transacciones Servido            | r Lista errores                                                                                                    |         |                     |   |   |
| Manual delivery<br>Configuración | Servidor secundario.<br>Sin capturador<br>Modo de envió : Por rangos de tiempo.<br>Servidor primario en : CONSTELACION Puerto<br>Tiempo en horas : de 4 a las 12<br>Interñar conexión cada 20 minutos | p: 9000 |                     |   |   |
| Main                             | Event                                                                                                    | Count   | Date                |   | J |
| CONSTELACION                     | No se puede establecer conexión.                                                                                                    | 0       | 06/03/2008 10:33:49 |   |   |
| CONSTELACION                     | No se puede establecer conexión.                                                                                                    | 0       | 06/03/2008 10:53:57 |   |   |
| CONSTELACION                     | No se puede establecer conexión.                                                                                                    | 0       | 06/03/2008 11:14:03 |   |   |
| CONSTELACION                     | No se puede establecer conexión.                                                                                                    | 0       | 06/03/2008 11:34:11 |   |   |
| CONSTELACION                     | No se puede establecer conexión.                                                                                                    | 0       | 06/03/2008 11:54:16 |   |   |
| CONSTELACION                     | No se puede establecer conexión.                                                                                                    | 0       | 06/03/2008 12:14:25 |   | 1 |
| CONSTELACION                     | No se puede establecer conexión.                                                                                                    | 0       | 06/03/2008 12:34:30 |   |   |
| CONSTELACION                     | No se puede establecer conexión.                                                                                                    | 0       | 06/03/2008 12:54:35 |   |   |
| CONSTELACION                     | No se puede establecer conexión.                                                                                                    | 0       | 06/03/2008 20:08:54 |   |   |
| CONSTELACION                     | No se puede establecer conexión.                                                                                                    | 0       | 06/03/2008 20:12:47 | ~ |   |
| © 2002-2007. Aranda              | SOFTWARE CORPORATION Núm. Info : 0                                                                                                    |         | Conectado           |   |   |

NOTA: En el panel intermedio se muestra la configuración que tiene el servidor: si el ConServer es primario o secundario, si tiene base de datos local o no, también muestra la IP/Nombre del servidor primario y el tiempo configurado para el envío de inventarios.

© Todos los derechos reservados Aranda Software

www.arandasoft.com

## Terminar el proceso CONSERVER

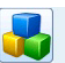

Para terminar la ejecución del servicio CONSERVER, diríjase al icono Service center . En el registro correspondiente, haga clic derecho -> Detener. Tenga en cuenta que con este procedimiento, el puerto no escuchará las solicitudes de los agentes locales y, por lo tanto, los inventarios no serán recibidos.

|   | Nombre 💌                                                                                                    | Estado                                     | <ul> <li>Tipo de inicio</li> </ul>       | <b>-</b> 1 | niciar sesión como | - |  |
|---|----------------------------------------------------------------------------------------------------|--------------------------------------------|------------------------------------------|------------|--------------------|---|--|
|   | Aranda RepServer                                                                                                | Detenido                                   | Automatico                               | L          | ocalSystem         |   |  |
|   | C:VArchivos de progr<br>/startedbyscm:7C748                                                                     | ama\Aranda\Aranda /<br>6633-40E2D6D7-ACor  | ASSET MANAGEMEN<br>https://www.msvrNT9x  | T\RepS     | erver.exe          |   |  |
|   | Aranda ConServer                                                                                                | Iniciado                                   | Automatico                               | L          | .ocalSystem        |   |  |
| • | C:\Archivos de progr<br>/startedbyscm:7C748                                                                     | ama\A Iniciar<br>6633-40 Pausar            | ET MANAGEMEN<br>//NT9x                   | T\ConS     | erver.exe          |   |  |
|   | Aranda Cruncher PDA                                                                                             | Iniciac Continuar                          | Automatico                               | L          | .ocalSystem        |   |  |
|   | C:VArchivos de progr<br>/startedbyscm:E7B80                                                                     | ama\A Detener<br>DE58-4                    | ET MANAGEMEN<br>PDA                      | T\C_PD     | A.exe              |   |  |
|   | Aranda Cruncher File                                                                                            | Iniciac Refrescar                          | Automatico                               | L          | ocalSystem         |   |  |
|   | C:\Archivos de programa\Aranda\Aranda ASSET MANAGEMENT\CFile.exe<br>/startedbyscm:7C746633-40E2D6D7.ACommsvnT9x |                                            |                                          |            |                    |   |  |
|   | Aranda Cruncher MTX                                                                                             | Iniciado                                   | Automatico                               | . L        | ocalSystem         |   |  |
|   | C:\Archivos de progr<br>/startedbyscm:E7B80                                                                     | ama\Aranda\Aranda /<br>DE58-40E34A51-Cruno | SSET MANAGEMEN                           | T\C_Mb     | (.exe              |   |  |
|   | Aranda Cruncher                                                                                                 | Iniciado                                   | Automatico                               | L          | .ocalSystem        |   |  |
|   | C:VArchivos de progr<br>/startedbyscm:7C748                                                                     | ama\Aranda\Aranda A<br>6633-40E2D6D7-ACor  | ASSET MANAGEMEN<br>https://www.misvrNT9x | T\Crunc    | her.exe            |   |  |
|   | Aranda DBManager                                                                                                | Iniciado                                   | Automatico                               | L          | .ocalSystem        |   |  |
|   | C:VArchivos de progr<br>/startedbyscm:03C97                                                                     | ama\Aranda\Aranda \$<br>78BC-40E330EE-DBM  | ERVICEDESK\Servic<br>anagerAranda        | eDBMa      | nager.exe          |   |  |

# Cerrar la interfaz del módulo

1. Para cerrar la interfaz sin terminar el proceso CONSERVER, haga clic sobre el botón 🗵 .

# Descomprimir archivos en el módulo Aranda FILE

Los archivos de inventarios recibidos por el módulo CONSERVER y los auditados de las estaciones (los cuales se pueden llevar a la carpeta de almacenamiento de inventarios a través de las opciones de administración remota de la consola ODBC), llegan comprimidos y encriptados (codificados) con el fin de que viajen seguros por la red. Para poder visualizarlos se implementó el módulo Aranda File Compressor, que descomprime estos archivos en el servidor, mostrando sus ficheros componentes.

| Seleccione la unidad         | 10 | Nombre Po                                        | Nonbre Archivo                                          | Nombre Original                  | Ruta Original                                                  | Fecha Archivo                                   |
|------------------------------|----|--------------------------------------------------|---------------------------------------------------------|----------------------------------|----------------------------------------------------------------|-------------------------------------------------|
| ARCHN=1<br>ARCHN=1<br>Aranda |    | TATIANA_000<br>TATIANA_0002017362<br>TATIANA_001 | TATIANA_000.az<br>TATIANA_000201736.<br>TATIANA_001.arz | DEMO.MP3<br>DEMO.MP3<br>DEMO.MP3 | C-VARCHIVOS DE PR.<br>C-VARCHIVOS DE PR.<br>C-VARCHIVOS DE PR. | 20/01/2005 17<br>20/01/2005 17<br>20/01/2005 17 |
|                              |    |                                                  |                                                         |                                  |                                                                |                                                 |
|                              |    |                                                  |                                                         |                                  |                                                                |                                                 |
|                              |    |                                                  |                                                         |                                  |                                                                |                                                 |
|                              |    |                                                  |                                                         |                                  |                                                                |                                                 |
|                              | u  |                                                  |                                                         |                                  |                                                                |                                                 |

© Todos los derechos reservados Aranda Software

www.arandasoft.com

### Descomprimir archivos

- 1. Ubique el archivo a descomprimir en la ruta configurada previamente en el módulo Aranda CONSERVER.
- 2. Renombre el archivo cambiando la extensión por la siguiente: ".arz".
- 3. Desde el panel izquierdo de la interfaz, busque la carpeta donde guardó el archivo.
- 4. De inmediato se listan en el panel central todos los archivos con extensión .arz encontrados en la carpeta ubicada.
- 4. Seleccione el archivo que desea descomprimir y presione el botón [Descomprimir].
- 5. De inmediato se despliega una ventana. Si desea guardar la ruta original del archivo, es decir, la carpeta en la cual se encontraba almacenado en la estación de origen, seleccione la opción Reconstruir carpetas al descomprimir (.arz). Si desea borrar los archivos con extensión .arz, seleccione la opción Borrar los archivos (.arz) tras la descompresión. Finalmente seleccione la ruta donde desea guardar el archivo descomprimido.

| ArandaFileC - Descomprimir en 🛛 🛛 🔀                                                                              |
|----------------------------------------------------------------------------------------------------|
| Descomprimir en<br>Seleccione la ruta en la que quiere descomprim<br>el(los) archivo(s)                          |
| <ul> <li>Reconstruir carpetas al descomprimir (.arz)</li> <li>Borrar los (.arz) tras la descompresión</li> </ul> |
| E c: []                                                                                                    |
| Documents and Settings                                                                                           |
| Descomprimir Cancelar                                                                                            |
|                                                                                                    |

6. Una vez finaliza la descompresión de los archivos, el usuario podrá visualizar en pantalla un mensaje que le informa que la descompresión finalizó correctamente.

### Borrar archivos

Para borrar los archivos con extensión .arz:

- 1. Seleccione desde el panel izquierdo la ruta donde se encuentran los archivos que desea borrar.
- 2. De los archivos listados en el panel central, elija el(los) que desea eliminar.
- 3. Presione el botón [Borrar].
- 4. De inmediato los archivos serán eliminados de la carpeta donde estaban ubicados.

#### Actualizar información

1. Para actualizar la información mostrada en el panel central, presione el botón [Refrescar].

## Salir del módulo Aranda FILE COMPRESSOR

1. Para salir del módulo, presione el botón [Salir].

# Configurar módulo DATA CRUNCHER

El módulo DATA CRUNCHER se encarga de descomprimir, decodificar y procesar los inventarios recolectados por el módulo CONSERVER para luego almacenarlos en la base de datos de Aranda. Para poder procesar los inventarios, el módulo DATA CRUNCHER los busca en la carpeta seleccionada para que el módulo CONSERVER los almacene, tal como se explicó anteriormente, en el tema Cambiar la ruta de almacenamiento de inventarios, del capítulo Configuración del módulo CONSERVER.

Luego de procesarlos, el módulo DATA CRUNCHER realiza una auditoría de cambios, comparando los inventarios para generar alarmas por intromisión, instalación/desinstalación de software, pérdidas de hardware/software, entre otros.

DATA CRUNCHER actualiza la base de datos con la información contenida en los inventarios. Esto es posible gracias a la tecnología DBSwitch de manejo de bases de datos, en la que el administrador puede administrar cualquier motor de base de datos, ahorrando recursos o trabajos de migración de datos a un formato específico para la generación de los respectivos informes.

# Abrir la interfaz del módulo DATA CRUNCHER

- 1. Diríjase a Inicio -> Todos los programas -> Aranda Software -> Aranda Tools -> Aranda Services.
- 2. En la interfaz de Aranda Service Center haga clic en el icono
- 3. De inmediato en el panel central se muestran las funcionalidades del módulo Data Cruncher.
- 4. La interfaz del módulo Data Cruncher está compuesta por cinco pestañas, para cada elemento Inventario, Metrix, File, Patch Management y PDAs.

| Aranda CRUNCHER                                                                                                    |                                                                                         |
|----------------------------------------------------------------------------------------------------|-----------------------------------------------------------------------------------------|
| S CLL MY MTX ELE FILE APM E                                                                                                    | DA PDA                                                                                  |
| 🗄 🐊 Iniciar 📑 Estado   🗞 Borrar log   🕐 Tiempo 🤌                                                                                                    | 🕨 Alarma 🚺 Categoría 🛛 🖳 Reglas                                                         |
| Configuración<br>✓ Automático<br>Tiempo restante para el procesamiento de los<br>inventarios reción recibidos                                                                                                    | Tipo de procesamiento de inventarios<br>Ĉ Normal (Base + Archivos)<br>(● Parcial (Base) |
| Monitor processos<br>None<br>Comenzando a copiar archivos de origen.<br>Emplando deteorios.<br>Descompramiendo archivos me<br>Escompramiendo archivos me<br>Umpiando directorio.<br>Inactivo.<br>Comenzando a copiar archivos de origen.<br>Umpiando directorio.<br>Preparando directorio.<br>Descomprimiendo archivo<br>Umpiando directorio.<br>Inactivo. | ~                                                                                       |
|                                                                                                    |                                                                                         |
|                                                                                                    |                                                                                         |

# Configurar ruta de selección de inventarios

Para ubicar los archivos .cll, que contienen la información de los inventarios, es necesario configurar la misma ruta establecida previamente en el módulo CONSERVER.

1. Haga clic sobre el ícono Estado. Donde dice Ruta, seleccione la ubicación de la carpeta donde se encuentran los inventarios recolectados por el módulo CONSERVER.

### Programar el procesamiento de inventarios

Usted puede configurar el DATA CRUNCHER para que procese los inventarios recibidos en forma manual o automática programada.

1. Desde la barra de herramientas, haga clic en el icono 🌄 Tiempo.

- 2. De inmediato se despliega la ventana de configuración de tiempo. Seleccione si desea realizar este proceso de forma manual o automática.
- 3. En caso de haber seleccionado Manual, presione [Guardar]. En caso de haber seleccionado Automático, elija si desea configurar el tiempo de procesamiento en minutos u horas (entre1 y 100 según corresponda). En el ejemplo de la siguiente imagen, se escogió Horas.
- 4. Seleccione el tiempo deseado para realizar el procesamiento. En el ejemplo de la siguiente imagen se escogió 6.
- 5. Presione [Guardar].

| Configuración                                         |                               |
|-------------------------------------------------------|-------------------------------|
| Tiempo<br>Configuración del lap<br>de los inventarios | oso para el procesamiento 🛛 💮 |
| Modos<br>C Manual                                     | Automático                    |
| Time<br>C Minutos                                     | Horas                         |
|                                                       | Tiempo 6                      |
|                                                       | Guardar Cerrar                |

NOTA: De acuerdo con la configuración del ejemplo anterior, el módulo DATA CRUNCHER procesará los inventarios cada 6 horas.

## Iniciar procesamiento de inventarios de forma manual

En caso que decida procesar los inventarios de forma manual, es necesario que ejecute dicha tarea desde la interfaz del módulo Aranda DATA CRUNCHER. Para ello, siga los pasos explicados a continuación:

1. Desde la barra de herramientas, haga clic en el icono

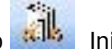

2. De inmediato el módulo procede con el procesamiento de los archivos .cll de los inventarios.

## Configurar alarmas

- 1. Desde la barra de herramientas, haga clic en el icono Alarma.
- 2. De inmediato se despliega la interfaz de la configuración de alarmas.

| 🤔 Auditar                                                        |                              |            |             |              |        |             |        |
|------------------------------------------------------------------|------------------------------|------------|-------------|--------------|--------|-------------|--------|
| Configuración de a                                               | armas                        |            |             |              |        |             | ا      |
| Sonido<br>Cuando se genere una ala                               | ma emitir un sonido          | © Ejecutar |             |              |        |             |        |
| F Enviar mensaje de texto                                        | Enviar e-mail automática     | men        |             |              |        |             |        |
| Alarma   System  Complete Software (CS)  Software                | Alarma<br>Correo-e           |            |             |              |        |             |        |
| BIOS     Processo     Shared resources (SR)     Run command (RC) | Correo-e                     | ∆ Siste    | CS Software | BIOS Proces. | SR RC  | IP Hardware | Di 5   |
| ✓ IP<br>✓ Hardware<br>✓ Disks<br>✓ OpSystem<br>✓ Memory          | Iomar.buitrago@arandasoft.co | m V        |             | v            | ~ ~    | <b>v v</b>  |        |
| <ul> <li>✓ Printer</li> <li>✓ Services</li> </ul>                | Count is 1                   |            |             |              |        |             | []     |
|                                                                  |                              |            |             |              | Acepta | r Car       | ncelar |

- 3. Si desea que la aplicación emita un sonido cada vez que se genere una alarma, habilite esta opción y escoja el tipo de sonido que desea escuchar.
- Alarm
- Chime
- Downer
- Whirr
- Select Path
- 4. En el panel izquierdo aparecen listados todos los grupos de información del inventario por los cuales se pueden generar alarmas cada vez que haya un cambio. Seleccione el (los) que desea sean auditados en las alarmas. Si desea ampliar esta información, remítase a la explicación de los Tipos de alarmas.
- 5. Si desea que se envíe un correo electrónico cada vez que se genere una alarma, habilite la opción Enviar e-mail automáticamente.
- 6. En el panel central seleccione cuáles de los grupos de información del inventario por los que se generan alarmas, desea que sean reportados por correo electrónico.
- 7. Ingrese la(s) cuenta(s) de correo electrónico a la(s) cual(es) desea sean enviadas dichas alarmas.
- 8. Presione [Aceptar].

© Todos los derechos reservados Aranda Software

## Tipos de Alarmas

A continuación encontrará una descripción de los componentes del inventario en los cuales se generan alarmas al momento de presentarse un cambio de acuerdo con la selección realizada previamente en el módulo CRUNCHER.

System: Genera alarmas cuando se presentan cambios en los siguientes componentes:

| Computer Name | Domain  |
|---------------|---------|
| Description   | Server  |
| User Name     | Winsock |
| Work Group    | Host IP |

Complete Software: Genera alarmas cuando se presentan cambios en los siguientes componentes:

| Nuevos Ejecutables | Cambio y fecha de los ejecutables |
|--------------------|-----------------------------------|

**Software:** Genera alarmas cuando se presentan cambios en el siguiente componente:

| Name Instalación o Desinstalación de Software |  |
|-----------------------------------------------|--|
|-----------------------------------------------|--|

BIOS: Genera alarmas cuando se presentan cambios en los siguientes componentes:

| Name | Version | Date |
|------|---------|------|
|      |         |      |

Proceso: Genera alarmas cuando se presentan cambios en los siguientes componentes:

| Name | Frequency | Description |
|------|-----------|-------------|
|      |           | J.          |

Shared Resource: Genera alarmas cuando se presentan cambios en el siguiente componente:

| Name | Cuando el usuario comparte o deja de compartir un |
|------|---------------------------------------------------|
|      | recurso en la estación de trabajo                 |

Run Command: Genera alarmas cuando se presentan cambios en el siguiente componente:

| Name | Cuando se han creado o eliminado comandos de |
|------|----------------------------------------------|
|      | inicio en la estación de trabajo.            |

**IP**: Genera alarmas cuando se presentan cambios en el siguiente componente:

| IP | Cuando se han generado cambios de IPs bien sea     |
|----|----------------------------------------------------|
|    | directamente por el usuario o por un servidor DHCP |
|    | u obteniendo IPs en forma automática.              |

Hardware: Genera alarmas cuando se presentan cambios en el siguiente componente:

| Descripción | Cuando se ha instalado y desinstalado hardware. |
|-------------|-------------------------------------------------|
|             |                                                 |

Disks: Genera alarmas cuando se presentan cambios en los siguientes componentes:

Cuando se realizan cambios en los discos físicos y en las particiones lógicas. Los campos que se validan para generar alarmas de tipo físico son: capacidad y unidad. Los campos que se validan para generar alarmas de tipo lógico son: serial y modelo.

OP System: Genera alarmas cuando se presentan cambios en los siguientes componentes:

| Nombre OS | Tipo OS |
|-----------|---------|
|           |         |

Memory: Genera alarmas cuando se presentan cambios en los siguientes componentes:

| Mem. RAM | Mem. Máxima | Sockets libres |
|----------|-------------|----------------|
|          |             |                |

Printer: Genera alarmas cuando se presentan cambios en el siguiente componente:

| Name | Cuando se adiciona o remueve una o más impresoras |
|------|---------------------------------------------------|
|      | de las estaciones de trabajo.                     |

Service: Genera alarmas cuando se presentan cambios en el siguiente componente:

| Name | Cuando se adiciona o remueve uno o más servicios |
|------|--------------------------------------------------|
|      | de las estaciones de trabajo.                    |

### Seleccionar el tipo de inventario a almacenar

Usted puede sleccionar si desea almacenar todo el inventario en la consola ODBC de Aranda ASSET MANAGEMENT o si desea almacenar sólo el inventario de hardware y software total.

- 1. Si desea subir todo el inventario a la consola de AAM, seleccione la opción [Normal (Base + File)].
- 2. Si desea subir sólo el inventario de hardware y software total a la consola de AAM, seleccione la opción [Only Base].
- 3. Si seleccionó el inventario filtrado, el resto de la información la encontrará en la siguiente ruta: C:/Archivos de programa/Aranda/Aranda ASSET MANAGEMENT/Temp
- 4. Dentro de la carpeta Temp se encuentra una subcarpeta denominada BinResults y dentro de ésta se encuentran tres subcarpetas. La información del inventario que no fue procesada, se encuentra almacenada en la carpeta Swt:
- Licen: Almacena los archivos cll que no fueron procesados por alguna falla en la licencia.
- Inc: Almacena los archivos de inventarios incrementales, es decir, de las actualizaciones de los inventarios iniciales.
- Swt: Almacena la información del inventario que no fue procesada por el módulo DATA CRUNCHER, luego de haber seleccionado la opción Only Base en la configuración del módulo.

#### Clasificar las extensiones de los archivos en categorías

El Servidor AAM recolecta inventario de los archivos de cualquier extensión deseada y además, los clasifica en diferentes categorías. Dicha clasificación es visualizada en la Consola ODBC de Aranda ASSET MANAGEMENT y configurada desde el módulo Aranda DATA CRUNCHER así:

- 1. Desde la barra de herramientas, haga clic en el icono [Categoría].
- 2. Enseguida se despliega una ventana con las categorías listadas en la rejilla del panel izquierdo de la ventana. Seleccione la categoría a la que desee agregar un archivo.
- 3. En el panel derecho de la ventana, se listan las extensiones agregadas a la categoría

seleccionada anteriormente. Para adicionar un archivo presione el botón e ingrese la extensión requerida.

| Categoría                                                                                                    |         |   |
|----------------------------------------------------------------------------------------------------|---------|---|
| Arch iDefinición de las extensiones por categoría. Por favor seleccione<br>las categorías que desea organizar y dentro de cada una de ellas<br>las extensiones necesarias |         |   |
| 📄 🎸 🗞 🔝 🔝 🙆                                                                                                    |         |   |
| Name 🛆                                                                                                    | Ext txt |   |
| CATEGORYDEVELOPFILE                                                                                                    | txt     | ^ |
|                                                                                                    | doc     |   |
| CATEGORYGRAPHICFILE                                                                                                    | ×ls     | _ |
| CATEGORYMEDIAFILE                                                                                                    | ppt     |   |
| CATEGORYMUSICFILE                                                                                                    |         |   |
| CATEGORYOTHERFILE                                                                                                    |         |   |
| CATEGORYSYSTEMFILE                                                                                                    |         |   |
|                                                                                                    |         |   |
| ×                                                                                                    |         | × |

- 4. Para editar una extensión, presione el botón 述 .
- 5. Para remover la extensión de una categoría seleccionada, presione el botón 🔊 .
- 6. Si desea cambiar la extensión de categoría, elimínela de la que está asignada y adiciónela a la que requiera.
- 7. Para salir de la ventana de edición de categorías, presione el botón

Habilitar y/o seleccionar reglas en la actualización de los inventarios

Al habilitar una regla se evita que las estaciones de trabajo sean duplicadas en el inventario si éste es actualizado y se han realizado cambios radicales en la(s) estación(es).

NOTA: Tenga en cuenta que los cambios de las máquinas que se ajusten a la regla seleccionada, no van a ser registrados en la actualización del inventario.

Para aplicar una regla, siga los pasos explicados a continuación:

- Desde la barra de herramientas, diríjase a Archivo -> Propiedades -> Rules, ó haga clic en el icono
- 2. De inmediato aparece una ventana donde puede seleccionar las reglas que desee sean cumplidas. Si desea habilitar el cumplimiento de las reglas, escoja la opción Reglas Activas.

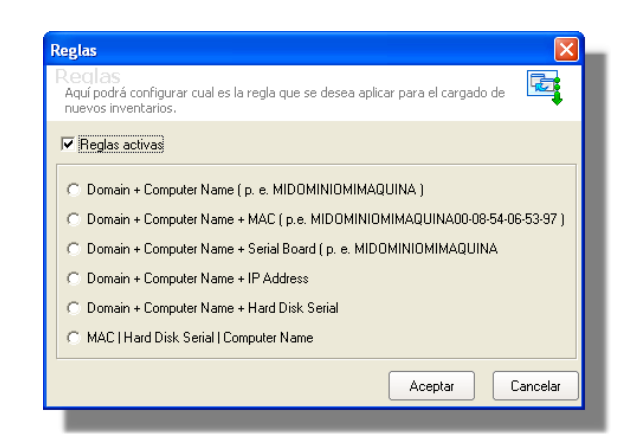

Seleccione alguna de las siguientes reglas, de acuerdo con el cambio realizado en la(s) estación(es) de trabajo:

# Regla N° 1 -> Domain + Computer Name

Este caso aplica cuando se ingresa un nuevo inventario y el identificador de la máquina no existe o es diferente, entonces se debe cumplir que el dominio y el nombre del computador sean el mismo.

Ejemplo:

| Inventario Existente   | Inventario Nuevo       |
|------------------------|------------------------|
| Dominio: Dominio.local | Dominio: Dominio.local |
| Nombre PC: Horacio     | Nombre PC: Horacio     |
| MARCA: Dell            | MARCA: HP              |

# Regla N<sup>a</sup> 2 -> Domain + Computer Name + MAC

Esta regla aplica cuando se ingresa un nuevo inventario y el sistema operativo de la máquina es diferente, entonces se debe cumplir que el dominio, el nombre del computador y la MAC sean iguales a los existentes en la máquina ya inventariada.

Ejemplo:

| Inventario Existente   | Inventario Nuevo       |
|------------------------|------------------------|
| Dominio: Dominio.local | Dominio: Dominio.local |
| Nombre PC: Horacio     | Nombre PC: Horacio     |
| MAC: 00-14-A7-14-BF-5D | MAC: 00-14-A7-14-BF-5D |
| SO: Windows 98         | SO: Windows XP         |

| © Todos los | derechos | reservados | Aranda | Software |
|-------------|----------|------------|--------|----------|
|-------------|----------|------------|--------|----------|

www.arandasoft.com

#### Regla N<sup>a</sup> 3 -> Domain + Computer Name + Serial Board

Esta regla aplica cuando se ingresa un nuevo inventario y la MAC de la máquina no existe o es diferente, entonces se debe cumplir que el dominio, el nombre del computador y el serial de la board sean iguales a los existentes en la máquina ya inventariada.

Ejemplo:

| Inventario Existente     | Inventario Nuevo         |
|--------------------------|--------------------------|
| Dominio: Dominio.local   | Dominio: Dominio.local   |
| Nombre PC: Horacio       | Nombre PC: Horacio       |
| Serial Board: CNF5340Y2L | Serial Board: CNF5340Y2L |
| MAC: 00-14-A5-14-BD-5F   | MAC: 000c-761EAA         |

### Regla N<sup>a</sup> 4 -> Domain + Computer Name + Ip Address

Esta regla aplica cuando se ingresa un nuevo inventario y el serial de la board de la máquina no existe o es diferente, entonces se debe cumplir que el dominio, el nombre del computador y la dirección IP sean iguales a los existentes en la máquina ya inventariada. Debe tener en cuenta que esto aplica cuando no se tiene un servidor DHCP.

Ejemplo:

| Inventario Existente     | Inventario Nuevo         |
|--------------------------|--------------------------|
| Dominio: Dominio.local   | Dominio: Dominio.local   |
| Nombre PC: Horacio       | Nombre PC: Horacio       |
| IP Address: 192.168.0.41 | IP Address: 192.168.0.41 |
| Serial Board: CNF5340Y2L | Serial Board: XSF5340Y2Z |

# Regla N<sup>a</sup> 6 -> Mac | Hard disk Serial | Computer Name

Esta regla aplica cuando se ingresa un nuevo inventario y el identificador de la máquina no existe o es diferente, entonces se deben cumplir dos de las tres condiciones.

Ejemplo: Han de ser iguales la MAC y el serial del disco duro, o la MAC y el nombre del computador, o el serial del disco duro y el nombre del computador, a la información existente de la máquina ya inventariada.

Caso1:

| Inventario Existente          | Inventario Nuevo                |  |  |  |
|-------------------------------|---------------------------------|--|--|--|
| Mac: 00-14-A5-14-BD-5F        | Mac: 00-14-A5-14-BD-5F          |  |  |  |
| Hard Disk Serial: D2930845    | Hard Disk Serial: D2930845      |  |  |  |
| Nombre PC: Horacio            | Nombre PC: Vanessa              |  |  |  |
| Sistema Operativo: Windows XP | Sistema Operativo: Windows 2003 |  |  |  |
|                               | Server                          |  |  |  |

#### Caso 2:

| Inventario Existente          | Inventario Nuevo                |  |  |  |  |
|-------------------------------|---------------------------------|--|--|--|--|
| Mac: 00-14-A5-14-BD-5F        | Mac: 00-14-A5-14-BD-5F          |  |  |  |  |
| Nombre PC: Horacio            | Nombre PC: Horacio              |  |  |  |  |
| Hard Disk Serial: D2930845    | Hard Disk Serial: X3630889      |  |  |  |  |
| Sistema Operativo: Windows XP | Sistema Operativo: Windows 2003 |  |  |  |  |
|                               | Server                          |  |  |  |  |

#### Caso 3:

| Inventario Existente          | Inventario Nuevo                |  |  |  |
|-------------------------------|---------------------------------|--|--|--|
| Hard Disk Serial: D2930845    | Hard Disk Serial: D2930845      |  |  |  |
| Nombre PC: Horacio            | Nombre PC: Horacio              |  |  |  |
| Sistema Operativo: Windows XP | Sistema Operativo: Windows 2003 |  |  |  |
| Mac: 00-14-A5-14-BD-5F        | Server                          |  |  |  |
|                               | Mac: 99-23-AT-18-BD-PF          |  |  |  |

## Configurar el módulo CRUNCHER para Aranda SOFTWARE METRIX

En caso que tenga la solución Aranda SOFTWARE METRIX instalada en su organización, es posible configurar la recolección de inventarios de uso de software desde el módulo Aranda DATA CRUNCHER.

Los inventarios de uso de software (extensión .mtx) son diferentes a los inventarios de hardware y software instalado en las estaciones (extensión .cll). Estos últimos son procesados por el servicio Aranda DATA CRUNCHER.

El Cruncher MTX es ejecutado como un proceso hijo del servicio Aranda DATA CRUNCHER. Tan pronto el servicio Aranda CRUNCHER es iniciado, se inicia también el Cruncher MTX y ambos módulos permanecen en ejecución durante el tiempo que el servicio Aranda CRUNCHER esté iniciado.

Para configurar el módulo CRUNCHER MTX, realice los siguientes pasos:

- 1. Haga clic en el icono 📴 De inmediato se despliega la interfaz de configuración del módulo CRUNCHER MTX.
- 2. Seleccione si desea o no que el procesamiento de inventarios .mtx se realice de forma automática o no.

| 😵 CLL 📆 MTX 🔃 FILE 🔯 APM 📴 PDA                                                                                                    | 1   |
|----------------------------------------------------------------------------------------------------|-----|
| 👬 📶 Iniciar 🛛 😋 Borrar log 🖕                                                                                                    |     |
| Configuración<br>¶ I⊄ Automático<br>Tiempo restante para el procesamiento de los inventarios recién recibidos                                                                                                    |     |
| Monitor procesos Deleting files in directory Inactive. Starting to copy source files. Deleting files in directory Preparing directory Detempressing file Deleting files in directory Preparing directory Decompressing file Deleting files in directory Inactive. | × × |

3. En caso no habilitar el procesamiento automático, el usuario debe iniciarlo manualmente, haciendo clic en el botón [Iniciar].

## Detener las tareas del módulo CRUNCHER MTX

- 1. Para terminar la ejecución del módulo Cruncher MTX, diríjase al icono . En el registro correspondiente del panel central, haga clic derecho -> Detener.
- Para detener el procesamiento de inventarios de uso de software, presione [Close Application]. Dichos inventarios se acumulan hasta que este módulo sea ejecutado nuevamente. Tenga en cuenta que como el módulo CRUNCHER MTX es ejecutado por el servicio Aranda CRUNCHER, es necesario reiniciar dicho servicio.
- 3. Para cerrar la interfaz de configuración sin detener el procesamiento de inventarios mtx, chaga clic en el botón .

## Borrar Log

Para eliminar toda la información de los eventos registrados hasta el momento en el área del monitor de procesos, realice el siguiente paso:

Desde la barra de herramientas, diríjase a Herramientas -> Borrar log, ó haga clic en el icono De inmediato todos los eventos reportados, son removidos.

## Consultar procesos llevados a cabo por el módulo DATA CRUNCHER

 Si desea consultar información relacionada con las alarmas generadas, haga clic en la pestaña [Alarmas] del panel inferior de la interfaz del módulo. La información presentada es la siguiente:

| PC    | Nombre o dirección IP (de acuerdo con la vía que<br>configuró para sus envíos) de la estación de trabajo<br>que generó la alarma. |
|-------|----------------------------------------------------------------------------------------------------|
| Date  | Fecha en la cual el evento fue generado.                                                                                          |
| Event | Descripción de la alarma generada.                                                                                                |

2. Si desea consultar información relacionada con los mensajes de correo electrónico enviados, haga clic en la pestaña [Mensajes de Texto] del panel inferior de la interfaz del módulo. La información presentada es la siguiente:

| PC    | Nombre o dirección IP (de acuerdo con la vía que configuró para sus envíos) de la estación de trabajo que generó el evento para el envío de correo. |
|-------|----------------------------------------------------------------------------------------------------|
| Date  | Fecha en la cual el evento fue generado.                                                                                                    |
| Event | Descripción de la alarma generada.                                                                                                    |

3. Si desea consultar información relacionada con los errores que hayan ocurrido durante el procesamiento de los inventarios, haga clic en la pestaña [Eventos] del panel inferior de la interfaz del módulo. La información presentada es la siguiente:

| Event | Descripción del error que se ha generado.                                                                   |
|-------|----------------------------------------------------------------------------------------------------|
| PC    | Nombre o dirección IP (de acuerdo con la vía que configuró para sus envíos) de la estación correspondiente. |
| Date  | Fecha en la cual el error fue generado.                                                                     |

# Salir del módulo Aranda DATA CRUNCHER

Si desea terminar el procesamiento de inventarios y salir del módulo Aranda DATA CRUNCHER, realice el siguiente paso: Desde la barra de herramientas, diríjase a Archivo -> Salir ó haga clic en el icono

Si desea simplemente cerrar la interfaz sin terminar la ejecución del CRUNCHER, haga clic en la X de la esquina superior derecha de la ventana.

# Configurar módulo Aranda MAILER

La función del módulo Aranda MAILER es ocuparse exclusivamente del envío de correos electrónicos, generados por el módulo DBManager cuando se genera una alarma.

Para llevar a cabo esta labor, el módulo monitorea periódicamente la base de datos de Aranda en busca de nuevas alarmas para las cuales se haya configurado el envío de correos electrónicos. Luego realiza esta labor de envío automáticamente. Además, permite el envío de información pendiente en cualquier momento, siempre y cuando el usuario así lo disponga.

#### Abrir la interfaz de Aranda MAILER

- 1. Diríjase a Inicio -> Todos los programas -> Aranda Software -> Aranda Tools -> Aranda Services.
- 2. En la interfaz de Aranda Service Center haga clic en el icono
- 3. De inmediato en el panel central se muestran las funcionalidades del módulo Aranda Mailer.

NOTA: Mailer presenta una ventana muy sencilla de utilizar. Contiene un cronómetro que recorre un ciclo predefinido de aproximadamente 1 minuto; cada vez que este ciclo se cumple, el módulo revisa nuevamente en la base de datos en busca de alarmas o mensajes programados para ser enviados y en caso de encontrar alguno, lo envía de inmediato.

#### **Configurar Mailer**

1. Desde el panel central, haga clic en la opción [Configuración Mailer]. De inmediato se despliega la siguiente ventana:

| Opciones                                                                                                    |                                      |  |  |  |  |  |
|----------------------------------------------------------------------------------------------------|--------------------------------------|--|--|--|--|--|
| Plantillas                                                                                                    |                                      |  |  |  |  |  |
| Cambios del inventario.                                                                                                    |                                      |  |  |  |  |  |
| Servidor<br>mail.arandasoft.com<br>Usuario<br>omar.buitragod@arandasoft.com                                                                                     | Puerto<br>25<br>Contraseña<br>****** |  |  |  |  |  |
| Nombre usuario                                                                                                    | Cuenta remitente                     |  |  |  |  |  |
| Gabriel Martinez 🔻                                                                                                    |                                      |  |  |  |  |  |
| Asunto                                                                                                    |                                      |  |  |  |  |  |
| mis alamitasddswaa                                                                                                    |                                      |  |  |  |  |  |
| Cuerpo del Mensale<br>Indextracador dodda la Magaina : piruñila /COMPUTERNAME / - /USERNAME /<br>Fecha Hora : /CHANGBATE /<br>/EETAILS / Configuración Anterior |                                      |  |  |  |  |  |
|                                                                                                    | Salvar Cerrar                        |  |  |  |  |  |
|                                                                                                    |                                      |  |  |  |  |  |

© Todos los derechos reservados Aranda Software

- 2. En el menú desplegable seleccione una de las cuatro plantillas del cuerpo del mensaje para que el DBmanager genere la información correspondiente a la seleccionada. Para el caso de AAM, la plantilla que aplica es: [Cambios del inventario].
- 3. Ingrese el servidor de correo a través del cual se realizará el envío de correos.
- 4. Ingrese el puerto del servidor de correo.
- 5. Registre la dirección electrónica o cuenta por medio de la cual se enviarán los correos.
- 6. Ingrese la contraseña correspondiente a la cuenta de correo electrónico ingresada anteriormente.
- 7. Seleccione el nombre el remitente de los correos en el campo [Nombre Usuario]. Los usuarios que se listan son extraídos de la base de datos Aranda.
- 8. En el ampo [Asunto], digite el nombre, motivo o título del correo.
- 9. En el cuerpo del mensaje se visualiza la información que va a generar el DBmanager, de acuerdo con la plantilla seleccionada.
- 10. Después de ingresar la información, haga clic en [Salvar].
- 11. Para salir de la interfaz de configuración, presione [Cerrar].

### Enviar mensajes pendientes

Para enviar los correos electrónicos que por alguna falla de conexión o por programación, no han sido remitidos, presione el botón [Enviar mensajes pendientes]. De inmediato, los correos almacenados serán despachados a las uentas de correo configuradas.

## Borrar Log

Para eliminar los informes de envío presentados en el panel central, presione el botón [Borrar log].

## Ver número de mensajes enviados y almacenados

En la parte superior de la interfaz del Mailer se visualiza el número de correos generados y el número de éstos que ha sido enviado.

|          |                     |              | 7 88 65   |            |               |         |
|----------|---------------------|--------------|-----------|------------|---------------|---------|
|          | Aranda MAILER       |              |           |            |               |         |
|          | - Agent             |              |           |            |               |         |
| e center | Total message:      |              | 6         |            | 0             |         |
|          | Sending:            |              | 6         |            | -             |         |
|          | Setting Mailer      | Send Message | 25        |            | Clear log     |         |
| ailer    | Туре То             |              | Category  | Sent Date  |               | Result  |
| 2        | SMTP JAIRO.RODRIGUE | Z@ARANDASOFT | IPADDRESS | 08/12/2008 | 04:38:31 p.m. | Exitoso |
|          | SMTP JAIRO.RODRIGUE | Z@ARANDASOFT | HARDWARE  | 08/12/2008 | 04:42:10 p.m. | Exitoso |
| anager   | SMTP JAIRO.RODRIGUE | Z@ARANDASOFT | COMPLETES | 08/12/2008 | 04:42:31 p.m. | Exitoso |
|          | SMTP JAIRO.RODRIGUE | Z@ARANDASOFT | RUNCOMMA  | 08/12/2008 | 04:42:33 p.m. | Exitoso |
| <b>ĕ</b> | SMTP JAIRO.RODRIGUE | Z@ARANDASOFT | COMPLETES | 08/12/2008 | 04:42:50 p.m. | Exitoso |
| Gerver   | SMTP JAIRO.RODRIGUE | Z@ARANDASOFT | SERVICES  | 08/12/2008 | 04:42:55 p.m. | Exitoso |
| 2        | SMTP JAIRO.RODRIGUE | Z@ARANDASOFT | OPSYSTEM  | 08/12/2008 | 04:42:57 p.m. | Exitoso |
| berver   |                     |              |           |            |               |         |
|          |                     |              |           |            |               |         |

# Configurar módulo DBmanager

El módulo DBmanager se encarga de realizar el monitoreo de generación de alarmas para AAM, del vencimiento de licencias de Software y/o Sistema Operativo y de ejecutar el procedimiento de eliminación de software en uso, para Aranda SOFTWARE METRIX. Además se encarga de la ejecución de las reglas para Aranda SERVICE DESK y de para Aranda CMDB. El servicio de DBmanager efectúa el monitoreo cada 24 horas como valor mínimo predeterminado.

El archivo del DBmanager quedará ubicado en la carpeta "C:\Archivos de programa\Aranda\Aranda SERVICEDESK".

### Abrir la interfaz de Aranda DBmanager

1. Diríjase a Inicio -> Todos los programas -> Aranda Software -> Aranda Tools -> Aranda

Services. En la interfaz de Aranda Service Center haga clic en el icono

2. De inmediato en el panel central se muestran las funcionalidades del módulo Aranda DBManager.

## Configurar los tiempos de monitoreo del DBManager

El usuario podrá configurar el tiempo del recorrido del DBmanager para el monitoreo de alarmas predeterminado para 24 Horas. En el caso de Aranda ASSET MANAGEMENT, el último valor, configure el tiempo así:

1. Desde el panel central, haga clic en el botón [Configurar Tiempos].

 Seleccione el tiempo (en segundos) en el cual desea que el módulo DBManager monitoree la generación de nuevas alarmas para enviarlas al módulo Aranda Mailer. Tenga en cuenta que la configuración como mínimo debe ser de 21600 segundos (6 horas).

| Configuración                                                 | <u>×</u>    |
|---------------------------------------------------------------|-------------|
| Tiempo<br>Configuración del lapso para el proc                | esamiento 💮 |
| Aranda Service DeskTiempo segundos<br>Valor minimo = 30 Seg.  | 30 🛨        |
| Aranda CMDB Tiempo segundos<br>Valor minimo = 43200 - 12hr    | 43200 文     |
| Aranda Metrix tiempo segundos<br>Valor minimo = 86400 24hr    | 86400 🚖     |
| AAM Tiempo segundos<br>Valor minimo = 21600 - 6hr             | 21600 호     |
| Aranda Network Monitor Tiempo segun<br>Valor minimo = 30 Seg. | dos 30 主    |
| Guardar                                                       | Cerrar      |

3. Presione el botón [Guardar].

Visualizar el log de operaciones del DBManager

- 1. En la interfaz principal del módulo, ubíquese sobre la pestaña [Log].
- 2. En la parte inferior del panel, ubíquese sobre la pestaña [AAM].
- 3. De inmediato visualizará el reporte de eventos realizados en el DBManager para Aranda ASSET MANAGEMENT (Fecha de inicio del evento, Estado -enviado, no enviado-, tiempo que duró la operación, si se presentó error o no y el mensaje que fue enviado al mailer).

|                 | ón           |        |                |              |         |                                      |
|-----------------|--------------|--------|----------------|--------------|---------|--------------------------------------|
| SERVICEDESK     | CMDB         |        | Metrix         | AAM          | NETWORK | Configurar tiempos                   |
| 0               | 0            |        |                | 0            | 0       | Hora de inicio:<br>12/08/2008 9:52:0 |
| 30<br>7         | 43200<br>577 |        | 86400<br>577   | 21600<br>577 | 30<br>7 |                                      |
| Historial Log   |              |        |                |              |         |                                      |
| Fecha Inicio    | Es<br>8      | stado  | Tiempo<br>0.00 | Error Valo   | r       | Mensaje                              |
| 0,00            |              | -,     | -,             |              |         |                                      |
| 08/12/2008      | в            | 0,00   | 1,00           | 0,1          | 00      |                                      |
| 0,00            |              |        |                |              |         |                                      |
|                 |              |        |                |              |         |                                      |
|                 |              |        |                |              |         |                                      |
|                 |              | _      |                |              |         |                                      |
| Service Desk CN | MDB Metrix 4 | AAM AN | MM             |              |         |                                      |
| Service Desk Cf | MDB Metrix   |        |                |              |         |                                      |
| Service Desk Cf | MDB Metrix   | AAM AN |                | _            |         | -                                    |
| Service Desk Cf | MDB Metrix   | AAM AN |                | _            | -       |                                      |
| Service Desk Ch | MDB Metrix   |        |                |              |         |                                      |
| Service Desk CI | MDB Metrix   |        | ur•1           |              |         |                                      |

# Visualizar el rendimiento de las operaciones del DBManager

- 1. En la interfaz principal del módulo DB Manager, ubíquese sobre la pestaña [Historial].
- 2. De inmediato visualizará el performance de procesos del DBManager para las siguientes cuatro aplicaciones que según corresponda, tenga instaladas en su organización (Aranda SERVICE DESK, Aranda CMDB, Aranda SOFTWARE METRIX y Aranda ASSET MANAGEMENT). El proceso se reconocerá por el color de cada una de las aplicaciones ilustrado en la parte superior de la interfaz.

www.arandasoft.com

[68]

© Todos los derechos reservados Aranda Software

# Configuración de Aranda ASSET MANAGEMENT

1. Diríjase a Inicio -> Todos los programas -> Aranda Software -> Aranda ASSET MANAGEMENT Enseguida se despliega una ventana, donde debe configurar la base de datos a la cual se va a conectar y las credenciales de ingreso a la aplicación AAM.

| Aranda AAM Web Configurator |             |                   | x         |
|-----------------------------|-------------|-------------------|-----------|
| Open Test                   | Save Cancel | Aranda ASSET MANA | AGEMENT ® |
| Server                      |             | Authentication    | •         |
| User                        |             | Curre             |           |
| Password                    |             |                   |           |
| Database Provider           |             |                   |           |

La información solicitada en la columna de la izquierda, pertenece a la base de datos a la cual se conecta la consola:

| Servidor        | Al cual se conecta la Base de Datos                                                                                                    |
|-----------------|----------------------------------------------------------------------------------------------------|
| Base de Datos   | Nombre de la Base de Datos                                                                                                    |
| Usuario         | Con el cual ingresa a la Base de Datos                                                                                                    |
| Contraseña      | Con la que se registra para el ingreso a la Base de Datos                                                                                                    |
| Proveedor de BD | Debe seleccionar si es ORACLE o SQL                                                                                                    |
| Autenticación   | Seleccione si desea que aparezca la ventana de autenticación o que ingrese<br>a la consola con la validación integrada de Windows en la base de datos. En<br>este último caso, se ingresa directamente a la aplicación con las<br>credenciales del usuario autenticado en la estación cliente. Tenga en<br>cuenta que para ello, el usuario debe estar registrado en la Base de Datos<br>seleccionada. |
| Idioma          | Idioma con el que desea visualizar las funciones de la consola (Español,<br>Inglés, Portugués). Si selecciona AUTO, ingresará con el primero ingresado<br>en la lista de idiomas predefinidos de su Web Browser.                                                                                                    |

- 2. Pruebe si la conexión es correcta, presionando [Test].
- 3. Guarde la configuración presionando [Guardar].
- 4. Ahora puede ingresar a la aplicación AAM, desde su Web Browser.

# Ingresar a Aranda ASSET MANAGEMENT

Una vez se ha completado exitosamente la instalación de Aranda ASSET MANAGEMENT, abra una instancia de su Web Browser y digite la siguiente URL: <u>http://server/AMM</u>

Donde, "server" es el nombre del servidor Web o su dirección IP y AMM la consola de Aranda ASSET MANAGEMENT.

Al pulsar la tecla [Enter], se cargará la página de autenticación de Aranda ASSET MANAGEMENT.

| Aranda ASSET MANAGEMENT ®                             |
|-------------------------------------------------------|
| Tipo de autenticación   ARANDA   Usuario   Contraseña |
| Aceptar Cancelar ¿Olvido la contraseña?               |
| 🙏 © Aranda Software Corp.                             |

 Ingrese el usuario y la contraseña, dependiendo del tipo de autenticación que elija: [Aranda] / [Windows] / [LDAP].

#### 2. [Aranda]

Son los usuarios que pueden ser importados desde el Directorio Activo o creados previamente en el *módulo Profile de AAM*.

Son los usuarios que han sido creados en el módulo Aranda PROFILE.

- o Usuario: Ingrese el usuario creado en Aranda PROFILE.
- Contraseña: Ingrese la contraseña creada manualmente. Si ingresa con el usuario [ADMINISTRATOR], la contraseña asignada por definición es [root].
- [Windows] / [Dominio] (como fue nombrado el acceso en Windows) Son los usuarios importados desde el Directorio Activo de Windows al módulo Aranda PROFILE. Usuario: Ingrese el usuario correspondiente del Directorio Activo.

NOTA: Esta opción sólo es posible si el alias del usuario en Windows es igual al del usuario en Aranda; para ello, se recomienda importar los usuarios del Directorio Activo (Ver manual Aranda PROFILE).

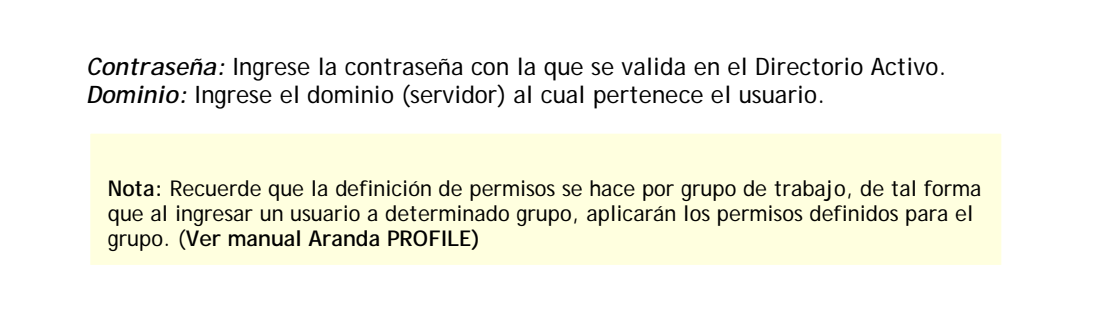

- 4. [LDAP] (como fue nombrado el acceso en LDAP) Son los usuarios autenticados en los sistemas que manejan el protocolo LDAP. Aquí debe seleccionar el tipo de autenticación e ingresar con el usuario y contraseña correspondientes para dicho protocolo.
- 5. [¿Olvido la Contraseña?]

En caso de haber perdido u olvidado la contraseña el usuario podrá volver a tener acceso a ella haciendo clic sobre este botón.

Para mayor información sobre las cuentas de usuario Aranda, sus roles y perfiles, remítase al manual de uso de Aranda PROFILE.

# Uso de Aranda ASSET MANAGEMENT

Desde su navegador web acceda a la URL <u>http://localhost/AAM</u> recuerde que está puede variar según el nombre del servidor, la ruta de instalación etc. Inmediatamente después de haber cargado los permisos correspondientes, la interfaz de la consola de la aplicación se muestra así:

En esta página de inicio podrá observar las funcionalidad generales del sistema (cabe resaltar que al ingresar por cualquier opción de esta página de inicio (exceptuando la de salir) se despliega la misma información).

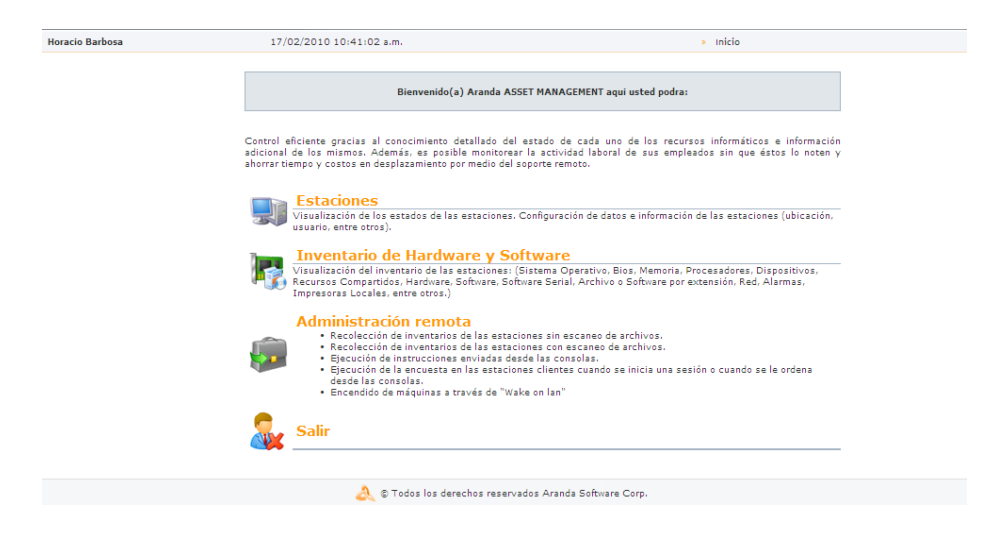

# Ver Estaciones

Podrá visualizar todas las estaciones que han sido inventariadas por AAM con todos sus datos correspondientes a la información que ha sido actualizada por la consola recientemente. Las estaciones se visualizan haciendo uso del árbol de agrupaciones o del motor de búsqueda. Al ingresar desde la página de inicio por defecto se despliega la información de todas las estaciones. De lo contrario se desplegará la información de las estaciones que correspondan a la opción seleccionada en el árbol de agrupaciones.

|  | Estaciones                                                                                                    |  |
|--|----------------------------------------------------------------------------------------------------|--|
|  | Visualización de los estados de las estaciones. Configuración de datos e información de las estaciones (ubicación, usuario, entre otros). |  |

Al ingresar (desde cualquiera de las opciones de la página de inicio) por defecto aparece la información de sistema que muestra los datos básicos de cada una de las estaciones. Es decir que en el árbol de secciones por defecto siempre estará seleccionado Sistema.
1. Haga clic sobre el menú [Estaciones] ubicado en la parte central del panel de inicio de AAM. Enseguida se cargará la información detallada de cada estación.

| Alias          | Nombre estación de<br>trabajo | Version de Agente | Fecha cargado            | Fecha inventa |
|----------------|-------------------------------|-------------------|--------------------------|---------------|
| BG-P-DLAMY01   | BG-P-DLAMY01                  | 8122              | 15/02/2010 05:20:54 p.m. | 22/01/2010 12 |
| GERMAN         | GERMAN                        | 8124              | 16/02/2010 04:44:06 p.m. | 16/02/2010 04 |
| VIRTUALXP      | VIRTUALXP                     | 8123              | 15/02/2010 05:42:01 p.m. | 28/01/2010 11 |
| 8G-C-AGUZMAN01 | BG-C-AGUZMAN01                | 8121              | 15/02/2010 05:49:33 p.m. | 13/11/2009 11 |
| 5G-D-DVARGAS01 | BG-D-DVARGAS01                | 8117              | 15/02/2010 05:49:39 p.m. | 26/08/2009 03 |
| BG-S-JGOMEZ01  | BG-S-JGOMEZ01                 | 8121              | 15/02/2010 05:54:54 p.m. | 11/11/2009 12 |

Cambiar página: 1 Ir Registros por página: 10 Cambia

| Alias                         | Nombre con el que es identificada la estación dentro de la red.                                                                                                    |
|-------------------------------|----------------------------------------------------------------------------------------------------|
| Versión Agente                | Versión del Agente local instalado en cada estación. Con lo que puede controlar la versión instalada en cada estación.                                                                                                    |
| Fecha Inventario              | Fecha y hora en la que el Agente generó el inventario. Estos datos se obtienen del reloj del sistema operativo en el que está corriendo el Agente local. Esta columna cambiará de verde a rojo cuando el último inventario procesado de una estación haya completado el tiempo límite configurado en la opción [Lapso de Actualización]. |
| Nombre estación de<br>trabajo | Identificación de la estación de trabajo en Windows. En las redes Windows<br>adquiere relevancia, ya que en la misma red no pueden existir dos estaciones con<br>el mismo nombre.                                                                                                    |
| Descripción                   | Descripción de la estación (la misma registrada en el entorno de red).                                                                                                    |
| Usuario                       | Nombre del usuario autenticado en el momento de capturar el inventarío.                                                                                                    |
| Grupo de trabajo              | Grupo de trabajo de la red Windows al que pertenece la estación.                                                                                                    |
| Dominio                       | Dominio al que pertenece la estación.                                                                                                    |
| Servidor                      | El servidor que actúa como proveedor de servicios de seguridad. Normalmente no está configurado.                                                                                                    |
| Host IP                       | Nombre de la estación de trabajo para un dominio IP. Generalmente es el mismo nombre de la estación registrado en Windows.                                                                                                    |
| WinSock                       | Número de Versión de la librería de sockets. Una gran variedad de productos presentan como prerrequisito de instalación una determinada versión de esta librería.                                                                                                    |

 Al dar clic derecho aparece un menú contextual que ofrece de acuerdo al perfil del usuario, según los permisos asignados a éste, las opciones de eliminar una estación o acceder al PC Browser.

# Consultar Inventario de Hardware Y Software.

A través de la consola de AAM usted tiene diferentes posibilidades de consulta del inventario de hardware y software de las estaciones de trabajo en las que tiene instalado el Agente Aranda.

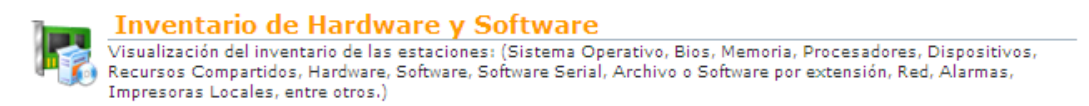

1. Tras dar clic sobre la función [Inventario de Hardware y Software], en la parte izquierda de la ventana se cargara el siguiente árbol de agrupaciones.

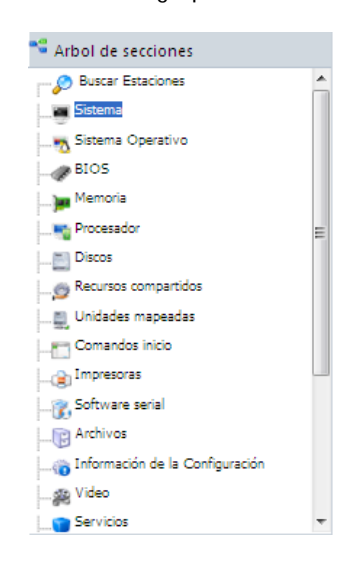

#### Ver inventario por Sistema

| Nombre de Estación de trabajoNombre de la estación seleccionada.Versión de AgenteVersión del Agente Aranda instalada en la estación en<br>cuestión.Fecha CargadoCorresponden al momento en que fue ingresada la<br>información a la base de datos de AAM.Fecha InventarioCorresponden al horario del sistema en el que está<br>instalado el Agente. Podrá observar que la columna es<br>verde o roja según si el lapso de actualización definido<br>para los inventarios. | Alias                         | Seudónimo de la estación de trabajo.                                                                                                    |
|----------------------------------------------------------------------------------------------------|-------------------------------|----------------------------------------------------------------------------------------------------|
| Versión de AgenteVersión del Agente Aranda instalada en la estación en<br>cuestión.Fecha CargadoCorresponden al momento en que fue ingresada la<br>información a la base de datos de AAM.Fecha InventarioCorresponden al horario del sistema en el que está<br>instalado el Agente. Podrá observar que la columna es<br>verde o roja según si el lapso de actualización definido<br>para los inventarios está vencido.                                                    | Nombre de Estación de trabajo | Nombre de la estación seleccionada.                                                                                                    |
| Fecha CargadoCorresponden al momento en que fue ingresada la<br>información a la base de datos de AAM.Fecha InventarioCorresponden al horario del sistema en el que está<br>instalado el Agente. Podrá observar que la columna es<br>verde o roja según si el lapso de actualización definido<br>para los inventarios está vencido.                                                                                                    | Versión de Agente             | Versión del Agente Aranda instalada en la estación en cuestión.                                                                                                    |
| Fecha Inventario         Corresponden al horario del sistema en el que está<br>instalado el Agente. Podrá observar que la columna es<br>verde o roja según si el lapso de actualización definido<br>para los inventarios está vencido.                                                                                                    | Fecha Cargado                 | Corresponden al momento en que fue ingresada la información a la base de datos de AAM.                                                                                                    |
|                                                                                                    | Fecha Inventario              | Corresponden al horario del sistema en el que está<br>instalado el Agente. Podrá observar que la columna es<br>verde o roja según si el lapso de actualización definido<br>para los inventarios está vencido. |

© Todos los derechos reservados Aranda Software

www.arandasoft.com

Este folio es consecutivo en orden alfabético por empresa: 14559

| Descripción        | Datos configurados en las propiedades del sistema para<br>su identificación en el entorno de red.                                                                                                    |
|--------------------|----------------------------------------------------------------------------------------------------|
| Nombre del Usuario | Este es el nombre del usuario autorizado para la ejecución del Agente AAM, según se definió en la instalación del mismo.                                                                                                    |
| Grupo de Trabajo   | Es el Grupo de trabajo "Windows" cuando está definido<br>en las propiedades de red del sistema para trabajar en<br>esta modalidad. Su valor es N/A cuando la estación<br>pertenece a una red con dominio o cuando no<br>pertenece a una red. |
| Dominio            | Nombre de Dominio de la red (FQDN) a la que está<br>conectada la estación. Si la estación pertenece a un<br>grupo de trabajo o no está conectada a una red,<br>aparece N/A                                                                   |
| Servidor           | Nombre del servidor de dominio, o servidor que provee<br>servicios de conectividad y/o seguridad para la red a la<br>que pertenece la estación.                                                                                              |
| WinSock            | Versión del WinSock. Corresponde a la versión instalada<br>de la Librería de Sockets de Windows / Windows<br>Sockets API.                                                                                                    |
| Host IP            | Es la identificación de la estación dentro de su red o grupo de trabajo.                                                                                                    |
| Plataforma         | Tipo de Sistema Operativo bajo el cual funciona la estación. Ejemplo: Windows, MAC, Linux, etc.                                                                                                    |

# Ver inventario por Sistema Operativo

| Alias                  | Seudónimo de la estación de trabajo.                                                                                                    |
|------------------------|----------------------------------------------------------------------------------------------------|
| Estación de<br>trabajo | Nombre de la estación seleccionada.                                                                                                    |
| Nombre                 | Identificación del sistema operativo, es decir, la versión de Windows que está instalada.                                                                                                    |
| Тіро                   | Clasificación del sistema operativo: núcleo 9X / NT 4.0, etc.<br>Para los XP Vista/7 Server 2003/2008, muestra el tipo de versión del sistema<br>operativo. Por ejemplo, Professional, Server, etc. |
| Kernel                 | Tipo de núcleo del sistema operativo. En el caso de NT/ 2000 / XP informa si es uniprocesador o multiprocesador.                                                                                    |
| Suite                  | Muestra los componentes adicionales, tales como Terminal Server, Datacenter, Backoffice, etc. Sólo aplica para Windows NT/ 2000/ XP.                                                                |
| Extra                  | Para Windows NT/ 2000 / XP muestra el Service Pack que está instalado. Para Windows 9X / ME, muestra si la versión es A, B o C.                                                                     |
| Versión                | Contiene la versión completa de sistema operativo, incluyendo el build.                                                                                                    |
| Serial                 | Serial de instalación del sistema operativo.                                                                                                    |
| Registrado             | Nombre registrado en la instalación del sistema operativo.                                                                                                    |
| Sucursal               | Nombre de la empresa o sede a la cual se registró la instalación.                                                                                                    |
|                        |                                                                                                    |

© Todos los derechos reservados Aranda Software

| Idioma    | Identifica el idioma de instalación del sistema operativo: Español, Inglés, etc.                         |  |
|-----------|----------------------------------------------------------------------------------------------------|--|
| Localidad | Ubicación geográfica seleccionada al momento de la instalación. Por ejemplo: México, United States, etc. |  |
| Ruta      | Dirección completa hacia la carpeta que contiene los archivos de instalación del sistema                 |  |

### Ver inventario por BIOS

| Alias                  | Nombre con el que es identificada la estación dentro de la red.                           |
|------------------------|-------------------------------------------------------------------------------------------|
| Estación de<br>trabajo | Nombre de la estación seleccionada.                                                       |
| Nombre                 | Nombre de la BIOS de la estación, normalmente tiene el fabricante y el modelo de la BIOS. |
| Versión                | Versión de la BIOS.                                                                       |
| Fecha                  | Fecha y hora del firmware de la BIOS.                                                     |
| Fabricante             | Nombre de la empresa que fabricó la BIOS.                                                 |
| ROM total              | Total de la memoria ROM incorporada en la BIOS, en kilobytes.                             |

En la rejilla inferior se muestra la información del elemento seleccionado en la primera rejilla:

| Tipo de slot         | Nombre del slot.                          |
|----------------------|-------------------------------------------|
| Descripción del slot | Si el slot está en uso o está disponible. |

#### Ver inventario por Memoria

Esta página muestra información de la Memoria y del Socket. Esta última, hace referencia a los sockets disponibles en la tarjeta madre.

| Alias                      | Nombre con el que es identificada la estación dentro de la red.                                            |
|----------------------------|----------------------------------------------------------------------------------------------------|
| Estación de trabajo        | Nombre de la estación seleccionada.                                                                        |
| RAM física                 | RAM total instalada en la tarjeta madre en el momento de la generación del inventario.                     |
| RAM física disponible      | Cantidad de memoria RAM no usada en el momento de la recolección del inventario.                           |
| Memoria RAM Máxima.        | Cantidad máxima de RAM que puede ser instalada en la tarjeta madre.                                        |
| Memoria virtual            | Cantidad de memoria virtual total configurada en la estación, al momento de la recolección del inventario. |
| Memoria Virtual disponible | Cantidad de memoria virtual no usada en el momento de la recolección del inventario.                       |

© Todos los derechos reservados Aranda Software

| Numero de sockets RAM    | Número total de sockets construidos en la tarjeta madre disponibles para la memoria RAM. |
|--------------------------|------------------------------------------------------------------------------------------|
| Sockets RAM disponibles. | Sockets de RAM construidos en la tarjeta madre y que actualmente no están siendo usados. |

En la rejilla inferior del panel central se muestra la siguiente información según la estación que seleccione en la primera rejilla:

| Sockets totales | Cantidad de Sockets disponibles para insertar tarjetas de memoria. |
|-----------------|--------------------------------------------------------------------|
| Tamaño socket   | Capacidad de cada uno de los sockets disponibles.                  |
| Tipo de socket  | Clasificación del tipo de memoria (DIMM, DDR, entre otros).        |
| Velocidad       | Capacidad de la memoria RAM.                                       |

### Ver inventario por Procesador

| Alias               | Nombre con el que es identificada la estación dentro de la red.                                                                                                    |
|---------------------|----------------------------------------------------------------------------------------------------|
| Estación de trabajo | Nombre de la estación seleccionada.                                                                                                    |
| Descripción         | Nombre comercial del procesador. Por ejemplo, un procesador cuyo nombre sea X86 FAMILY 6 MODEL 7 STEPPING 3, se reporta aquí como un Pentium III.                                               |
| Nombre              | Nombre técnico completo del procesador. Se refiere a una descripción interna del procesador que incluye: familia, modelo y stepping.                                                            |
| Velocidad (MHz)     | Corresponde a la velocidad (en MegaHertz) real en la que está corriendo el procesador en el momento de capturar el inventario.                                                                  |
| Frecuencia (MHz)    | Frecuencia (en MegaHertz) en la que debería correr el procesador. Se obtiene directamente de éste. Sin embargo, si no es posible leer la información, se hace una aproximación de la velocidad. |
| Serial              | Numero Identificador del procesador.                                                                                                    |
| Extra               | Nombre /código del procesador asignado por el fabricante y tecnología de fabricación del mismo.                                                                                                 |
| Socket              | Tipo de ranura en la cual está instalado el procesador.                                                                                                    |
| Total proc.         | Número de procesadores presentes en la tarjeta madre.                                                                                                    |
| Fabricante          | Nombre de la empresa manufacturera del procesador.                                                                                                    |

© Todos los derechos reservados Aranda Software

www.arandasoft.com

### Ver inventario por Discos

Está conformada por dos tablas que muestran información de los discos físicos presentes en cada estación y de las particiones o discos lógicos que la componen.

| Alias               | Nombre con el que es identificada la estación dentro de la red. |  |  |  |  |  |
|---------------------|-----------------------------------------------------------------|--|--|--|--|--|
| Estación de trabajo | Nombre de la estación seleccionada.                             |  |  |  |  |  |
| Serial              | lúmero serial del disco.                                        |  |  |  |  |  |
| Tipo de disco       | Clase de disco (Fijo, Removible)                                |  |  |  |  |  |
| Tipo de bus         | Tipo de cable que conecta la board al disco duro.               |  |  |  |  |  |
| Modelo              | Identifica el fabricante y modelo del disco.                    |  |  |  |  |  |
| Tamaño              | Tamaño o capacidad total del disco.                             |  |  |  |  |  |

### Rejilla inferior - Discos lógicos

Únicamente para la estación seleccionada se mostrará la siguiente información.

| Alias               | Nombre con el que es identificada la estación dentro de la red.                                                                                                    |  |  |  |  |  |
|---------------------|----------------------------------------------------------------------------------------------------|--|--|--|--|--|
| Estación de trabajo | Nombre de la estación seleccionada.                                                                                                    |  |  |  |  |  |
| Unidad              | Letra que identifica la unidad (drive) en la estación.                                                                                                    |  |  |  |  |  |
| Тіро                | Tipo de unidad. Puede ser removible (CD - DVD, USB) o fija (discos duros).                                                                                                    |  |  |  |  |  |
| % Disponible        | Porcentaje de espacio del disco lógico disponible.                                                                                                    |  |  |  |  |  |
| Capacidad           | Tamaño total de la unidad.                                                                                                    |  |  |  |  |  |
| Usado               | Espacio usado en el disco. Es igual a la diferencia entre la capacidad y el espacio disponible.                                                                                                    |  |  |  |  |  |
| Disponible          | Espacio disponible en la unidad.                                                                                                    |  |  |  |  |  |
| Nombre volumen      | Volumen de la unidad. Es decir, el nombre asignado a la unidad al darle formato;<br>Generalmente se describe su contenido.                                                                                                    |  |  |  |  |  |
| Serial              | Número de serial del volumen.                                                                                                    |  |  |  |  |  |
| Sistema de Archivos | Tipo de sistema de archivos usado en esa unidad. Por ejemplo, <i>FAT, FAT32, NTFS, CDFS</i> , etc. En el caso de los CDs, el sistema de archivos se registrará como <i>CDFS</i> siempre que un disco se encuentre insertado en la unidad de CD-ROM cuando se captura del inventario; de lo contrario el valor de esta columna será N/A. |  |  |  |  |  |
| Descripción         | Marca o modelo del disco.                                                                                                    |  |  |  |  |  |

| Campo 1 | Tipo de entrada y/o salida del disco (lectura, escritura, entre otros). |
|---------|-------------------------------------------------------------------------|
| Campo 2 | Tipo de entrada y/o salida del disco (lectura, escritura, entre otros). |

# Ver inventario por Recursos compartidos

| Alias               | Nombre con el que es identificada la estación dentro de la red.                                                                                                    |  |  |  |  |
|---------------------|----------------------------------------------------------------------------------------------------|--|--|--|--|
| Estación de trabajo | Nombre de la estación seleccionada.                                                                                                    |  |  |  |  |
| Nombre              | Nombre asignado al recurso compartido y mediante el cual se identifica en la red<br>local.                                                                                                    |  |  |  |  |
| Tipo                | Clasificación del recurso (impresora, fólder, recurso del sistema operativo, de usuario, etc). Cuando se ubica sobre el recurso compartido tipo "fólder", se despliega una rejilla en la parte inferior del panel que muestra los permisos asignados para el acceso al recurso. |  |  |  |  |
| Descripción         | Breve descripción del recurso compartido.                                                                                                    |  |  |  |  |
| Ruta                | Dirección completa hacia la ruta original del recurso compartido.                                                                                                    |  |  |  |  |

### Ver inventario por Unidades mapeadas

| Alias               | Nombre con el que es identificada la estación dentro de la red.                                                                                                    |  |  |  |  |  |
|---------------------|----------------------------------------------------------------------------------------------------|--|--|--|--|--|
| Estación de trabajo | Nombre de la estación seleccionada.                                                                                                    |  |  |  |  |  |
| Unidad              | Letra asignada localmente al recurso compartido, para identificarlo en forma única.                                                                                                    |  |  |  |  |  |
| Recurso             | Nombre del recurso compartido. Al momento de compartir un recurso en una estación, se debe asignar un nombre que no necesariamente es el original de la carpeta. Éste es el que se muestra en la columna. |  |  |  |  |  |
| Servidor            | Nombre de la estación que está compartiendo el recurso.                                                                                                    |  |  |  |  |  |

# Ver inventario por Comandos inicio

| Alias               | Nombre con el que es identificada la estación dentro de la red.                                                            |  |  |  |  |
|---------------------|----------------------------------------------------------------------------------------------------|--|--|--|--|
| Estación de trabajo | Nombre de la estación seleccionada.                                                                                        |  |  |  |  |
| Nombre              | Nombre del comando que se encuentra en el registro de Windows o en Inicio\programas\inicio                                 |  |  |  |  |
| Comando             | Contiene el ejecutable y sus parámetros, según se ejecuta en cada inicio de sesión de las estaciones de trabajo de la red. |  |  |  |  |
| Тіро                | Categorías o tipos de los comandos: registro de Windows o menú de Inicio.                                                  |  |  |  |  |

© Todos los derechos reservados Aranda Software

www.arandasoft.com

Este folio es consecutivo en orden alfabético por empresa: 14564

Ruta

Dirección completa donde se encuentra ubicado el comando.

#### Ver inventario por Impresoras

| Alias               | Nombre con el que es identificada la estación dentro de la red.                                                                                                    |  |  |  |  |
|---------------------|----------------------------------------------------------------------------------------------------|--|--|--|--|
| Estación de trabajo | Nombre de la estación seleccionada.                                                                                                    |  |  |  |  |
| Nombre              | Nombre de la impresora (tal como figura en la carpeta <b>Impresoras</b> del menú Inicio de Windows). En el caso de una impresora de red, nombre con el cual fue compartida. |  |  |  |  |
| Descripción         | Breve descripción de la impresora (si se registró en la configuración de la impresora).                                                                                     |  |  |  |  |
| Puerto              | Puerto de comunicaciones al cual está conectada la impresora.                                                                                                    |  |  |  |  |
| Controlador         | Nombre del controlador del periférico.                                                                                                    |  |  |  |  |

#### Ver inventario por Hardware

Muestra el inventario por hardware instalado en cada estación de trabajo, tras dar clic se desplegará la información donde podrá observar mediante tres pestañas la organización del hardware.

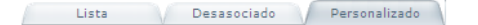

› Listado de hardware personalizado

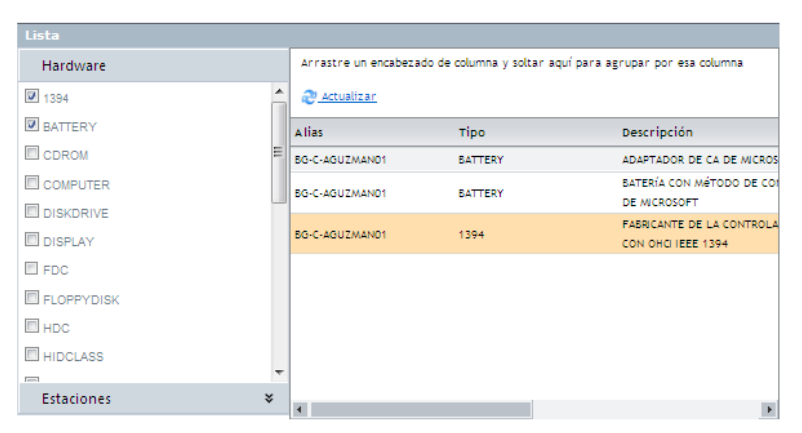

#### 1. Lista

| Lista                                                                        |                                       |                      |                            |        |
|------------------------------------------------------------------------------|---------------------------------------|----------------------|----------------------------|--------|
| Arrastre un encabezado de columna y soltar aquí para agrupar por esa columna |                                       |                      |                            |        |
| Alias                                                                        | Nombre estación de<br>trabajo         | тіро                 | Descripción                |        |
| BG-P-DLAMY01                                                                 | BG-P-DLAMY01                          | USB                  | CONCENTRADOR RAÍZ USB      | -      |
| GERMAN                                                                       | GERMAN                                | USB                  | CONCENTRADOR RAÍZ USB      |        |
| VIRTUALXP                                                                    | VIRTUALXP                             | USB                  | CONCENTRADOR RAÍZ USB      |        |
| BG-C-AGUZMAN01                                                               | BG-C-AGUZMAN01                        | USB                  | CONCENTRADOR RAÍZ USB      |        |
| BG-D-DVARGAS01                                                               | BG-D-DVARGAS01                        | USB                  | CONCENTRADOR RAÍZ USB      |        |
| BG-S-PGUTIERR01                                                              | BG-S-PGUTIERR01                       | USB                  | CONCENTRADOR RAÍZ USB      |        |
| BG-S-PGUTIERR01                                                              | BG-S-PGUTIERR01                       | USB                  | CONCENTRADOR RAÍZ USB (5)  |        |
| SATURNO                                                                      | SATURNO                               | USB                  | CONCENTRADOR RAÍZ USB (5)  |        |
| BG-C-AGUZMAN01                                                               | BG-C-AGUZMAN01                        | USB                  | CONCENTRADOR RAÍZ USB (6)  |        |
| RG-C-4GU7M4N01                                                               | RG-C-4GU7M4N01                        | USR                  | CONCENTRADOR RAÍ7 USB (7)  | ۳<br>۲ |
| Navegación de paginas: <                                                     | 1 <u>2 3 4 5 6 7 8 9 10 &gt;</u>   Pa | gina actual 1 de 106 | registros 1 al 10 de 1057. |        |
| Cambiar página: 1                                                            | Ir Registros por página: 10           | Cambiar              |                            |        |

| Alias                            | Nombre con el que es identificada la estación dentro de la red. |
|----------------------------------|-----------------------------------------------------------------|
| Nombre de la estación de Trabajo | Nombre de la estación de trabajo.                               |
| Тіро                             | Clase de hardware.                                              |
| Descripción                      | Caracteristicas del hardware.                                   |
| Fabricante                       | Empresa o nombre del constructor del dispositivo.               |

#### 2. Desasociado.

| тіро     | Descripción                               | Fabricante                               |
|----------|-------------------------------------------|------------------------------------------|
| COMPUTER | ACPI UN PROCESSOR PC                      | (COMPUTADORES PADRÃO)                    |
| USB      | CONTROLADORA DE HOST USB OPENHCD ESTÁNDAR | (CONTROLADORA DE HOST USB ESTÁNDAR)      |
| HDC      | CANALIDE PRINCIPAL                        | (CONTROLADORAS IDE ATA/ATAPI ESTÁNDARES) |
| HDC      | CANAL IDE SECUNDARIO                      | (CONTROLADORAS IDE ATA/ATAPI ESTÁNDARES) |
| HDC      | CONTROLADOR ESTÁNDAR DOBLE PCI IDE        | (CONTROLADORES ESTÁNDAR DE DISCO DURO)   |
| HDC      | CONTROLADOR PRIMARIO IDE (FIFO ÚNICA)     | (CONTROLADORES ESTÁNDAR DE DISCO DURO)   |
| HDC      | CONTROLADOR SECUNDARIO IDE (FIFO ÚNICA)   | (CONTROLADORES ESTÁNDAR DE DISCO DURO)   |
| FDC      | CONTROLADOR PADRÃO DE DISQUETE            | (CONTROLADORES PADRÃO DE DISQUETE)       |
| HDC      | CANAL IDE PRIMÁRIO                        | (CONTROLADORES PADRÃO IDE ATA/ATAPI)     |
| SYSTEM   | BOTÓN DE CARACTERÍSTICA FIJA ACPI         | (DISPOSI4IVOS DE SISTEMA ESTÁNDAR)       |
| 4        |                                           |                                          |

| Тіро        | Clase de hardware.                                |
|-------------|---------------------------------------------------|
| Descripción | Caracteristicas del hardware.                     |
| Fabricante  | Empresa o nombre del constructor del dispositivo. |

3. Personalizado.

| Hardware      |          | Arrastre un encabeza | aquí para agrupar por esa columna |                                                 |
|---------------|----------|----------------------|-----------------------------------|-------------------------------------------------|
| <b>I</b> 1394 | <b>^</b> | <u> æ Actualizar</u> |                                   |                                                 |
| BATTERY       |          | Alias                | тіро                              | Descripción                                     |
| CDROM         | =        | BG-C-AGUZMAN01       | BATTERY                           | ADAPTADOR DE CA DE MICROS                       |
| COMPUTER      |          | BO-C-AGUZMAN01       | BATTERY                           | BATERÍA CON MÉTODO DE COI                       |
| DISKDRIVE     |          |                      | UNITER I                          | DE MICROSOFT                                    |
| DISPLAY       |          | BG-C-AGUZMAN01       | 1394                              | FABRICANTE DE LA CONTROLA<br>CON OHCI IEEE 1394 |
| FDC           |          |                      |                                   |                                                 |
| E FLOPPYDISK  |          |                      |                                   |                                                 |
| HDC           |          |                      |                                   |                                                 |
| HIDCLASS      |          |                      |                                   |                                                 |
| [m]           | -        |                      |                                   |                                                 |
| Estaciones    | *        | 4                    |                                   | •                                               |

- 1. Haga clic en [Hardware] para seleccionar el tipo de dispositivo que se buscará en el inventario.
- 2. Presione clic sobre [Estaciones] para seleccionar la estacion en la que se buscaran los dispostivos seleccionados anteriormente.
- 3. Haga clic en [Actualizar], como podrá observar en la parte inferior se mostrarán los resultados acordes a los criterios seleccionados por el usuario previeamente. Recuerde que que los datos que se muestran son los mismos que aparecen en la lista.

### Ver inventario por Software

Muestra el inventario por software instalado en cada estación de trabajo, tras dar clic se mostrará la información donde podrá observar mediante cuatro pestañas principales la organización del Software

| Lista                | Actualizaciones                         |                                                 |             |
|----------------------|-----------------------------------------|-------------------------------------------------|-------------|
| Arrastre un encabez  | ado de columna y soltar aquí par        | a agrupar por esa columna                       |             |
| Alias                | Nombre estación de<br>trabajo           | Nombre                                          | Desinstala  |
| SATURNO              | SATURNO                                 | FILEZILLA (REMOVE ONLY)                         | 3           |
| JTORRES              | JTORRES                                 | NOTEPAD++                                       | 6           |
| SATURNO              | SATURNO                                 | WINRAR ARCHIVER                                 | 3           |
| BG-P-DLAMY01         | BG-P-DLAMY01                            | MICROSOFT OFFICE PROFESSIONAL EDITION 2003      | 6           |
| JTORRES              | JTORRES                                 | MICROSOFT OFFICE PROFESSIONAL EDITION 2003      | 6           |
| JTORRES              | JTORRES                                 | 1STCLASS 2000 PRO. FOR DELPHI 5/C++ BUILDER 5   | 3           |
| JTORRES              | JTORRES                                 | ABC FOR DELPHI 5 - WEB SETUP                    | 3           |
| JTORRES              | JTORRES                                 | CORE LAB ODAC 5.55 FOR DELPHI 5                 | <b>(3</b> ) |
| JTORRES              | JTORRES                                 | CORE LAB SDAC 3.55 FOR DELPHI 5                 | 3           |
| JTORRES              | JTORRES                                 | BORLAND DELPHI 5                                | 3           |
| Navegación de pagina | IS: < 1 <u>2 3 4 5 6 7 8 9 10 ≥</u>   P | agina actual 1 de 98, registros 1 al 10 de 979. |             |
| Cambiar página: 1    | Ir Registros por página: 10             | Cambiar                                         |             |
|                      |                                         |                                                 |             |
|                      |                                         |                                                 |             |
|                      |                                         |                                                 |             |

© Todos los derechos reservados Aranda Software

### 1. Resumen

### Resumen por estaciones:

Se mostrará la información en la cual observará el resumen por software y el resumen por estaciones:

|                 | March and a stand of a star |                        |              |               |
|-----------------|-----------------------------|------------------------|--------------|---------------|
| Alias           | trabajo                     | Sistema Operativo      | тіро         | Cantidad de s |
| BG-C-AGUZMAN01  | BG-C-AGUZMAN01              | WINDOWS VISTA          | PROFESSIONAL | 73            |
| BG-D-DVARGAS01  | BG-D-DVARGAS01              | WINDOWS XP             | PROFESSIONAL | 119           |
| BG-P-DLAMY01    | BG-P-DLAMY01                | WINDOWS XP             | PROFESSIONAL | 119           |
| 8G-S-JGOMEZ01   | BG-S-JGOMEZ01               | WINDOWS XP             | PROFESSIONAL | 71            |
| BG-S-PGUTIERR01 | BG-S-PGUTIERR01             | WINDOWS XP             | PROFESSIONAL | 117           |
| JERMAN          | GERMAN                      | WINDOWS XP             | PROFESSIONAL | 154           |
| ITORRES         | JTORRES                     | WINDOWS XP             | PROFESSIONAL | 115           |
| WVIRTUAL1       | MVIRTUAL1                   | WINDOWS XP             | PROFESSIONAL | 16            |
| SATURNO         | SATURNO                     | WINDOWS XP             | PROFESSIONAL | 109           |
| FRVFRR7X64      | SERVERR2X64                 | WINDOWS SERVER 2003 R2 | SERVER       | 26            |

| Alias                         | Nombre de la estación de trabajo.                               |
|-------------------------------|-----------------------------------------------------------------|
| Nombre de estación de trabajo | Nombre con el que se identifica la estación.                    |
| Sistema Operativo             | Sistema Operativo de la estación.                               |
| Тіро                          | Clase de Sistema Operativo Ejemplo: XP, Vista,<br>Professional. |
| Cantidad de Software          | Numero de programas instalados en la estación.                  |
| Cantidad de Hotfix            | Cantidad de parches o actualizaciones instaladas.               |

### Resumen por Software:

| Resumen de software                                                                                                    | 🗖 Exporta             |
|----------------------------------------------------------------------------------------------------|-----------------------|
| Nombre                                                                                                    | Porcenta<br>instalado |
| ZUNE LANGUAGE PACK (FR)                                                                                                    | 7,69                  |
| ZUNE LANGUAGE PACK (ES)                                                                                                    | 7,69                  |
| ZUNE                                                                                                    | 7,69                  |
| ZUMA DELUXE 1.0                                                                                                    | 7,69                  |
| XML PAPER SPECIFICATION SHARED COMPONENTS LANGUAGE PACK 1.0                                                                                                    | 7,69                  |
| WMHELP XMLPAD                                                                                                    | 7,69                  |
| WIRESHARK 1.2.2                                                                                                    | 7,69                  |
| WINSNAP                                                                                                    | 7,69                  |
| WINRAR ARCHIVER                                                                                                    | 7,69                  |
| WINPCAP 4.0.2                                                                                                    | 7,69                  |
| Navegación de paginas: < 1 <u>2</u> <u>3</u> <u>4</u> <u>5</u> <u>6</u> <u>7</u> <u>8</u> <u>9</u> <u>10</u> <u>&gt;</u>   Pagina actual 1 de 101, registros 1 al 10 de 1010.<br>Cambiar oáeina: 1 ir Reeistros por páeina: 10 Cambiar |                       |

© Todos los derechos reservados Aranda Software

www.arandasoft.com

| Nombre               | Nombre del Software.                                             |
|----------------------|------------------------------------------------------------------|
| Porcentaje Instalado | Porcentaje de software instalado sobre las estaciones de trabajo |

### 2. Lista:

Observará el resumen del inventario por software o por actualizaciones.

#### Software:

| Arrastre un encabezado de columna y soltar aquí para agrupar por esa columna |                               |                                               |            |
|------------------------------------------------------------------------------|-------------------------------|-----------------------------------------------|------------|
| Alias                                                                        | Nombre estación de<br>trabajo | Nombre                                        | Desinstala |
| SATURNO                                                                      | SATURNO                       | FILEZILLA (REMOVE ONLY)                       | 3          |
| JTORRES                                                                      | JTORRES                       | NOTEPAD++                                     | 3          |
| SATURNO                                                                      | SATURNO                       | WINRAR ARCHIVER                               | 3          |
| BG-P-DLAMY01                                                                 | BG-P-DLAMY01                  | MICROSOFT OFFICE PROFESSIONAL EDITION 2003    | 3          |
| JTORRES                                                                      | JTORRES                       | MICROSOFT OFFICE PROFESSIONAL EDITION 2003    | 3          |
| JTORRES                                                                      | JTORRES                       | 1STCLASS 2000 PRO. FOR DELPHI 5/C++ BUILDER 5 | 3          |
| JTORRES                                                                      | JTORRES                       | ABC FOR DELPHI 5 - WEB SETUP                  | 3          |
| JTORRES                                                                      | JTORRES                       | CORE LAB ODAC 5.55 FOR DELPHI 5               | 3          |
| JTORRES                                                                      | JTORRES                       | CORE LAB SDAC 3.55 FOR DELPHI 5               | 3          |
| JTORRES                                                                      | JTORRES                       | BORLAND DELPHI 5                              | 3          |
| Navegación de paginas: < 1 2                                                 | <u>1345678910</u> ≥   Pagir   | na actual 1 de 98, registros 1 al 10 de 979.  |            |
| Cambiar página: 1 Ir                                                         | Registros por página: 10      | Cambiar                                       |            |

| Alias               | Nombre con el que es identificada la estación de trabajo. |
|---------------------|-----------------------------------------------------------|
| Estación de Trabajo | Seudónimo de la estación de trabajo.                      |
| Nombre              | Nombre del software instalado.                            |

1. Al hacer clic en el botón [Desinstalador], eliminará por completo el software de la estación de trabajo seleccionada.

#### Actualizaciones:

| Alias                  | Nombre estación de<br>trabajo        | Nombre                                                      | Desinstala |
|------------------------|--------------------------------------|-------------------------------------------------------------|------------|
| 5G-P-DLAMY01           | BG-P-DLAMY01                         | ACTUALIZACIÓN PARA WINDOWS XP (K6898461)                    | 3          |
| BG-P-DLAMY01           | BG-P-DLAMY01                         | ACTUALIZACIÓN DE SEGURIDAD PARA WINDOWS XP<br>(K8950762)    | 3          |
| BG-P-DLAMY01           | BG-P-DLAMY01                         | ACTUALIZACIÓN DE SEGURIDAD PARA WINDOWS XP<br>(KB951376)    | 3          |
| BG-P-DLAMY01           | BG-P-DLAMY01                         | ACTUALIZACIÓN DE SEGURIDAD PARA WINDOWS XP<br>(KB951376-V2) | 3          |
| BG-P-DLAMY01           | BG-P-DLAMY01                         | ACTUALIZACIÓN DE SEGURIDAD PARA WINDOWS XP<br>(KB951748)    | 3          |
| BG-P-DLAMY01           | BG-P-DLAMY01                         | ACTUALIZACIÓN DE SEGURIDAD PARA WINDOWS XP<br>(KB944338)    | 3          |
| EG.D.DI AMYO1          | EG.P.DI ANYO1                        | ACTUALIZACIÓN DE SEGURIDAD PARA WINDOWS XP                  | (a)        |
| Navegación de paginas: | < 1 <u>2 3 4 5 6 7 8 9 10</u> >   Pa | agina actual 1 de 91, registros 1 al 10 de 906.             |            |
| Cambiar página: 1      | Ir Registros por página: 10          | Cambiar                                                     |            |

© Todos los derechos reservados Aranda Software

#### 3. Desasociado:

| Arrastre un encabezado de columna y soltar aquí para agrupar por esa columna                                                                                                |         |
|----------------------------------------------------------------------------------------------------|---------|
| Nombre                                                                                                    | Desinst |
| ACTUALIZACIÓN DE SEGURIDAD PARA WINDOWS SERVER 2003 (KB890046)                                                                                                    | 1       |
| ACTUALIZACIÓN DE SEGURIDAD PARA WINDOWS SERVER 2003 (KB893756)                                                                                                    | 1       |
| ACTUALIZACIÓN DE SEGURIDAD PARA WINDOWS SERVER 2003 (KB896358)                                                                                                    | 1       |
| ACTUALIZACIÓN DE SEGURIDAD PARA WINDOWS SERVER 2003 (KB896422)                                                                                                    | 1       |
| ACTUALIZACIÓN DE SEGURIDAD PARA WINDOWS SERVER 2003 (KB896424)                                                                                                    | 1       |
| ACTUALIZACIÓN DE SEGURIDAD PARA WINDOWS SERVER 2003 (KB896428)                                                                                                    | 1       |
| ACTUALIZACIÓN DE SEGURIDAD PARA WINDOWS SERVER 2003 (KB896688)                                                                                                    | 1       |
| ACTUALIZACIÓN PARA WINDOWS SERVER 2003 (KB898715)                                                                                                    | 1       |
| ACTUALIZACIÓN DE SEGURIDAD PARA WINDOWS SERVER 2003 (KB899587)                                                                                                    | 1       |
| ACTUALIZACIÓN DE SEGURIDAD PARA WINDOWS SERVER 2003 (KB899588)                                                                                                    | 1       |
| ×                                                                                                    | Þ       |
| Navegación de paginas: < 1 <u>2</u> <u>3</u> <u>4</u> <u>5</u> <u>6</u> <u>7</u> <u>8</u> <u>9</u> <u>10</u> <u></u> ≥   Pagina actual 1 de 238, registros 1 al 10 de 2380. |         |
| Cambiar página: 1 Ir Registros por página: 10 Cambiar                                                                                                    |         |

| Nombre        | Nombre de la Actualización.               |
|---------------|-------------------------------------------|
| Desinstalador | Cantidad de Des instaladores disponibles. |

### 4. Personalizado

| Lista                              |                     |                                                               |
|------------------------------------|---------------------|---------------------------------------------------------------|
| Software                           | Arrastre un enc     | abezado de columna y soltar aquí para agrupar por esa columna |
| 1STCLASS 2000 PRO. FOR DELPHI 5/C4 | 🎅 <u>Actualizar</u> |                                                               |
| 2007 MICROSOFT OFFICE SUITE SERVI  | Alias               | Nombre                                                        |
| 2007 MICROSOFT® OFFICE SUITE SER'  | GERMAN              | 2007 MICROSOFT OFFICE SUITE SERVICE PACK 1 (SP1)              |
| ☑ 7-ZIP 4.57                       | GERMAN              | 2007 MICROSOFT® OFFICE SUITE SERVICE PACK 2 (SP2)             |
| ABBYY FINEREADER 6.0 SPRINT        |                     |                                                               |
| ABC FOR DELPHI 5 - WEB SETUP       |                     |                                                               |
| ABC VERSION 7 - WEB SETUP          |                     |                                                               |
| ACE MEGA CODECS PACK               |                     |                                                               |
| ACTIVE DELIVERY 3.00.01            |                     |                                                               |
| ACTUALIZACIÓN PARA WINDOWS XP (k - |                     |                                                               |
| Estaciones ×                       | 4                   | •                                                             |

- 1. Haga clic en [Software] para seleccionar el tipo de software que se buscará en el inventario.
- 2. Presione clic sobre [Estaciones] para seleccionar la estacion en la que se buscaran los software seleccionados anteriormente.
- 3. Haga clic en [Actualizar], como podrá observar en la parte inferior se mostrarán los resultados acordes a los criterios seleccionados por el usuario previeamente.

#### Ver inventario de serial de software

Seleccione la opción [Software Serial] y de inmediato se listan en la rejilla todos los programas de software que se encuentran en cada estación de trabajo, con su respectivo serial.

| Alias               | Nombre con el que es identificada la estación dentro de la red. |
|---------------------|-----------------------------------------------------------------|
| Estación de Trabajo | Nombre con el que se identifica la estación de trabajo          |
| Descripción         | Nombre de la aplicación instalada.                              |
| Fabricante          | Empresa que desarrolló el programa de software.                 |
| Serial              | Serial de instalación con el que licenció la aplicación.        |

NOTA: Para que AAM pueda inventariar los seriales de instalación, las aplicaciones deben cumplir con el estándar de Microsoft sobre almacenamiento de seriales de instalación; de lo contrario el serial no será detectado.

#### Ver inventario de archivos

El inventario de archivos que se visualizan en la consola de AAM está determinado por la extensión que éstos tengan según su formato. Por ejemplo, un archivo de Word será inventariado por su extensión ".doc", un archivo de música, por su extensión ".mp3", etc.

Para consultar los archivos existentes en las estaciones de trabajo inventariadas, siga los pasos explicados a continuación:

1. De las categorías de archivos que se muestran en las pestañas superiores, seleccione el que requiera para consultar los detalles de los archivos que desee.

| Música | Multimedia | Gráficos | Documentos | Sistema | Otros | Archivos fuente |
|--------|------------|----------|------------|---------|-------|-----------------|
|        |            |          |            |         |       |                 |

| GráficosArchivos tipo Imagen.DocumentosArchivos de usuario como los generados en<br>procesadores de texto, hojas electrónicas, tales como<br>Word, Excel, Bloc de Notas, etc.MúsicaArchivos de Audio.SistemasArchivos del Sistema.Archivos FuenteComo su nombre lo indica, son archivos fuente de<br>compiladores, específicamente para desarrolladores. | Multimedia      | Archivos de video, animaciones, entre otros.                                                                                           |
|----------------------------------------------------------------------------------------------------|-----------------|----------------------------------------------------------------------------------------------------|
| DocumentosArchivos de usuario como los generados en<br>procesadores de texto, hojas electrónicas, tales como<br>Word, Excel, Bloc de Notas, etc.MúsicaArchivos de Audio.SistemasArchivos del Sistema.Archivos FuenteComo su nombre lo indica, son archivos fuente de<br>compiladores, específicamente para desarrolladores.                              | Gráficos        | Archivos tipo Imagen.                                                                                                    |
| Música       Archivos de Audio.         Sistemas       Archivos del Sistema.         Archivos Fuente       Como su nombre lo indica, son archivos fuente de compiladores, específicamente para desarrolladores.                                                                                                    | Documentos      | Archivos de usuario como los generados en<br>procesadores de texto, hojas electrónicas, tales como<br>Word, Excel, Bloc de Notas, etc. |
| Sistemas       Archivos del Sistema.         Archivos Fuente       Como su nombre lo indica, son archivos fuente de compiladores, específicamente para desarrolladores.                                                                                                    | Música          | Archivos de Audio.                                                                                                    |
| Archivos Fuente Como su nombre lo indica, son archivos fuente de<br>compiladores, específicamente para desarrolladores.                                                                                                    | Sistemas        | Archivos del Sistema.                                                                                                    |
|                                                                                                    | Archivos Fuente | Como su nombre lo indica, son archivos fuente de compiladores, específicamente para desarrolladores.                                   |
| Otros Archivos adicionales que no hayan sido clasificados en las categorías anteriores.                                                                                                    | Otros           | Archivos adicionales que no hayan sido clasificados en las categorías anteriores.                                                      |

© Todos los derechos reservados Aranda Software

www.arandasoft.com

2. Seleccione si desea ver un resumen o la lista de los archivos inventariados en AAM

#### • Resumen

Observará las siguiente información:

| Resumen              |                       |                    |                 |
|----------------------|-----------------------|--------------------|-----------------|
| Numero de estaciones | Numero de extensiones | Numero de archivos | Tamaño en disco |
| 4                    | 1                     | 18                 |                 |
|                      |                       |                    |                 |
|                      |                       |                    |                 |
|                      |                       |                    |                 |

| Número de Estaciones  | Total de estaciones que poseen Archivos.                                       |
|-----------------------|--------------------------------------------------------------------------------|
| Número de Extensiones | Cantidad total de extensiones encontradas en todos los archivos inventariados. |
| Número de Archivos    | Total de archivos encontrados.                                                 |
| Tamaño En Disco       | Peso total de los archivos inventariados.                                      |

| Detalles                                                                     |           |                    |                 |  |
|------------------------------------------------------------------------------|-----------|--------------------|-----------------|--|
| Arrastre un encabezado de columna y soltar aquí para agrupar por esa columna |           |                    |                 |  |
| Alias                                                                        | Extensión | Numero de archivos | Tamaño en disco |  |
| BG-P-DLAMY01                                                                 | AM        | 3                  |                 |  |
| GERMAN                                                                       | AVI       | 2                  |                 |  |
| MVIRTUAL1                                                                    | AVI       | 1                  |                 |  |
| XP64                                                                         | AM        | 12                 |                 |  |

| Alias              | Nombre de la estación                                            |
|--------------------|------------------------------------------------------------------|
| Extensión          | Tipo de extensiones encontradas. Ejemplo: .AVI, .DOC, .XLS, etc. |
| Número de Archivos | Cantidad de archivos encontrados en dicha estación.              |
| Tamaño En Disco    | Tamaño de los archivos encontrados.                              |

© Todos los derechos reservados Aranda Software

www.arandasoft.com

#### Lista

Observará la siguiente información:

| Alias        | Nombre estación de<br>trabajo | Extensión | Nombre            | Unidad |
|--------------|-------------------------------|-----------|-------------------|--------|
| BG-P-DLAMY01 | BG-P-DLAMY01                  | AM        | CLOCK.AVI         | с      |
| SG-P-DLAMY01 | BG-P-DLAMY01                  | AM        | FINDCOMP.AVI      | c      |
| BG-P-DLAMY01 | BG-P-DLAMY01                  | AM        | XPWRKING.AVI      | c      |
| GERMAN       | GERMAN                        | AM        | FINDCOMP.AVI      | с      |
| GERMAN       | GERMAN                        | AM        | XPWRKING.AVI      | с      |
| WVIRTUAL1    | MVIRTUAL1                     | AM        | CLOCK.AVI         | c      |
| (P64         | XP64                          | AM        | FLICKANIMATION.AM | D      |
| (P64         | XP64                          | AM        | FLICKANIMATION.AM | D      |
| KP64         | XP64                          | MA        | FUCKANIMATION.AVI | D      |
| KP64         | XP64                          | AM        | FLICKANIMATION.AM | D      |

Alias Nombre con el que es identificada la estación dentro de la red. Estación de Nombre con el que se identifica la estación de trabajo. trabajo Unidad Donde está almacenado el archivo. Por ej. D, C, F, E, etc. Extensión Extensión del archivo inventariado. Por ej. .doc, .jpg, .mp3. Nombre Nombre del archivo inventariado. Tamaño Tamaño (en Kb) del archivo. Fecha Fecha de creación del archivo. Ruta Dirección donde se encuentra el archivo.

### Ver Información de la configuración.

Le permitirá observar la configuración predeterminada de su estación.

Este folio es consecutivo en orden alfabético por empresa: 14573

| Alias           | Nombre estación de<br>trabajo | Marca estación de<br>trabajo         | Modelo                               |
|-----------------|-------------------------------|--------------------------------------|--------------------------------------|
| BG-P-DLAMY01    | BG-P-DLAMY01                  | N/A                                  | N/A                                  |
| GERMAN          | GERMAN                        | MICRO-STAR INTERNATIONAL<br>CO., LTD | M5-7211 1.00                         |
| VIRTUALXP       | VIRTUALXP                     | VMWARE, INC.                         | VMWARE VIRTUAL PLATFORM NONE         |
| BG-C-AGUZMAN01  | BG-C-AGUZMAN01                | DELL INC.                            | VOSTRO 1320 NULL                     |
| BG-D-DVARGAS01  | BG-D-DVARGAS01                | N/A                                  | N/A                                  |
| BG-S-JGOMEZ01   | BG-S-JGOMEZ01                 | N/A                                  | 775I65GV 1.00                        |
| BG-S-PGUTIERR01 | BG-S-PGUTIERR01               | HP PAVILION 061                      | DY177A-ABM T525M 0Q51211RE101KELUT10 |
| ITODDES         | ITOOPES                       | N7.8                                 | N/A                                  |

| Alias                         | Nombre de la estación                                                                                                    |
|-------------------------------|----------------------------------------------------------------------------------------------------|
| Nombre de Estación de Trabajo | Identificación de la estación de trabajo en Windows. En<br>las redes Windows adquiere relevancia, ya que en la<br>misma red no pueden existir dos estaciones con el<br>mismo nombre. |
| Marca Estación de Trabajo     | Nombre del fabricante de la estación                                                                                                    |
| Modelo                        | Tipo de estación.                                                                                                    |
| Serial                        | Número que identifica y hace única a la estación.                                                                                                    |
| Número de Activo              | Puntos de conexión construidos en la tarjeta madre,<br>tales como teclado, ratón, IDE, USB, etc.                                                                                     |
| Тіро                          | Clase de estación (Laptop, Desktop, etc.).                                                                                                    |
| Frecuencia                    | Frecuencia en Megahertz del bus de datos.                                                                                                    |
| Cache L1                      | Tamaño de la memoria Cache L1.                                                                                                    |
| Cache L2                      | Tamaño de la memoria Cache L2.                                                                                                    |
| Conectores Tarjeta            | Puntos de conexión construidos en la tarjeta madre,<br>tales como teclado, ratón, IDE, USB, etc.                                                                                     |

### Ver información de Video

En el campo [Video] se muestra la información almacenada del adaptador de video de cada estación en la red:

| Alias                      | Nombre con el que es identificada la estación dentro de la red.          |
|----------------------------|--------------------------------------------------------------------------|
| Estación de trabajo        | Nombre con el que se identifica la estación de trabajo.                  |
| Adaptador                  | Nombre del adaptador de video instalado en la estación.                  |
| Chipset                    | Set de chips propio de la tarjeta de video.                              |
| DAC                        | Almacena el Digital Analog Converter incorporado en la tarjeta de video. |
| Fecha de la Bios del video | Fecha de la BIOS del video.                                              |
| Desc de la Bios del video  | Descripción de la BIOS del video.                                        |

### Ver información de servicios

En el campo [Servicios] se muestra la información de cada uno de éstos en el momento en que se recolectó el inventario:

| Alias                  | Nombre con el que es identificada la estación dentro de la red.                                                          |
|------------------------|----------------------------------------------------------------------------------------------------|
| Estación de<br>trabajo | Nombre con el que se identifica la estación de trabajo.                                                                  |
| Nombre                 | Nombre del servicio.                                                                                                    |
| Descripción            | Breve descripción de la funcionalidad o propósito de dicho servicio.                                                     |
| Comando                | Ruta donde se encuentra el ejecutable que hace que el servicio sea iniciado.                                             |
| Tipo inicio            | Indica la clase de inicio del servicio una vez sea cargado el sistema operativo (manual, automático, deshabilitado).     |
| Estado                 | Identifica si el servicio se encontraba en estado corriendo, detenido o pausado en el<br>momento de tomar el inventario. |
|                        |                                                                                                    |

**NOTA:** Para iniciar o detener un servicio, ubíquese sobre éste y haga clic derecho. Luego seleccione la opción que requiera Iniciar / Detener.

### Ver información de monitores

En la pestaña [Monitores] se muestra la información de cada uno de éstos en el momento en que se recolectó el inventario:

| Alias                  | Nombre con el que es identificada la estación dentro de la red.                               |
|------------------------|-----------------------------------------------------------------------------------------------|
| Estación de<br>trabajo | Nombre con el que se identifica la estación de trabajo.                                       |
| Fabricante             | Empresa fabricante del Monitor.                                                               |
| Nombre                 | Modelo del monitor.                                                                           |
| Serial                 | Número serial del monitor.                                                                    |
| Fecha                  | Fecha aproximada de fabricación del monitor (depende de lo que reporte la estructura<br>EDID) |
| Revisión               | Versión de la estructura EDID del monitor - EDID = Extended display identification data.      |

#### Ver inventario de direcciones IP

Para ver los detalles de las direcciones IPs correspondientes a cada estación, es necesario ubicarse sobre el campo [IP].

Aquí se presenta la relación entre cada estación y su dirección IP, dirección MAC, máscara y otros datos de configuración de red. La información mostrada en la rejilla corresponde a la siguiente:

| Alias                    | Nombre con el que es identificada la estación dentro de la red.              |
|--------------------------|------------------------------------------------------------------------------|
| Estación de Trabajo      | Nombre con el que se identifica la estación de trabajo.                      |
| Dirección IP             | Número de identificación de la IP.                                           |
| Dirección MAC            | Número de identificación MAC asociada a la tarjeta de red de la estación.    |
| Mascara de Subred        | Máscara de subred asignada a la dirección IP de la estación.                 |
| Tipo de Adaptador        | Clasificación del adaptador de red (ethernet, token ring, etc).              |
| Tipo IP                  | Si es dinámica o estática.                                                   |
| Descripción Adaptador    | Breve descripción del adaptador de red.                                      |
| Gateway por Defecto      | Gateway de salida predeterminado mediante el cual se conecta la estación.    |
| DNS Primario             | Dirección IP del servidor DNS primario.                                      |
| DNS Secundario           | Dirección IP del servidor DNS Secundario.                                    |
| DHCP habilitdo           | Indica si la IP de la estación fue establecida mediante un servidor DHCP.    |
| Servidor DHCP            | Dirección IP del servidor DHCP.                                              |
| Concesión obtenida       | Fecha en la cual fue asignada la dirección IP obtenida por el servidor DCHP. |
| La Concesión caduca      | Fecha en la cual se vence la dirección IP asignada por el servidor DCHP.     |
| WINS Habilitado          | Indica si el servicio WINS está habilitado.                                  |
| Servidor WINS Primario   | Dirección IP del servidor WINS primario.                                     |
| Servidor WINS Secundario | Dirección IP del servidor WINS secundario.                                   |

#### Ver información de teclados

En el campo [Teclados] se muestra la información de cada uno de éstos en el momento en que se recolectó el inventario:

| Alias                      | Nombre con el que es identificada la estación dentro de la red.                                                                                                    |   |
|----------------------------|----------------------------------------------------------------------------------------------------|---|
| Estación de<br>Trabajo     | Nombre con el que se identifica la estación de trabajo.                                                                                                    |   |
| Tipo                       | Tipo de teclado. Puede tomar uno de los siguientes valores:<br>IBM PC/XT or compatible (83-key)<br>Olivetti "ICO" (102-key)<br>IBM PC/AT (84-key) or similar<br>IBM enhanced (101- or 102-key)<br>Nokia 1050 and similar<br>Nokia 9140 and similar<br>Japanese |   |
|                            |                                                                                                    |   |
| Idioma                     | ldioma en el cual está configurado el uso del teclado.                                                                                                    |   |
| País                       | País para el cual está configurado el teclado.                                                                                                    |   |
| Distribución<br>de teclado | Distribución del teclado para el cual está configurado.                                                                                                    | 1 |
|                            |                                                                                                    |   |

**NOTA:** La combinación de Lenguaje, País y Distribución hace referencia a la configuración por defecto del idioma para los dispositivos de entrada. Por lo tanto, la información del teclado es sólo de su configuración. Por ejemplo: Español (Colombia) - Latinoamérica.

#### Ver Alarmas

Las alarmas son avisos de advertencias generados por el Módulo CRUNCHER. Se generan cada vez que hay una diferencia entre la información almacenada en la base de datos y la última recibida en los inventarios de una estación en especial. La información listada en la rejilla es la siguiente:

| Alias       | Nombre con el que es identificada la estación dentro de la red.                                            |
|-------------|----------------------------------------------------------------------------------------------------|
| Estado      | Si la alarma fue enviada o no.                                                                             |
| Usuario     | Identifica el usuario que abrió la sesión durante la cual se generó la alarma.                             |
| Categoría   | Hace referencia al tipo de categoría al que pertenece la alarma. Por ejemplo, software, hardware, IP, etc. |
| Fecha       | Registra la fecha y la hora del momento en el que el cambio fue detectado.                                 |
| Descripción | Componente de hardware por el cual se generó la alarma.                                                    |
| Detalles    | Nombre del ejecutable y la ruta donde se instaló el producto.                                              |
| Comentarios | Podrá agregar información adicional referente a las alarmas.                                               |

#### 1. Crear o editar comentarios para las alarmas

En la última columna de la rejilla inferior se muestran los comentarios creados para cada una de las alarmas. Si desea crear o editar dichos comentarios:

- Ubíquese sobre la alarma
- Presione clic derecho sobre esta y seleccione [Detalles].
- En el cuadro [Comentario] ingrese la información que requiera adicionar.
- Cuando finalice, presione [Cambiar Comentario].

| esumen de alarmas                                                        |                                  |
|--------------------------------------------------------------------------|----------------------------------|
| Alias                                                                    | Nombre del Usuario               |
| VIRTUALXP                                                                |                                  |
| Categoría                                                                | Fecha                            |
| SOFTWARE                                                                 | 16/06/2010 05:38:31              |
| Descripción                                                              |                                  |
| NEW: ACTUALIZACIÓN DE SEGURIDAD PARA EL REP<br>WINDOWS XP SP3 (KB979402) | RODUCTOR DE WINDOWS MEDIA 9 PARA |
| Detalles                                                                 |                                  |
|                                                                          | ×                                |
| Comentarios Aquí puede editar los comentarios sobre la                   | a alarma.                        |
|                                                                          | ×                                |
| Cambiar comentario Volver                                                |                                  |

#### 2. Marcas

Marque o desmarque las alarmas como importantes o leídas así:

- Ubíquese sobre la alarma que desea marcar/ desmarcar.
- Presione clic derecho.
- En el menú emergente seleccione Marcas -> Marcar alarma / Desmarcar alarma /, al marcar una alarma esta cambiará a color rojo de lo contrario aparecerá en negro, las alarmas no leídas están en negrilla y las leídas en normal
- Marque las alarmas seleccionadas, según requiera.

| Lista                  |                               |                             |           |                          |                                                     |
|------------------------|-------------------------------|-----------------------------|-----------|--------------------------|-----------------------------------------------------|
| Arrastre un encabezado | o de columna y soltar aquí pa | ara agrupar por esa columna |           |                          |                                                     |
| Estado                 | Alias                         | Nombre del Usuario          | Categoría | Fecha                    | Descripción                                         |
| Hace dos semanas       | VIRTUALXP                     |                             | SOFTWARE  | 16/06/2010 05:38:31 p.m. | (KB980232)                                          |
| Hace dos semanas       | VIRTUALXP                     |                             | SOFTWARE  | 16/06/2010 05:38:31 p.m. | NEW: ACTUALIZACIÓN DE SE<br>WINDOWS MEDIA 9 PARA WI |

#### 3. Borrar alarma

- Ubíquese sobre la alarma que desea eliminar.
- Presione clic derecho.
- En el menú contextual seleccione [Borrar alarma].
- Elija según corresponda [Alarma seleccionada] u [Opción]
- En caso de haber escogido [Opción], seleccione las propiedades por las que las alarmas están clasificadas:
  - ✓ Todas: La totalidad de las alarmas generadas.
  - ✓ Estación de trabajo: Las alarmas de la estación de trabajo que seleccione.
  - ✓ Tipo: Las alarmas de la categoría que seleccione (IP, Hardware, etc.).
  - ✓ Fecha: Las alarmas que fueron generadas dentro de las fechas que seleccione.
- Presione [Aceptar]
- Confirme si desea borrar las alarmas seleccionadas.

### 4. Enviar alarma por correo electrónico

- Ubíquese sobre la alarma que desea enviar.
- Presione clic derecho.
- En el menú contextual seleccione [Enviar..
- Elija [Enviar mensaje por correo-e.]

• En la ventana que aparece, ingrese los siguientes datos para realizar el envío de la alarma de manera manual.

| Enviar alarma por e-mail                            |    |
|-----------------------------------------------------|----|
| 🖂 Enviar 🔞 Salir                                    |    |
| Para                                                |    |
| Asunto                                              |    |
| Mensaje                                             |    |
| DELETE ADAMON CONTINUED DELEVIENCE DE ACOLICONACIEN |    |
| DELETE: ARANDA SOFTWARE DELIVERY 7.2.9 (SQL/ORACLE) |    |
| DELETE: ARANDA SOFTWARE DELIVERY 7.2.9 (SQL/ORACLE) | A. |

| Para    | Ingrese el correo electrónico del destinatario.                                                       |
|---------|----------------------------------------------------------------------------------------------------|
| Asunto  | Ingrese el motivo o titulo del mensaje                                                                |
| Mensaje | Descripción de la alarma (Fecha en que fue generada,<br>estado anterior del sistema y estado actual). |

1. Envíe el mensaje presionando el botón Enviar correo-e.

### Ver datos adicionales

En esta página se muestran aquellos datos adicionales que fueron configurados en el diseño de la encuesta y posteriormente diligenciados por los usuarios. La información que se presenta y la cantidad de columnas, dependen de las etiquetas que se hayan configurado para los 64 campos que aparecen en la pestaña datos adicionales en el diseño de la encuesta.

# Administrar y Tomar Control Remoto

### Tomar control remoto a estación inventariada

- 1. Para tomar control remoto desde la consola AAM diríjase a la función [Administración] de la Barra de Herramientas, de la parte superior, elija Control Remoto -> Control Remoto.
- También puede ingresar desde la función [Sistema] del Árbol de Secciones, seleccione el registro de la estación a la cual desee tomar control remoto. Haga clic en el menú desplegable [Administración] que aparece en la parte superior de la ventana, seleccione Control remoto -> Control remoto.

| Remote Control - AAM               |        | 6 | * |
|------------------------------------|--------|---|---|
| »Control remoto                    |        |   |   |
| Control Remoto con Ip              |        |   |   |
| Escoga el tipo de conexión<br>Host | GERMAN |   |   |
| Aceptar Cerrar                     |        |   |   |
|                                    |        |   |   |

De inmediato aparece una ventana donde puede escoger las opciones más adecuadas de su entorno tecnológico, necesarias para el control remoto

- 1. Seleccione el tipo de conexión que requiera o se le facilite:
  - IP: El control remoto se toma a través de la dirección IP.
  - Host: El control remoto se toma a través del nombre de la estación de trabajo.
- 2. Presione [Aceptar].
- 3. Una vez establecida la conexión, usted visualiza la pantalla de la estación desde su monitor, ubicándose en la pestaña [Remote Control].

| * Aranda RemViewer: SQAW2003R2ENT |                  |
|-----------------------------------|------------------|
| File Tools Help                   |                  |
|                                   |                  |
| My Computer procexp.exe           |                  |
|                                   |                  |
|                                   |                  |
|                                   |                  |
| Hecycle Bin                       |                  |
|                                   |                  |
|                                   |                  |
| Internet<br>Evolover              |                  |
|                                   |                  |
|                                   |                  |
| Adobe Reader                      |                  |
| 9                                 |                  |
|                                   |                  |
|                                   |                  |
|                                   |                  |
| و                                 |                  |
| 49                                |                  |
| Security<br>Configurati           |                  |
|                                   |                  |
|                                   |                  |
| AGENTE AVS<br>8.0                 |                  |
|                                   |                  |
|                                   |                  |
| ArandaSerials                     |                  |
|                                   |                  |
|                                   |                  |
| Cli Temp                          |                  |
|                                   |                  |
|                                   | 🛛 🛏 👗 11:43 a.m. |
|                                   |                  |

Aranda ASSET MANAGEMENT permite tomar control remoto a más de una estación de trabajo simultáneamente. Para ello, realice el mismo procedimiento explicado anteriormente, desde la pestaña [Inventario].

#### Bloquear teclado y Mouse

- 1. Haga clic sobre el menú desplegable [Opciones].
- 2. Seleccione Bloquear / Desbloquear teclado y Mouse
- 3. De inmediato el teclado y Mouse de la estación a la cual usted está tomando control, quedarán inhabilitados mientras dure la sesión de control remoto.
- 4. Para rehabilitar estas funcionalidades, vuelva a realizar el mismo procedimiento explicado en los pasos 1 y 2.

**NOTA:** Esta función no está disponible para los sistemas operativos 9X, Windows 95, Windows 98, Windows Me

© Todos los derechos reservados Aranda Software

Este folio es consecutivo en orden alfabético por empresa: 14581

### Ejecutar la interfaz de seguridad de Windows (Ctrl +Alt +Supr)

Para ejecutar esta acción a una estación de trabajo que tenga como sistema operativo Windows Vista, es necesario crear primero las siguientes políticas en la estación remota, para que la funcionalidad se lleve a cabo correctamente:

### Habilitar el simulador de secuencia de atención segura (SAS)

- 1. Diríjase a Inicio -> Ejecutar y escriba el siguiente comando: gpedit.msc
- 2. De inmediato se despliega la ventana de configuración de directiva de grupo de Windows. Ingrese a la carpeta Plantillas administrativas -> Componentes de Windows -> Opciones de inicio de sesión de Windows.
- 3. Haga doble clic en la política [Habilitar] o [Deshabilitar] software de secuencia de atención segura.
- 4. Ubíquese sobre la pestaña [Configuración] en la ventana que se despliega.
- 5. Active la casilla [Habilitado] y en el menú desplegable, seleccione la opción [Servicios y aplicaciones de accesibilidad].
- 6. Presione [OK] para guardar los cambios realizados.
- 7. Reinicie la estación remota.

#### Habilitar el Control de Cuentas de Usuario (UAC)

- 1. Este control se encuentra habilitado por defecto. Sin embargo, si la estación ha sido configurada, realice los siguientes pasos:
- 2. Diríjase a Inicio -> Panel de control (Vista por categorías) -> Cuentas de Usuario -> Cuentas de Usuario.
- 3. En la ventana que parece, ubíquese en la pestaña [Opciones avanzadas].
- 4. Desactive la casilla Requerir a los usuarios que presionen [Ctrl+Alt+Supr.]
- 5. Presione [Aceptar].
- 6. Reinicie la estación remota.

Después de aplicadas estas políticas, puede realizar correctamente la funcionalidad de Ctrl+Alt+Supr a una estación de trabajo cuyo sistema operativo sea Windows Vista.

- 1. Haga clic sobre el menú desplegable Opciones.
- 2. Seleccione Enviar [Ctrl +Alt +Supr]
- 3. De inmediato, se activa la ventana de seguridad de Windows.

#### Ejecutar el menú Inicio de Windows

- 1. Haga clic sobre el menú desplegable Opciones.
- 2. Seleccione Enviar [Ctrl+Esc]
- 3. Ejecute el menú inicio de Windows de la estación asistida.
- 4. Para cerrar el menú Inicio, repita nuevamente los pasos 1 y 2.

#### Tomar control remoto a una estación no inventariada

Para tomar control remoto desde la consola AAM diríjase a la pestaña [Administración] de la Barra de Herramientas. En el menú desplegable, elija Control Remoto -> Control Remoto a estación no inventariada.

| Remote Control - AAM                    | \$<br>× |
|-----------------------------------------|---------|
| » Control remoto                        | *       |
| Control Remoto con Ip                   |         |
| Digite la dirección IP<br>192.168.0.201 |         |
| Aceptar Cerrar                          |         |
|                                         |         |
|                                         | -       |

De inmediato aparece una ventana donde puede escoger las opciones más adecuadas de su entorno tecnológico, necesarias para el control remoto:

- 1. Ingrese la dirección IP de la estación a la que desea tomar control remoto.
- 2. Presione [Aceptar].

Una vez establecida la conexión, las funcionalidades habilitadas son las mismas para el control remoto a una estación remota inventariada, explicadas anteriormente.

## Administrar remotamente una estación

#### Actualizar el inventario de una estación

Para actualizar inventario a la fecha, realice los siguientes pasos:

 Seleccione la estación cuya fecha de inventario desea actualizar; haga clic sobre la opción Administración -> Administración Remota -> Obtener Inventario, del menú de Administración. Dependiendo de lo que necesite, haga clic en alguna de las tres opciones que aparecen:

| Sin Barrido de Archivos | Toma la información de cambios de hardware.                                                                                |
|-------------------------|----------------------------------------------------------------------------------------------------|
| Con Barrido de Archivos | Toma la información de las extensiones seleccionadas previamente a auditar. Por ejemplo, MP3, JPEG, exe, avi, entre otros. |
| Inventario Inicial      | Toma la información de los dos anteriores ítems (hardware y extensiones).                                                  |

Por ejemplo, en este caso se seleccionó la estación "BG-DP-DLAMY01" y se solicitó un "Inventario Con barrido de Archivos":

| Administración rem           | nota                                          |                              | ÷ :         |
|------------------------------|-----------------------------------------------|------------------------------|-------------|
| 🛞 Enviar 🔯 Ce                | errar                                         |                              |             |
| Seleccione el tipo           | de conexión que deseea u                      | ısar para enviar los paqı    | uetes       |
| Nombre                       | 0 D                                           | irección                     |             |
|                              |                                               |                              |             |
| los favos colossio           | na las cradancialas con la                    | s cualos al aconto local     | nuede acced |
| i recurso.                   | me las credenciales con la                    | is cuales el agence local    | puece acceu |
| System account               | -                                             |                              |             |
|                              |                                               |                              |             |
| Alias                        | Nombre estación de                            | Dirección IP                 | Result.     |
| lias                         | Nombre estación de<br>trabajo                 | Dirección IP                 | Result.     |
| Alias<br>XG-P-DLAMY01        | Nombre estación de<br>trabajo<br>BG-P-DLAMY01 | Dirección IP<br>192.168.42.1 | Result.     |
| vlias<br>IG-P-DLAMY01        | Nombre estación de<br>trabajo<br>BG-P-DLAMY01 | Dirección IP<br>192.168.42.1 | Result.     |
| Llias<br>G-P-DLAMY01         | Nombre estación de<br>trabajo<br>BG-P-DLAMY01 | Dirección IP<br>192.168.42.1 | Result.     |
| l <b>ias</b><br>IG-P-DLAMY01 | Nombre estación de<br>trabajo<br>BG-P-DLAMY01 | Dirección IP<br>192.168.42.1 | Result.     |
| lias<br>IG-P-DLAMY01         | Nombre estación de<br>trabajo<br>BG-P-DLAMY01 | Dirección IP<br>192.168.42.1 | Result.     |
| Llias<br>G-P-DLAMY01         | Nombre estación de<br>trabajo<br>BG-P-DLAMY01 | Dirección IP<br>192,168,42,1 | Result.     |
| Llias<br>IG-P-DLAWY01        | Nombre estación de<br>trabajo<br>BG-P-DLAMY01 | Dirección IP<br>192,168,42,1 | Result.     |
| alias<br>3G-P-DLAWY01        | Nombre estación de<br>trabajo<br>BG-P-DLAMY01 | Dirección IP                 | Result.     |

- Seleccione el tipo de conexión Nombre/IP por el que desea enviar la encuesta. Si es por dirección IP y la estación cuenta con IPs dinámicas, seleccione la que desee registrar por defecto.
- 3. Presione [Enviar].
- Para verificar si el envío fue exitoso o no, podrá observar que se mostrará una "<sup>™</sup>" si no se realizó el envío o un "<sup>™</sup>" si el envió fue exitoso.

| Administración               | remota                        |                       | \$ ،                    |
|------------------------------|-------------------------------|-----------------------|-------------------------|
| 🏐 Enviar 区 Cer               | rar                           |                       |                         |
| leccione el tipo             | de conexión que deseea usa    | ir para enviar los pa | quetes                  |
| Nombre                       | O Dire                        | cción                 |                         |
|                              |                               |                       |                         |
| r favor seleccior<br>ecurso, | ne las credenciales con las ( | cuales el agente loc  | al puede acceder        |
| stemaccount                  | Nombre estación de            |                       |                         |
| 85                           | trabajo                       | Dirección IP          | Result                  |
| P-DLAMY01                    | BG-P-DLAMY01                  | 192.168.42.1          | $\langle \cdot \rangle$ |
|                              |                               |                       | -                       |
|                              |                               |                       |                         |
|                              |                               |                       |                         |
|                              |                               |                       |                         |
|                              |                               |                       | L                       |
|                              |                               |                       |                         |
| •                            |                               |                       |                         |

- 5. Presione [Cerrar].
- 6. Si el proceso falló, revise el estado del Agente o de la IP, según corresponda y vuelva a intentar el envío.
- 7. Los servicios de Aranda ASSET MANAGEMENT recolectan la información dependiendo del inventario solicitado.

| 🛃 Windows Server 2003 Enterprise Edition - VMware Workstation |                                                                                           |
|---------------------------------------------------------------|-------------------------------------------------------------------------------------------|
| File Edit View VM Team Windows Help                           |                                                                                           |
|                                                               |                                                                                           |
| Windows Server 2003 Enterpr                                   | ×                                                                                         |
|                                                               |                                                                                           |
| My Documents same 7.1.1                                       |                                                                                           |
| Hy Computer Anna J. 1.0                                       |                                                                                           |
| My Network ann. 7.1.2                                         |                                                                                           |
| Places                                                        |                                                                                           |
| Prterret<br>Lipterer                                          | incomortal films for Software3.<br>10.07 Mar 36 2007 10.2712<br>2002-2007 Anarda SOFTWARE |
| Security<br>Certificante                                      |                                                                                           |
|                                                               |                                                                                           |

**NOTA:** Así se muestra el proceso en la estación a la cual se le está tomando inventario. En este caso, la pantalla de la estación "ALFA" muestra la notificación de recolección de inventario

8. Si en la configuración del agente se estableció como "invisible" la recolección del inventario, la ventana de notificación, no será visualizada. En ese caso, revise que en el Administrador de tareas de Windows, en la pestaña [Procesos] se encuentre en proceso el "Collecto.exe".

Este folio es consecutivo en orden alfabético por empresa: 14585

9. Finalmente, verifique en la consola de administración de Aranda ASSET MANAGEMENT si la fecha de inventario se actualizó, pulsando el botón [Refrescar] de su navegador para actualizar la información de la consola. De ser así, el color de la columna [Fecha Inventario] en la estación seleccionada, debe estar en verde Y con la fecha correspondiente a la fecha de solicitud del inventario.

#### Enviar encuesta a una estación

- 1. Desde la consola AAM diríjase a la función [Administración] de la Barra de Herramientas de la parte superior. En el menú de administración, elija Administración Remota -> Obtener encuesta.
- 2. Repita los pasos Nº 2. al 6 explicados anteriormente en la opción <u>Actualizar el inventario de</u> una estación.

### Sincronizar la estación con el reloj del sistema operativo

- 1. Desde la consola AAM diríjase a la función [Administración] de la Barra de Herramientas. En el menú de Administración, elija Administración Remota -> Sincronizar reloj del sistema.
- 2. Repita los pasos N° 2. al 6 explicados anteriormente en la opción <u>Actualizar el inventario de</u> <u>una estación</u>

#### Ejecutar un comando local en la estación remota

1. Desde la consola AAM diríjase a la función [Administración] de la Barra de Herramientas. En el menú de Administración, elija Administración Remota -> Ejecutar comando.

| Administración remo                                                                         | ta                                       |                           | 8 ×         |
|---------------------------------------------------------------------------------------------|------------------------------------------|---------------------------|-------------|
| 🔋 🛞 Enviar 🔯 Cerr                                                                           | ar                                       |                           | <u>^</u>    |
| Seleccione el tipo d                                                                        | de conexión que deseea                   | usar para enviar los paqu | ietes       |
| Nombre                                                                                      | • c                                      | Dirección                 |             |
| Digite el comando a<br>explorer.exe<br>Por favor seleccion<br>al recurso.<br>System account | a ejecutar.<br>e las credenciales con la | as cuales el agente local | puede acced |
| Alias                                                                                       | Nombre estación de<br>trabajo            | e<br>Dirección IP         | Result.     |
| VIRTUALXP                                                                                   | VIRTUALXP                                | 192.168.0.199             | 2           |
|                                                                                             |                                          |                           |             |
|                                                                                             |                                          |                           | -           |

- 2. Seleccione el tipo de conexión que desea implementar para ejecutar el comando en la estación seleccionada.
- 3. Digita el comando a ejecutar. Ejemplo: CMD, explorer.exe, mspaint, etc.

| © Todos los derechos reservados Aranda S | chos r | reservados | Aranda | Software |  |
|------------------------------------------|--------|------------|--------|----------|--|

- 4. Seleccione el tipo de credenciales que AAM utilizará para acceder a la estación seleccionada.
- Presione [Enviar]. Para verificar si el envío fue exitoso o no, podrá observar que se mostrará una "<sup>K</sup>" si no se realizó el envío o un "<sup>K</sup>" si él envió fue exitoso.

#### Subir el módulo RemVision

- 1. Desde la consola AAM diríjase a la función [Administración] de la Barra de Herramientas. En el menú de Administración, elija Administración Remota -> Subir RemVision.
- 2. Repita los pasos Nº 2. al 6 explicados anteriormente en la opción <u>Actualizar el inventario de</u> <u>una estación</u>

### Enviar mensaje de texto

- 1. Desde la consola AAM diríjase a la función [Administración] de la Barra de Herramientas. En el menú de administración, elija Administración Remota -> Enviar mensaje de texto.
- 2. En la ventana que aparece, ingrese el mensaje (corto y breve)

| Administración re                                                       | mota                                       |                              | ÷ 1         |
|-------------------------------------------------------------------------|--------------------------------------------|------------------------------|-------------|
| 🎯 Enviar 🔞 C                                                            | errar                                      |                              |             |
| Seleccione el tip                                                       | o de conexión que deseea u                 | isar para enviar los paqu    | ietes       |
| Nombre                                                                  | 0 D                                        | irección                     |             |
| Digite el mensaje<br>Por favor selecci<br>al recurso,<br>System account | e a enviar.<br>one las credenciales con la | s cuales el agente local     | puede acced |
|                                                                         |                                            |                              |             |
| Alias                                                                   | Nombre estación de<br>trabajo              | Dirección IP                 | Result.     |
| A lias<br>GERMAN                                                        | Nombre estación de<br>trabajo<br>GERMAN    | Dirección IP<br>192.168.0.70 | Result.     |
| A lias<br>GERMAN                                                        | Nombre estación de<br>trabajo<br>GERMAN    | Dirección IP<br>192.168.0.70 | Result.     |

3. Repita los pasos Nº 2. a 6explicados anteriormente en la opción <u>Actualizar el inventario de una</u> estación

Este folio es consecutivo en orden alfabético por empresa: 14587

#### Borrar archivos por extensión de una estación remota

- 1. Desde la consola AAM diríjase a la función [Administración] de la Barra de Herramientas. En el menú de administración, elija Administración Remota -> Borrar archivos por extensión.
- 2. En la ventana que aparece, ingrese la(s) extensión(es) que desea eliminar de la estación remota. Recuerde que se borrarán todos los archivos que contengan esta extensión. Si va a registrar más de una extensión, sepárelas por una coma así: \*mp3,\*avi,\*wma

| Administración re           | emota                                        |                              | \$ :          |
|-----------------------------|----------------------------------------------|------------------------------|---------------|
| 🛞 Enviar 🔞                  | Cerrar                                       |                              |               |
| Seleccione el tip           | o de conexión que deseea us                  | ar para enviar los paq       | juetes        |
| Nombre                      | O Din                                        | acción                       |               |
| Ejemplo: (*.mp3             | <pre>s, gener*.*c, *.tmp).</pre>             | cuales el agente loca        | I puede acced |
| System account              | -                                            |                              |               |
| System account              | v<br>Nombre estación de<br>trabajo           | Dirección IP                 | Result.       |
| Alias<br>GERMAN             | Nombre estación de<br>trabajo<br>GERMAN      | Dirección IP<br>192.168.0.70 | Result.       |
| System account Alias GERMAN | v<br>Nombre estación de<br>trabajo<br>GERMAN | Dirección IP<br>192.168.0.70 | Result.       |

**3.** Repita los pasos Nº 2. a 6 explicados anteriormente en la opción <u>Actualizar el inventario de</u> <u>una estación</u>.

NOTA: Aranda ASSET MANAGEMENT hará una búsqueda del archivo(s) y lo(s) borrará, siempre y cuando no esté(n) en uso y el usuario autenticado en la estación remota tenga los permisos necesarios para acceder a dicho(s) archivo(s).

#### Borrar y traer archivos de una estación remota

Para borrar un archivo, siga los pasos explicados a continuación:

- 1. Ubíquese sobre la función [Archivos] del árbol de secciones de la izquierda. Seleccione el archivo que desea eliminar y ubíquese sobre un archivo.
- 2. Diríjase a la función [Administración] de la Barra de Herramientas. En el menú contextual, elija Administración Remota -> Archivo -> Borrar archivo.
- 3. Repita los pasos Nº 2. a 6. explicados anteriormente en la opción <u>Actualizar el inventario de</u> una estación

Para traer un archivo, siga los pasos explicados a continuación:

- 1. Diríjase a la función [Administración] de la Barra de Herramientas. En el menú desplegable, elija Administración Remota -> Archivo -> Traer Archivo.
- Repita los pasos N° 2. a 7. explicados anteriormente en la opción <u>Actualizar el inventario de</u> <u>una estación</u>

Iniciar y detener los servicios de una estación remota

- 1. Ubíquese sobre la función [Servicios] del árbol de secciones de la izquierda.
- 2. Seleccione la estación y el respectivo el servicio que desea iniciar o detener.
- 3. Diríjase a la pestaña [Administración] de la Barra de Herramientas. En el menú contextual, elija Administración Remota -> Servicios -> Detener servicios / Iniciar servicios.
- 4. Repita los pasos N° 2. a 6. explicados anteriormente en la opción <u>Actualizar el inventario de</u> una estación.

#### Remover impresora de una estación remota

- 1. Ubíquese sobre la pestaña [Impresoras] del árbol de secciones de la izquierda.
- 2. Seleccione la estación y respectiva impresora que desea eliminar.
- **3.** Diríjase a la función [Administración] de la Barra de Herramientas. En el menú de administración, elija Administración Remota -> Remover impresora.
- 4. Repita los pasos N° 2. a 6. explicados anteriormente en la opción Actualizar el inventario de una estación.

#### Remover recurso compartido de una estación remota

- 1. Ubíquese sobre la función [Recursos compartidos] del árbol de secciones de la izquierda.
- 2. Seleccione la estación y el respectivo recurso que desea eliminar.
- **3.** Diríjase a la función [Administración] de la Barra de Herramientas. En el menú de administración, elija Administración Remota -> Remover recurso compartido.
- 4. Repita los pasos N° 2. a 6. explicados anteriormente en la opción <u>Actualizar el inventario de</u> una estación.

#### Encender una estación de trabajo remota

- 1. Desde la consola AAM diríjase a la función [Administración] de la Barra de Herramientas. En el menú de administración, elija Administración remota -> Wake on LAN.
- 2. Repita los pasos N° 2. a 6 explicados anteriormente en la opción <u>Actualizar el inventario de</u> <u>una estación</u>.

**NOTA**: Tenga en cuenta que esta funcionalidad sólo está activa cuando se acciona desde una estación dentro de la LAN, siempre y cuando ambas soporten y tengan configurada la tecnología Wake on LAN.

#### Cerrar cesión en Windows

- 1. Desde la consola AAM diríjase a la función [Administración] de la Barra de Herramientas. En el menú de administración, elija Administración remota -> Cerrar Sesión.
- 2. Repita los pasos N° 2. a 6. explicados anteriormente en la opción <u>Actualizar el inventario de</u> una estación

#### Reiniciar estación de trabajo

- 1. Desde la consola AAM diríjase a la función [Administración] de la Barra de Herramientas. En el menú de administración, elija Administración remota -> Reiniciar estación de trabajo.
- 2. Repita los pasos N° 2. a 6 explicados anteriormente en la opción <u>Actualizar el inventario de</u> <u>una estación</u>

#### Apagar estación de trabajo

1. Desde la consola AAM diríjase a la función [Administración] de la Barra de Herramientas. En el menú de administración, elija Administración remota -> Apagar estación de trabajo.

2. Repita los pasos Nº 2. a 6. explicados anteriormente en la opción <u>Actualizar el inventario de</u> <u>una estación</u> referente al módulo

### Obtener lista de procesos

- 1. Desde la consola AAM diríjase a la función [Administración] de la Barra de Herramientas. En el menú de administración, elija Administración remota -> Obtener lista de procesos.
- 2. De inmediato aparece una ventana del panel central de la consola:

| Obtener lista de proce   | sos                                                            |                                      | 8 <b>x</b> |
|--------------------------|----------------------------------------------------------------|--------------------------------------|------------|
| GERMAN 192.168.0.        | 70                                                             |                                      | -          |
| 👔 🝓 Terminar proceso 🧯   | 🐉 Actualizar 🔯 Cerrar                                          |                                      |            |
| Arrastre un encabezado   | de columna y soltar aquí para agrupar por esa columna          |                                      |            |
| Id                       | Nombre                                                         | Ruta                                 |            |
| 732                      | smss.exe                                                       | \SystemRoot\System32\smss.exe        |            |
| 788                      | csrss.exe                                                      | \??\C:\WINDOW5\system32\csrss.exe    |            |
| 812                      | winlogon.exe                                                   | \??\C:\WINDOWS\system32\winlogon.exe |            |
| 856                      | services.exe                                                   | C:\WINDOWS\system32\services.exe     |            |
| 868                      | lsass.exe                                                      | C:\WINDOW5\system32\lsass.exe        | =          |
| 1040                     | svchost.exe                                                    | C:\WINDOWS\system32\svchost.exe      |            |
| 1088                     | svchost.exe                                                    | C:\WINDOWS\system32\svchost.exe      |            |
| 1544                     | svchost.exe                                                    | C:\WINDOWS\System32\svchost.exe      |            |
| 1596                     | svchost.exe                                                    | C:\WINDOWS\system32\svchost.exe      |            |
| 1652                     | svchost.exe                                                    | C:\WINDOWS\system32\svchost.exe      |            |
|                          |                                                                |                                      |            |
|                          |                                                                |                                      |            |
|                          |                                                                |                                      |            |
| Navegación de paginas: < | 1 2 3 4 5 6 >   Pagina actual 1 de 6, registros 1 al 10 de 59. |                                      | Ŧ          |
| •                        |                                                                |                                      | •          |

| ID     | Número identificador del proceso.         |
|--------|-------------------------------------------|
| Nombre | Nombre del proceso.                       |
| Ruta   | Donde se encuentra almacenado el proceso. |

- 3. Si desea detener un proceso, seleccione el registro respectivo y presione sobre el botón [Terminar proceso]. Presione [Refrescar] para actualizar la información.
- 4. Para salir, presione [Cerrar].

Este folio es consecutivo en orden alfabético por empresa: 14591

### Obtener lista de conexiones

- 1. Desde la consola AAM diríjase a la función [Administración] de la Barra de Herramientas. En el menú de administración, elija Administración remota -> Obtener lista de conexiones.
- 2. De inmediato se cargará el listado de las conexiones que en ese momento está ejecutando la estación.

| Obtener lista de conexio | nes                            |                         |              |                         | 8.             | ĸ |
|--------------------------|--------------------------------|-------------------------|--------------|-------------------------|----------------|---|
| GERMAN 192.168.0.7       | D                              |                         |              |                         |                | * |
| 🖟 🥐 Actualizar 🔞 Cerrar  |                                |                         |              |                         |                |   |
| Arrastre un encabezado d | e columna y soltar aquí para a | agrupar por esa columna |              |                         |                |   |
| тіро                     | Host local                     | Ip local                | Puerto local | Nombre del puerto local | Host remoto    |   |
| тср                      | german.INTERSEQ.LOCAL          | 0.0.0.0                 | 25           | smtp                    | ger man.INTERS |   |
| тср                      | german.INTERSEQ.LOCAL          | 0.0.0.0                 | 80           | http                    | ger man.INTERS |   |
| TCP                      | german.INTERSEQ.LOCAL          | 0.0.0.0                 | 135          | epmap                   | ger man.INTERS |   |
| тср                      | german.INTERSEQ.LOCAL          | 0.0.0.0                 | 443          | https                   | german.INTERS  | Ξ |
| TCP                      | german.INTERSEQ.LOCAL          | 0.0.0.0                 | 445          | microsoft-ds            | german.INTERSI |   |
| тср                      | german.INTERSEQ.LOCAL          | 0.0.0.0                 | 912          |                         | ger man.INTERS |   |
| тср                      | ger man.INTERSEQ.LOCAL         | 0.0.0.0                 | 1053         |                         | german.INTERSI |   |
| тср                      | german.INTERSEQ.LOCAL          | 0.0.0.0                 | 1110         |                         | ger man.INTERS |   |
| тср                      | ger man.INTERSEQ.LOCAL         | 0.0.0.0                 | 1433         | ms-sql-s                | german.INTERS  |   |
| тср                      | german.INTERSEQ.LOCAL          | 0.0.0.0                 | 2030         |                         | german.INTERSi |   |
|                          |                                |                         | _            |                         |                |   |
| •                        |                                | m                       |              |                         | •              |   |

| Тіро                     | Tipo de conexión (TCP/ UDP, entre otras.)                                                                                                    |  |  |
|--------------------------|----------------------------------------------------------------------------------------------------|--|--|
| Host Local               | Nombre y dominio de la estación que establece la conexión (dependiendo del sistema operativo: las estaciones con Windows 9X no reportan el dominio, sólo el nombre).                                |  |  |
| IP Local                 | Dirección IP de la estación.                                                                                                    |  |  |
| Puerto Local             | Número de puerto por el cual está conectada la estación.                                                                                                    |  |  |
| Nombre del Puerto Local  | Nombre de puerto por el cual está conectada la estación.                                                                                                    |  |  |
| Host Remoto              | Nombre y dominio del servidor o estación al cual está<br>conectada la estación (dependiendo del sistema<br>operativo: las estaciones con Windows 9X no reportan<br>el dominio, sólo el nombre).     |  |  |
| IP Remota                | Dirección IP donde se conectó la estación.                                                                                                    |  |  |
| Puerto Remoto            | Número de puerto por el cual está conectada la estación remota.                                                                                                    |  |  |
| Nombre del Puerto Remoto | Nombre de puerto por el cual está conectada la estación remota.                                                                                                    |  |  |
| Estado                   | Estado de la conexión. Puede tomar uno de los<br>siguientes valores: Closed, listen, synSent,<br>synReceived, established, finWait1, finWait2,<br>closeWait, lastAck, closing, timeWait, deleteTCB. |  |  |

NOTA: Tenga en cuenta que esta información es sólo de uso informativo. En esta funcionalidad no se ejecuta ninguna acción.

3. Para salir, presione [Cerrar].

### Administrar servicios de la estación remota

- 1. Desde la consola AAM diríjase a la función [Administración] de la Barra de Herramientas. En el menú de administración, elija Administración remota -> Obtener lista de servicios.
- 2. De inmediato se mostraran el listado de los servicios disponibles en la estación.

| Obtener lista de servicio                                                                             | rs.                                                   |                                     |                           |                | \$ <b>x</b>                                      |
|----------------------------------------------------------------------------------------------------|-------------------------------------------------------|-------------------------------------|---------------------------|----------------|--------------------------------------------------|
| GERMAN 192.168.0.70                                                                                   |                                                       |                                     |                           |                | <u>^</u>                                         |
| 🔞 🕼 Iniciar servicio 🔞 Detener servicio 🍿 Pausar servicio 🍿 Continuar servicio. 🥲 Actualizar 🔞 Cerrar |                                                       |                                     |                           |                |                                                  |
| Arrastre un encabezado d                                                                              | e columna y soltar aquí para as                       | grupar por esa columna              |                           |                |                                                  |
| Nombre de servicio                                                                                    | Nombre para mostrar                                   | Estado                              | Nombre de cuenta          | Tipo de inicio | Ruta                                             |
| ACommsvr                                                                                              | Aranda COMMUNICATOR                                   | Iniciado                            | LocalSystem               | Automático     | C:\WINDOWS\AR<br>40E2D6D7-ACon                   |
| ALG                                                                                                   | Servicio de puerta de<br>enlace de capa de aplicación | Iniciado                            | NT AUTHORITY\LocalService | Manual         | C:\WINDOWS\Sy:                                   |
| AppMgmt                                                                                               | Administración de<br>aplicaciones                     | Detenido                            | LocalSystem               | Manual         | C:\WINDOWS\sy:                                   |
| Aranda Agent                                                                                          | Aranda AGENT                                          | Iniciado                            | LocalSystem               | Automático     | C:\WINDOWS\AR                                    |
| Aranda File Server<br>Synchronization Service                                                         | Aranda File Server<br>Synchronization Service         | Iniciado                            | LocalSystem               | Automático     | C:\Archivos de<br>SERVER\AFSSync                 |
| Aranda RemoteVision                                                                                   | Aranda REMOTEVISION                                   | Iniciado                            | LocalSystem               | Automático     | C:\WINDOWS\AR                                    |
| ArandaConServer                                                                                       | Aranda ConServer                                      | Detenido                            | LocalSystem               | Manual         | C:\Archivos de  <br>MANAGEMENT\C<br>ACommsvrNT9> |
| ArandaCruncher                                                                                        | Aranda Cruncher                                       | Detenido                            | LocalSvstem               | Manual         | C:\Archivos de<br>MANAGEMENT\C                   |
| Navezación de pazinas: < 1                                                                            | 2345678910>   Pag                                     | ina actual 1 de 13. rezistro<br>III | s 1 al 10 de 123.         |                | •                                                |

| Nombre para mostrar | Nombre que se muestra para el usuario.                                                                                |
|---------------------|----------------------------------------------------------------------------------------------------|
| Nombre del servicio | Nombre del servicio registrado en el sistema.                                                                         |
| Estado              | Muestra si el servicio está iniciado, detenido o pausado.                                                             |
| Nombre de cuenta    | Indica el nombre de la cuenta de inicio de sesion con la cual se<br>ejecuta el servicio por lo general es LocalSystem |
| Tipo de inicio      | Configuración determinada para el modo de inicio del servicio<br>(automático, manual, deshabilitado).                 |
| Ruta                | Ruta de acceso al ejecutable para el servicio.                                                                        |
- 3. Si desea iniciar un servicio, seleccione el registro y presione [Iniciar Servicio]. Para actualizar la información, presione [Refrescar].
- 4. Si desea detener un servicio, seleccione el registro y presione [Detener Servicio]. Para actualizar la información, presione [Refrescar].
- 5. Si desea pausar un servicio, seleccione el registro y presione [Pausar Servicio]. Para actualizar la información, presione [Refrescar].
- 6. Para salir, presione [Cerrar].

Obtener lista de sesiones iniciadas en estaciones de trabajo.

- 1. Desde la consola AAM diríjase a la función [Administración] de la Barra de Herramientas. En el menú de administración, elija Administración remota -> Obtener lista de sesiones.
- 2. De inmediato se cargará el listado de las sesiones iniciadas en la estación.

| Obtener lista de se | esiones                      |                              |                  |                    |
|---------------------|------------------------------|------------------------------|------------------|--------------------|
| GERMAN 192.168.0.70 |                              |                              |                  |                    |
| 📄 💼 Cerrar sesión 🕯 | 🤁 Actualizar 🔞 Cerrar        |                              |                  |                    |
| Arrastre un encabe: | zado de columna y soltar aqu | í para agrupar por esa colur | nna              |                    |
| Identificador       | Nombre                       | Dominio                      | Nombre de sesión | Nombre del Cliente |
| 0                   | ghernandez                   | INTERSEQ                     | Console          |                    |
|                     |                              |                              |                  |                    |
|                     |                              |                              |                  |                    |
|                     |                              |                              |                  |                    |
|                     |                              |                              |                  |                    |
|                     |                              |                              |                  |                    |
|                     |                              |                              |                  |                    |
|                     |                              |                              |                  |                    |
|                     |                              |                              |                  |                    |
|                     |                              |                              |                  |                    |
|                     |                              |                              |                  |                    |
|                     |                              |                              |                  |                    |
| •                   |                              |                              | III              |                    |

- 3. Si desea finalizar una sesión determinada, seleccione el registro y presione [Cerrar sesión].
- 4. Para salir, presione [Cerrar].

**NOTA:** El número de sesión siempre va a ser igual a uno, a menos que el sistema operativo sea Terminal Server; en este caso existirá una entrada por cada sesión iniciada en el Server.

www.arandasoft.com

### Editar el registro de Windows de la estación remota

1. Desde la consola AAM diríjase a la función [Administración] de la Barra de Herramientas. En el menú de administración, elija Administración remota -> Obtener registro de Windows.

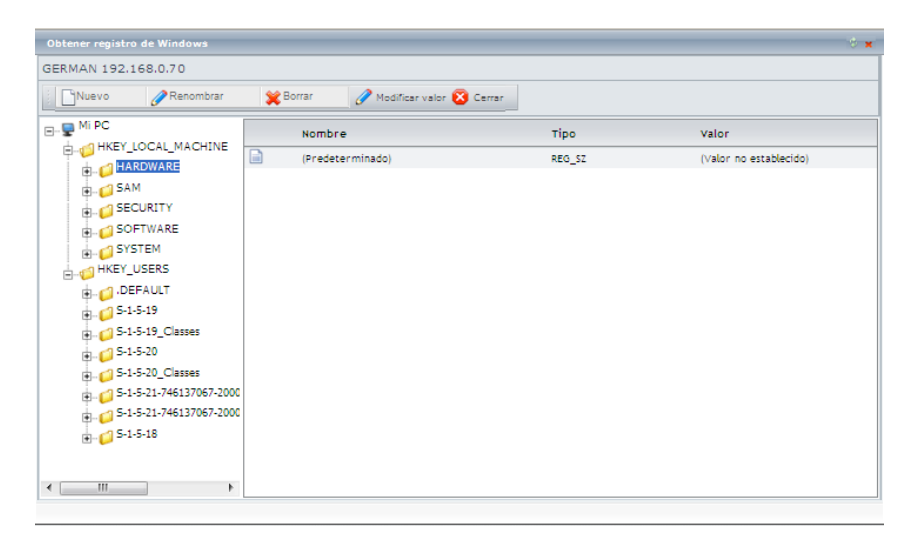

- El explorador que se muestra Es similar al Módulo "Regedit" (Editor de registro) de Windows y las funcionalidades son las mismas, a excepción de las siguientes tres acciones: Buscar, Exportar y Cambiar permisos.
- 3. Para salir, presione [Cerrar].

Obtener lista de archivos de la estación remota

1. Desde la consola AAM diríjase a la función [Administración] de la Barra de Herramientas. En el menú de administración, elija Administración remota -> Obtener lista de archivos.

| E-P MIPC                              |          | Nombre                   | Tamaño | Fecha                     |
|---------------------------------------|----------|--------------------------|--------|---------------------------|
| • • • • • • • • • • • • • • • • • • • | 6        | Agent                    | 0      | 2010/02/18 10:12 a2.p2.   |
|                                       | 6        | app                      | 0      | 2009\07\06 15:37 a7.p7.   |
| • • • • •                             | 6        | Archivos de programa     | 0      | 2009\11\11 14:26 a11.p11. |
| G:                                    |          | boot.ini                 | 211    | 2010/01/07 08:52 a1.p1.   |
|                                       |          | Bootfont.bin             | 4.952  | 2001\08\24 11:00 a8.p8.   |
|                                       | 6        | cb09d3771b5631a0cac89ea6 | 0      | 2009\05\15 10:06 a5.p5.   |
|                                       | 6        | data                     | 0      | 2009\09\24 10:46 a9.p9.   |
|                                       | 6        | Documents and Settings   | 0      | 2010/01/18 09:04 a1.p1.   |
|                                       |          | GridProfile.ini          | 8.707  | 2010/02/09 14:30 a2.p2.   |
|                                       | 6        | 1386                     | 0      | 2008\09\02.04:18 a9.p9.   |
|                                       | <i>i</i> | IDE                      | 0      | 2008\09\02 04:30 a9.p9.   |
|                                       | 6        | inetpub                  | 0      | 2008\09\05 15:49 a9.p9.   |
|                                       |          | 10.5Y5                   | 0      | 2008\09\02 02:41 a9.p9.   |
|                                       | 6        | KAV                      | 0      | 2008\09\02 19:36 a9.p9.   |
|                                       | <i>i</i> | logs                     | 0      | 2009\05\14 15:31 a5.p5.   |
|                                       | Fi       | MSD05.5Y5                | 0      | 2008\09\02 02:41 a9.p9.   |
|                                       |          |                          |        |                           |

© Todos los derechos reservados Aranda Software

www.arandasoft.com

- 2. Tenga en cuenta que sólo puede ver la lista de los archivos existentes, pero éstos no serán abiertos, editados, renombrados, borrados ni copiados. Sólo es permitida la visualización de la estructura de archivos para consultar.
- 3. Para salir, presione [Cerrar].

# Eliminar estaciones de la base de datos AAM

- 1. Desde la consola AAM diríjase a la función [Administración] de la Barra de Herramientas. En el menú contextual, elija [Eliminar estación de trabajo].
- Confirme la eliminación de la(s) estación(es) y toda la información asociada a ésta(s) de la base de datos AAM en la ventana de notificación, presionando [Yes]. Si desea cancelar la eliminación, presione [No].

# Consultar Perfil de una estación de trabajo

Seleccione una estación de trabajo y diríjase al menú [Administración] y seleccione la opción [Perfil de estación]:

| ation Profile - AAM        |                     |                       | 8 × |
|----------------------------|---------------------|-----------------------|-----|
| etalle estación            |                     |                       | •   |
| Descripción de la estación |                     |                       |     |
|                            |                     | A<br>7                |     |
| Estación                   |                     |                       |     |
| Estación de trabajo        |                     |                       |     |
| GERMAN                     |                     |                       |     |
| Detalle Inventario         |                     |                       | =   |
| Estado Físico              | Nivel               | Fecha Carga Inicial   |     |
|                            |                     | ✓ 16/02/2010 04:44:06 |     |
| Fecha inventario           |                     |                       |     |
| 16/02/2010 04:43:00        |                     |                       |     |
| Detalle Usario             |                     |                       |     |
| Nombre                     | Teléfono Uno        | Teléfono Dos          |     |
|                            |                     |                       |     |
| Teléfono Tres              | Extensión           | Email                 |     |
|                            |                     |                       |     |
| Ubicación                  |                     |                       |     |
| Departamento               | Número Departamento | País                  |     |
|                            |                     |                       |     |

# Descripción de la estación

Esta información está ubicada en la parte superior del menú Detalle estación. Para ingresar o editar la descripción de la estación, haga clic en el botón [Editar], ubicado en la parte inferior izquierda de este menú, e ingrese una breve descripción en el recuadro.

# Detalle de inventario

Esta opción provee tres campos de información configurables desde el módulo Aranda SETTINGS.

| Estación Físico | Muestra el estado funcional de cada estación; si se desempeña normalmente, si está en inventario, mantenimiento, etc.                                                                                                    |
|-----------------|----------------------------------------------------------------------------------------------------|
| Nivel           | Permite clasificar las estaciones de trabajo en niveles de<br>jerarquía para otorgarles permisos desde el módulo Aranda<br>PROFILE. El nivel que al que se encuentran asociadas las<br>estaciones de trabajo de manera predeterminada, es Standard. |
| Fecha           | Muestra dos fechas importantes en la recolección de inventarios<br>de la estación seleccionada: La primera, en la que el Agente local<br>generó el inventario; la segunda, en la que dicho inventario fue<br>procesado por el módulo CRUNCHER.      |

# Editar detalles del inventario

Para editar la información explicada en la tabla anteriormente vista realice los siguientes pasos:

- 1. Presione el botón [Editar], ubicado en la parte inferior del menú Detalle estación.
- 2. Despliegue el menú de selección múltiple (frente a Estado Físico / Nivel) y seleccione el ítem que corresponda.

# Detalle de usuario

Esta opción muestra a qué usuario (y sus respectivos datos) pertenece la estación de trabajo seleccionada. La información mostrada del usuario es la que previamente se configuró en el módulo Aranda PROFILE: Nombre, correo electrónico, teléfonos, extensión, entre otros.

### Ubicación

Esta opción muestra cuál es la ubicación asignada a la estación de trabajo (país, ciudad, sede, departamento, edificio, piso, etc.).

# Datos de ubicación

- 1. Para cambiar la información correspondiente a los distintos datos de ubicación, despliegue el menú de selección múltiple y escoja el registro que requiera.
- 2. Presione [Aplicar] y posteriormente [Cerrar].

# Filtrado de inventario por categorías

**NOTA:** Si el grupo de trabajo al que pertenece el usuario no tiene permisos para ver una categoría o nodo, no se podrá visualizar la información de las estaciones asociadas a dicha categoría/nodo, incluso si el Árbol de agrupaciones se encuentra apagado.

- 1. Ubíquese sobre el panel izquierdo y despliegue el menú [Árbol de agrupaciones].
- 2. Despliegue el árbol haciendo clic sobre el botón Arbol de agrupaciones
- 3. Ubíquese sobre el nodo o ramificación cuyo inventario desee visualizar.
- 4. La información mostrada en el panel central, será únicamente la de las estaciones de trabajo que fueron asociadas al nodo o categoría que seleccionó.

### Guardar información en formato HTML / Excel / PDF

 En la barra de herramientas principal encontrará el botón menu despelgable seleccione el formato al cual desea exportar y haga clic sobre el boton [Exportar], recuerde que se exportaran los datos de la rejilla que está presentándose en pantalla, cuando hay más de una se exportarán los de la rejilla seleccionada.

# Cambiar la contraseña del usuario en sesión

El cambio de la contraseña se aplicará únicamente para el usuario que se encuentra autenticado. La nueva contraseña le permitirá ingresar a la consola ODBC de AAM.

- 1. En el menú izquierdo diríjase a Administración -> Contraseña.
- 2. En el primer campo, escriba la contraseña actual.
- 3. En el segundo campo, escriba la nueva contraseña.
- 4. En el tercer campo, confirme la contraseña nueva.
- 5. Presione [Aceptar].

# Consultar el modulo PCBrowser

El módulo PCBrowser, que hace parte de AAM permite visualizar en una ventana los datos más importantes de una estación de trabajo en particular y conocer de una forma detallada e integrada la información de discos, sistema operativo, tarjeta de red, memoria, dirección IP, procesador, nombre de la estación y otros datos. Adicionalmente, el módulo PCBrowser permite efectuar tareas de administración remota de cada una de las estaciones, incluyendo la Toma de Control remoto y Envío de mensajes.

# Ingresar al módulo PCBrowser

- 1. Ubíquese en la función [Sistema] del árbol de secciones de la izquierda.
- 2. Seleccione la estación sobre la cual desea conocer los detalles o tomar control remoto a través del PC Browser y haga clic derecho.
- 3. En el menú contextual que aparece, elija la opción [PCBrowser].
- 4. De inmediato se despliega la ventana de dicho módulo.

| PcBrowser                       |                                                 | 8 <b>x</b> |
|---------------------------------|-------------------------------------------------|------------|
| Administracion 🛛 🔀 Cerrar       |                                                 | *          |
| Arbol de secciones              | > Sistema                                       |            |
| Sistema                         |                                                 |            |
| Sistema Operativo               | Detalles                                        |            |
| BIOS                            | Alias Version de Agente                         |            |
|                                 | GERMAN 8124                                     |            |
| Procesador                      | Fecha cargado Fecha inventario                  |            |
| Disros                          | 16/02/2010 04:44:06 p.m. 16/02/2010 04:43:00 p. | m          |
| L . Des mes es mestides         | Nombre estación de trabajo Nombre del Usuario   |            |
| Kecursos compartidos            | GERMAN GHERNANDEZ                               |            |
| Unidades mapeadas               | Descripción                                     |            |
|                                 | N/A                                             | ÷          |
|                                 | Grupo de trabajo Dominio                        |            |
| Software serial                 | N/A INTERSEQ.LOCAL                              |            |
| Archivos                        | Servidor WinSock                                |            |
| Información de la Configuración | BG-D-ARANDA.INTERSEQ.LOCAL 2.2                  |            |
|                                 | Host IP Plataforma                              |            |
| - Se Video                      | GERMAN.INTERSEQ.LOCAL WINDOWS                   |            |
| Servicios                       |                                                 |            |
| Monitores                       |                                                 |            |
| I A IP                          | <b>v</b>                                        |            |
|                                 |                                                 |            |
|                                 |                                                 | -          |
|                                 |                                                 |            |
|                                 |                                                 |            |

Ver información general de la estación de trabajo seleccionada

| Alias                         | Seudónimo de la estación de trabajo.                                                                                                    |
|-------------------------------|----------------------------------------------------------------------------------------------------|
| Nombre de Estación de trabajo | Nombre de la estación seleccionada.                                                                                                    |
| Versión de Agente             | Versión de AAM Instalada.                                                                                                    |
| Fecha Cargado                 | Fecha en la que fui incluida la estación el BD de AAM.                                                                                        |
| Fecha Inventario              | Fecha en la que se realizó el último inventario de la estación.                                                                               |
| Descripción                   | Características de la estación.                                                                                                    |
| Nombre del Usuario            | Usuario que dispone de los permisos para ingresar a AAM.                                                                                      |
| Grupo de Trabajo              | Nombre de la interconexión entre las computadoras de su empresa mediante la cual comparten información, recursos y servicios.                 |
| Dominio                       | Es el nombre de la red de identificación asociada a un<br>grupo de dispositivos o equipos conectados a la red<br>internet. Ejemplo: INTERSEQ. |
| Servidor                      | Servidor donde se encuentra alojado el usuario.                                                                                               |
| WinSock                       | Versión del WinSock.                                                                                                    |
| Host IP                       | Dirección IP de la estación.                                                                                                    |
| Plataforma                    | Tipo de Sistema Operativo bajo el cual funciona la estación. Ejemplo: Windows, MAC, Linux, etc.                                               |

1. Recuerde que esta información es sólo para consultar, no se puede modificar.

# Árbol de Secciones

| Sistema              | Alias, nombre, Descripción, Usuario a cargo, Grupo de<br>trabajo, Dominio, Servidor, IP Host, Marca, Modelo,<br>Serial, Inventario, Tipo, Frecuencia, Caché L1, Caché<br>L2, Conectores de la board.                                        |
|----------------------|----------------------------------------------------------------------------------------------------|
| BIOS-Procesador      | BIOS: Nombre, Versión, Vendedor, ROM total, Fecha de<br>fabricación, Tipo, Descripción.<br>Procesador(es): Nombre, Descripción, Velocidad,<br>Frecuencia, Procesador adicional, Socket del<br>procesador, Nº de procesadores, Fabricante.   |
| Sistema Operativo    | Nombre, Tipo, Kernel, Suite, Adicional, Versión, Serial,<br>Registrado, Compañía, Ruta, Idioma, Ubicación (donde<br>fue desarrollado).                                                                                                    |
| Memoria              | Ram física total y disponible, Memoria virtual total y disponible, RAM máxima, Nº de sockets de RAM, Sockets de RAM disponibles, Tamaño y Tipo.                                                                                             |
| Video                | Adaptador, Chipset, DAC, Memoria, Fecha de fabricación de la BIOS del video, Descripción de la BIOS del video.                                                                                                    |
| Software             | Nombre de software y actualizaciones de Windows, si tienen o no desinstalador.                                                                                                    |
| Hardware             | Tipo de Hardware, Imagen que lo representa,<br>Descripción, Fabricante.                                                                                                    |
| Software/Serial      | Nombre del software, Fabricante, Serial.                                                                                                    |
| Cambios/Alarmas      | Usuario que la generó, Fecha en que fue generada,<br>Categoría a la que pertence, Descripción, Detalles. Si<br>desea editar el comentario de una alarma,<br>selecciónela, presione [Editar], ingrese le comentario y<br>presione [Aceptar]. |
| Impresora            | Nombre, Descripción, Puerto por el que está conectada, Unidad del sistema.                                                                                                    |
| Servicios            | Nombre, Descripción, Comando, Tipo (si es automático,<br>si está deshabilitado, entre otros), Estado (si está<br>iniciado o detenido).                                                                                                    |
| Recursos Compartidos | Nombre del recurso, Tipo de recurso, Descripción, Ruta                                                                                                    |
| Unidades Mapeadas    | Unidad, Recurso, Servidor.                                                                                                    |
| Comandos Inicio      | Nombre, Comando, Tipo, Ruta.                                                                                                    |
| Discos               | Alias, serial, Tipo de disco, Tipo de bus, Modelo,<br>Unidad del sistema donde está localizado, Porcentaje<br>disponible.                                                                                                    |

 $\ensuremath{\textcircled{\text{\scriptsize C}}}$  Todos los derechos reservados Aranda Software

www.arandasoft.com

[117]

# Tomar control Remoto en PCBrowser

### Tomar control remoto a la estación seleccionada

- 1. Para tomar control remoto desde la consola AAM diríjase a la función [Administración] de la Barra de Herramientas, de la parte superior, elija Control Remoto -> Control Remoto.
- También puede ingresar desde la función [Sistema] del Árbol de Secciones, ubíquese en el registro de la estación a la cual desee tomar control remoto. Haga clic en el menú desplegable [Administración] que aparece en la parte superior de la ventana, seleccione Control remoto -> Control remoto.

| emote Control - AAM                |        | đ  |
|------------------------------------|--------|----|
| Control remoto                     |        |    |
| Control Remoto con Ip              |        |    |
| Escoga el tipo de conexión<br>Host | GERMAN |    |
| Aceptar Cerrar                     |        |    |
|                                    |        | d. |

De inmediato aparece una ventana donde puede escoger las opciones más adecuadas de su entorno tecnológico, necesarias para el control remoto

- 3. Seleccione el tipo de conexión que requiera o se le facilite:
  - IP: El control remoto se toma a través de la dirección IP.
  - Host: El control remoto se toma a través del nombre de la estación de trabajo.
- 4. Presione [Aceptar].
- 5. Una vez establecida la conexión, usted visualiza la pantalla de la estación desde su monitor, ubicándose en la pestaña [Remote Control].

| * Aranda RemViewer: SQAW2003R2ENT |                  |
|-----------------------------------|------------------|
| File Tools Help                   |                  |
|                                   |                  |
| My Computer procexp.exe           |                  |
|                                   |                  |
|                                   |                  |
|                                   |                  |
| Hecycle Bin                       |                  |
|                                   |                  |
|                                   |                  |
| Internet<br>Evolover              |                  |
|                                   |                  |
|                                   |                  |
| Adobe Reader                      |                  |
| 9                                 |                  |
|                                   |                  |
|                                   |                  |
|                                   |                  |
| و                                 |                  |
| 49                                |                  |
| Security<br>Configurati           |                  |
|                                   |                  |
|                                   |                  |
| AGENTE AVS<br>8.0                 |                  |
|                                   |                  |
|                                   |                  |
| ArandaSerials                     |                  |
|                                   |                  |
|                                   |                  |
| Cli Temp                          |                  |
|                                   |                  |
|                                   | 🛛 🛏 👗 11:43 a.m. |
|                                   |                  |

Aranda ASSET MANAGEMENT permite tomar control remoto a más de una estación de trabajo simultáneamente. Para ello, realice el mismo procedimiento explicado anteriormente, desde la pestaña [Inventario].

# Bloquear teclado y Mouse

- 1. Haga clic sobre el menú desplegable [Opciones].
- 2. Seleccione Bloquear / Desbloquear teclado y Mouse
- 3. De inmediato el teclado y Mouse de la estación a la cual usted está tomando control, quedarán inhabilitados mientras dure la sesión de control remoto.
- 4. Para rehabilitar estas funcionalidades, vuelva a realizar el mismo procedimiento explicado en los pasos 1 y 2.

**NOTA:** Esta función no está disponible para los sistemas operativos 9X, Windows 95, Windows 98, Windows Me

© Todos los derechos reservados Aranda Software

# Ejecutar la interfaz de seguridad de Windows (Ctrl +Alt +Supr)

Para ejecutar esta acción a una estación de trabajo que tenga como sistema operativo Windows Vista, es necesario crear primero las siguientes políticas en la estación remota, para que la funcionalidad se lleve a cabo correctamente:

# Habilitar el simulador de secuencia de atención segura (SAS)

- 1. Diríjase a Inicio -> Ejecutar y escriba el siguiente comando: gpedit.msc
- 2. De inmediato se despliega la ventana de configuración de directiva de grupo de Windows. Ingrese a la carpeta Plantillas administrativas -> Componentes de Windows -> Opciones de inicio de sesión de Windows.
- 3. Haga doble clic en la política [Habilitar] o [Deshabilitar] software de secuencia de atención segura.
- 4. Ubíquese sobre la pestaña [Configuración] en la ventana que se despliega.
- 5. Active la casilla [Habilitado] y en el menú desplegable, seleccione la opción [Servicios y aplicaciones de accesibilidad].
- 6. Presione [OK] para guardar los cambios realizados.
- 7. Reinicie la estación remota.

# Habilitar el Control de Cuentas de Usuario (UAC)

- 1. Este control se encuentra habilitado por defecto. Sin embargo, si la estación ha sido configurada, realice los siguientes pasos:
- 2. Diríjase a Inicio -> Panel de control (Vista por categorías) -> Cuentas de Usuario -> Cuentas de Usuario.
- 3. En la ventana que parece, ubíquese en la pestaña [Opciones avanzadas].
- 4. Desactive la casilla Requerir a los usuarios que presionen [Ctrl+Alt+Supr.]
- 5. Presione [Aceptar].
- 6. Reinicie la estación remota.

Después de aplicadas estas políticas, puede realizar correctamente la funcionalidad de Ctrl+Alt+Supr a una estación de trabajo cuyo sistema operativo sea Windows Vista.

- 1. Haga clic sobre el menú desplegable Opciones.
- 2. Seleccione Enviar [Ctrl +Alt +Supr]
- 3. De inmediato, se activa la ventana de seguridad de Windows.

[121]

# Ejecutar el menú Inicio de Windows

- 1. Haga clic sobre el menú desplegable Opciones.
- 2. Seleccione Enviar [Ctrl+Esc]
- 3. Ejecute el menú inicio de Windows de la estación asistida.
- 4. Para cerrar el menú Inicio, repita nuevamente los pasos 1 y 2.

## Tomar control remoto a una estación no inventariada

Para tomar control remoto desde la consola AAM diríjase a la pestaña [Administración] de la Barra de Herramientas. En el menú desplegable, elija Control Remoto -> Control Remoto a estación no inventariada.

| Remote Control - AAM                    | * × |
|-----------------------------------------|-----|
| » Control remoto                        | ^   |
| Control Remoto con Ip                   |     |
| Digite la dirección IP<br>192.168.0.201 |     |
| Aceptar Cerrar                          |     |
|                                         | _   |
|                                         | Ŧ   |

De inmediato aparece una ventana donde puede escoger las opciones más adecuadas de su entorno tecnológico, necesarias para el control remoto:

- 1. Ingrese la dirección IP de la estación a la que desea tomar control remoto.
- 2. Presione [Aceptar].

© Todos los derechos reservados Aranda Software

Una vez establecida la conexión, las funcionalidades habilitadas son las mismas para el control remoto a una estación remota inventariada, explicadas anteriormente.

## Actualizar el inventario de una estación

Para actualizar la fecha de inventario, realice los siguientes pasos:

 Seleccione la estación cuya fecha de inventario desea actualizar; haga clic sobre la opción Administración -> Administración Remota -> Obtener Inventario, del menú contextual. Dependiendo de lo que necesite, haga clic en alguna de las tres opciones que aparecen:

| Sin Barrido de Archivos | Toma la información de cambios de hardware. |      |
|-------------------------|---------------------------------------------|------|
| Con Barrido de Archivos |                                             |      |
|                         |                                             | - Al |
|                         |                                             |      |

Este folio es consecutivo en orden alfabético por empresa: 14606

www.arandasoft.com

|                    | Toma la información de las extensiones seleccionadas previamente a        |
|--------------------|---------------------------------------------------------------------------|
| Inventario Inicial | Toma la información de los dos anteriores ítems (hardware y extensiones). |

Por ejemplo, en este caso se seleccionó la estación "BG-DP-DLAMY01" y se solicitó un "Inventario Con barrido de Archivos":

| Administración remo    | ota                                           |                              | ÷ ,           |
|------------------------|-----------------------------------------------|------------------------------|---------------|
| 🛞 Enviar 🔯 Cer         | rar                                           |                              |               |
| Seleccione el tipo     | de conexión que deseea (                      | usar para enviar los paq     | uetes         |
| • Nombre               | © D                                           | lirección                    |               |
|                        |                                               |                              |               |
| Por favor coloccion    | a las cradancialas con la                     | s cualos al agonto loca      | Louido accod  |
| al recurso,            |                                               | is cuales el agence loca     | i puede acced |
| System account         | -                                             |                              |               |
|                        |                                               |                              |               |
| Alias                  | Nombre estación de<br>trabaio                 | Dirección IP                 | Result.       |
| A lias<br>3G-P-DLAMY01 | Nombre estación de<br>trabajo<br>BG-P-DLAMY01 | Dirección IP                 | Result.       |
| Alias<br>8G-P-DLAMY01  | Nombre estación de<br>trabajo<br>BG-P-DLAMY01 | Dirección IP                 | Result.       |
| A lias<br>BG-P-DLAMY01 | Nombre estación de<br>trabajo<br>BG-P-DLAMY01 | Dirección IP<br>192.168.42.1 | Result.       |
| A lias<br>8G-P-DLAMY01 | Nombre estación de<br>trabajo<br>BG-P-DLAWY01 | Dirección IP                 | Result.       |
| A lias<br>86-P-DLAMY01 | Nombre estación de<br>trabajo<br>BG-P-DLAWY01 | Dirección IP                 | Result.       |
| a lias<br>BG-P-DLAMY01 | Nombre estación de<br>trabajo<br>BG-P-DLAWY01 | Dirección IP                 | Result.       |
| A lias<br>BG-P-DLAWY01 | Nombre estación de<br>trabajo<br>BG-P-DLAWY01 | Dirección IP                 | Result        |

- Seleccione el tipo de conexión Nombre/IP por el que desea enviar la encuesta. Si es por dirección IP y la estación cuenta con IPs dinámicas, seleccione la que desee registrar por defecto
- 3. Presione [Enviar].
- Para verificar si el envío fue exitoso o no, podrá observar que se mostrará una "<sup>™</sup>" si no se realizó el envío o un "<sup>™</sup>" si el envió fue exitoso.

|                   | remota                        |                       |                         |
|-------------------|-------------------------------|-----------------------|-------------------------|
| 🗐 Enviar 🔞 Cer    | rar                           |                       |                         |
| eccione el tipo ( | de conexión que deseea usa    | ir para enviar los pa | quetes                  |
| Nombre            | O Dire                        | cción                 |                         |
|                   |                               |                       |                         |
| favor seleccion   | e las credenciales con las o  | cuales el agente loci | al puede acceder        |
| ecurso,           |                               | antes el ogenier los  |                         |
| stem account      | <b>T</b>                      |                       |                         |
| 15                | Nombre estación de<br>trabajo | Dirección IP          | Result                  |
| P-DLAMY01         | BG-P-DLAMY01                  | 192.168.42.1          | $\langle \cdot \rangle$ |
|                   |                               |                       |                         |
|                   |                               |                       |                         |
|                   |                               |                       |                         |
|                   |                               |                       |                         |
|                   |                               |                       |                         |
|                   |                               |                       |                         |
|                   |                               |                       |                         |

- 5. Presione [Cerrar].
- 6. Si el proceso falló, revise el estado del Agente o de la IP, según corresponda y vuelva a intentar el envío.
- 7. Los servicios de Aranda ASSET MANAGEMENT recolectan la información dependiendo del inventario solicitado.

| Nindows Server 2003 Entergrise Edition - V*tware Workstation |                                           | _[0] X |
|--------------------------------------------------------------|-------------------------------------------|--------|
| File Edit View VM Team Windows Help                          |                                           |        |
|                                                              |                                           |        |
| Mindows Server 2003 Enterpr                                  |                                           | ×      |
|                                                              |                                           |        |
| My Documents mans, 2.1.1                                     |                                           |        |
| Ny Conguster anna 7.1.0                                      |                                           |        |
| <b>** *</b>                                                  |                                           |        |
| Michelands, and 212                                          |                                           |        |
| Places                                                       | Aranda COLLETO                            |        |
| 🤕 🖳                                                          |                                           |        |
| Recycle Bin april 21.1.1                                     |                                           |        |
|                                                              | Updating incremental files for Software3. |        |
| 😂 👏                                                          | Collecto 71.0.7 Mar 26 2007 10.27.12      |        |
| Internet Remover di                                          | 2002-2007 Avanda SOFTWARE                 |        |
|                                                              |                                           |        |
| 🧊 🍰                                                          |                                           |        |
| Security Uningster.exe<br>Configurati                        |                                           |        |
| ·                                                            |                                           |        |
|                                                              |                                           |        |
|                                                              |                                           |        |

**NOTA:** Así se muestra el proceso en la estación a la cual se le está tomando inventario. En este caso, la pantalla de la estación "ALFA" muestra la notificación de recolección de inventario

8. Si en la configuración del agente se estableció como "invisible" la recolección del inventario, la ventana de notificación, no será visualizada. En ese caso, revise que en el Administrador de tareas de Windows, en la pestaña [Procesos] se encuentre en proceso el "Collecto.exe".

**9.** Finalmente, verifique en la consola de administración de Aranda ASSET MANAGEMENT si la fecha de inventario se actualizó, pulsando el botón [Refrescar] para actualizar la información de la consola. De ser así, el color de la columna [Fecha Inventario] en la estación seleccionada, debe estar en verde.

# Enviar encuesta a una estación

- 1. Desde la consola AAM diríjase a la pestaña [Administración] de la Barra de Herramientas de la parte superior. En el menú desplegable, elija Administración Remota -> Obtener encuesta.
- 2. Repita los pasos Nº 2. al 7 explicados anteriormente en la opción <u>Actualizar el inventario de</u> <u>una estación</u>.

### Sincronizar la estación con el reloj del sistema operativo

- 1. Desde la consola AAM diríjase a la pestaña [Administración] de la Barra de Herramientas. En el menú desplegable, elija Administración Remota -> Sincronizar reloj del sistema.
- 2. Repita los pasos N° 2. al 7 explicados anteriormente en la opción <u>Actualizar el inventario de</u> <u>una estación</u>

# Ejecutar un comando local en la estación remota

1. Desde la consola AAM diríjase a la pestaña [Administración] de la Barra de Herramientas. En el menú desplegable, elija Administración Remota -> Ejecutar comando.

|                                                     |                               |                            | V X         |
|-----------------------------------------------------|-------------------------------|----------------------------|-------------|
| 🔋 🗐 Enviar 🔀 Ce                                     | rrar                          |                            |             |
| Seleccione el tipo                                  | de conexión que deseea u      | sar para enviar los paqu   | etes        |
| Nombre                                              | 0 D                           | irección                   |             |
| Digite el comando<br>explorer.exe                   | a ejecutar.                   |                            |             |
| Por favor seleccio<br>al recurso.<br>System account | ne las credenciales con la    | s cuales el agente local ; | puede acced |
| Alias                                               | Nombre estación de<br>trabajo | Dirección IP               | Result.     |
|                                                     |                               |                            |             |
| VIRTUALXP                                           | VIRTUALXP                     | 192.168.0.199              |             |
| VIRTUALXP                                           | VIRTUALXP                     | 192.168.0.199              | *           |

- 2. Seleccione el tipo de conexión que desea implementar para ejecutar el comando en la estación seleccionada.
- 3. Digita el comando a ejecutar. Ejemplo: CMD, explorer.exe, mspaint, etc.
- 4. Seleccione el tipo de credenciales que AAM utilizará para acceder a la estación seleccionada.

 Presione [Enviar]. Para verificar si el envío fue exitoso o no, podrá observar que se mostrará una "<sup>K</sup>" si no se realizó el envío o un "<sup>K</sup>" si él envió fue exitoso.

# Subir el módulo RemVision

- 1. Desde la consola AAM diríjase a la pestaña [Administración] de la Barra de Herramientas. En el menú desplegable, elija Administración Remota -> Subir RemVision.
- 2. Repita los pasos Nº 2. al 7 explicados anteriormente en la opción <u>Actualizar el inventario de</u> <u>una estación</u>

# Enviar mensaje de texto

- 1. Desde la consola AAM diríjase a la pestaña [Administración] de la Barra de Herramientas. En el menú desplegable, elija Administración Remota -> Enviar mensaje de texto.
- 2. En la ventana que aparece, ingrese el mensaje (corto y breve)

| Administración re                                         | mota                          |                         |               |
|-----------------------------------------------------------|-------------------------------|-------------------------|---------------|
| 🛞 Enviar 🔯 (                                              | lerrar                        |                         |               |
| Seleccione el tip                                         | o de conexión que deseea u    | sar para enviar los paq | uetes         |
| Nombre                                                    | 0 D                           | rección                 |               |
| Digite el mensaj                                          | a enviar.                     |                         |               |
| Por favor selecci<br>al recurso,<br><b>System account</b> | one las credenciales con la   | s cuales el agente loca | l puede acced |
| Alias                                                     | Nombre estación de<br>trabajo | Dirección IP            | Result.       |
| GERMAN                                                    | GERMAN                        | 192.168.0.70            | <u> </u>      |
|                                                           |                               |                         |               |
|                                                           |                               |                         |               |

3. Repita los pasos Nº 2. a 7 explicados anteriormente en la opción <u>Actualizar el inventario de</u> una estación

Borrar archivos por extensión de una estación remota

| © Todos los derechos reservados Aranda Software |
|-------------------------------------------------|
|-------------------------------------------------|

- 1. Desde la consola AAM diríjase a la pestaña [Administración] de la Barra de Herramientas. En el menú desplegable, elija Administración Remota -> Borrar archivos por extensión.
- 2. En la ventana que aparece, ingrese la(s) extensión(es) que desea eliminar de la estación remota. Recuerde que se borrarán todos los archivos que contengan esta extensión. Si va a registrar más de una extensión, sepárelas por una coma así: \*mp3,\*avi,\*wma

| Administración remota                                                                                                    |                               |                           | \$ x     |  |
|----------------------------------------------------------------------------------------------------|-------------------------------|---------------------------|----------|--|
| 🏐 Enviar 🔯 Cerrar                                                                                                    |                               |                           |          |  |
| Seleccione el tipo de o                                                                                                    | conexión que deseea u         | usar para enviar los paqu | letes    |  |
| Nombre                                                                                                    | O D                           | irección                  |          |  |
| Por favor digite la extensión que se borrará en la estación de trabajo remota.<br>Ejemplo: (*.mp3, gener*.*c, *.tmp).<br>Por favor seleccione las credenciales con las cuales el agente local puede acced<br>al recurso.<br>System account |                               |                           |          |  |
| Alias                                                                                                    | Nombre estación de<br>trabajo | Dirección IP              | Result.  |  |
| GERMAN                                                                                                    | GERMAN                        | 192.168.0.70              | <u> </u> |  |
|                                                                                                    |                               |                           |          |  |
|                                                                                                    |                               |                           |          |  |

**3.** Repita los pasos Nº 2. a 7 explicados anteriormente en la opción <u>Actualizar el inventario de</u> <u>una estación</u>, referentes al módulo Send Task.

> NOTA: Aranda ASSET MANAGEMENT hará una búsqueda del archivo(s) y lo(s) borrará, siempre y cuando no esté(n) en uso y el usuario autenticado en la estación remota tenga los permisos necesarios para acceder a dicho(s) archivo(s).

### Borrar y traer archivos de una estación remota

Para borrar un archivo, siga los pasos explicados a continuación:

1. Ubíquese sobre la pestaña [Archivos] del árbol de secciones de la izquierda. Seleccione el archivo que desea eliminar y ubíquese sobre un archivo.

- 2. Diríjase a la pestaña [Administración] de la Barra de Herramientas. En el menú desplegable, elija Administración Remota -> Archivo -> Borrar archivo.
- 3. Confirme la operación en la ventana de notificación presionando [Yes]. Si desea cancelar la eliminación, presione [No].
- 4. Repita los pasos Nº 2. a 7. explicados anteriormente en la opción <u>Actualizar el inventario de</u> una estación

Para traer un archivo, siga los pasos explicados a continuación:

- 1. Diríjase a la pestaña [Administración] de la Barra de Herramientas. En el menú desplegable, elija Administración Remota -> Archivo -> Traer Archivo.
- 2. Confirme la operación en la ventana de notificación presionando [Yes]. Si desea cancelar la eliminación, presione [No]
- 3. Repita los pasos N° 2. a 7. explicados anteriormente en la opción <u>Actualizar el inventario de</u> <u>una estación</u>

### Iniciar y detener los servicios de una estación remota

- 1. Ubíquese sobre la pestaña [Servicios] del árbol de secciones de la izquierda.
- 2. Seleccione la estación y el respectivo el servicio que desea iniciar o detener.
- 3. Diríjase a la pestaña [Administración] de la Barra de Herramientas. En el menú desplegable, elija Administración Remota -> Servicios -> Detener servicios / Iniciar servicios.
- 4. Confirme la operación en la ventana de notificación presionando [Yes]. Si desea cancelar la eliminación, presione [No].
- 5. Repita los pasos N° 2. a 7. explicados anteriormente en la opción <u>Actualizar el inventario de</u> <u>una estación.</u>

# Remover impresora de una estación remota

- 1. Ubíquese sobre la pestaña [Impresoras] del árbol de secciones de la izquierda.
- 2. Seleccione la estación y respectiva impresora que desea eliminar.
- **3.** Diríjase a la pestaña [Administración] de la Barra de Herramientas. En el menú desplegable, elija Administración Remota -> Remover impresora.
- 4. Confirme la operación en la ventana de notificación presionando [Yes]. Si desea cancelar la eliminación, presione [No].
- 5. Repita los pasos N° 2. a 7. explicados anteriormente en la opción Actualizar el inventario de una estación, referentes al módulo Send Task.

# Remover recurso compartido de una estación remota

- 1. Ubíquese sobre la pestaña [Recursos compartidos] del árbol de secciones de la izquierda.
- 2. Seleccione la estación y el respectivo recurso que desea eliminar.
- 3. Diríjase a la pestaña [Administración] de la Barra de Herramientas. En el menú desplegable, elija Administración Remota -> Remover recurso compartido.
- 4. Confirme la operación en la ventana de notificación presionando [Yes]. Si desea cancelar la eliminación, presione [No].
- 5. Repita los pasos N° 2. a 7. explicados anteriormente en la opción <u>Actualizar el inventario de</u> una estación.

# Encender una estación de trabajo remota

- 1. Desde la consola AAM diríjase a la pestaña [Administración] de la Barra de Herramientas. En el menú desplegable, elija Administración remota -> Wake on LAN.
- 2. Repita los pasos № 2. a 7 explicados anteriormente en la opción <u>Actualizar el inventario de</u> <u>una estación</u> referentes al módulo Send Task.

**NOTA**: Tenga en cuenta que esta funcionalidad sólo está activa cuando se acciona desde una estación dentro de la LAN, siempre y cuando ambas soporten y tengan configurada la tecnología Wake on LAN.

## Cerrar cesión en Windows

- 1. Desde la consola AAM diríjase a la pestaña [Administración] de la Barra de Herramientas. En el menú desplegable, elija Administración remota -> Cerrar Sesión.
- 2. Repita los pasos N° 2. a 7. explicados anteriormente en la opción <u>Actualizar el inventario de</u> <u>una estación</u> referente al módulo Send Task.

# Reiniciar estación de trabajo

1. Desde la consola AAM diríjase a la pestaña [Administración] de la Barra de Herramientas. En el menú desplegable, elija Administración remota -> Reiniciar estación de trabajo.

2. Repita los pasos N° 2. a 7. explicados anteriormente en la opción <u>Actualizar el inventario de</u> <u>una estación</u> referente al módulo Send Task.

# Apagar estación de trabajo

- 1. Desde la consola AAM diríjase a la pestaña [Administración] de la Barra de Herramientas. En el menú desplegable, elija Administración remota -> Apagar estación de trabajo.
- 2. Repita los pasos N° 2. a 7. explicados anteriormente en la opción <u>Actualizar el inventario de</u> <u>una estación</u> referente al módulo Send Task.

# Actualizar la versión del Agente local Aranda

- 1. Desde la consola AAM diríjase a la pestaña [Administración] de la Barra de Herramientas. En el menú desplegable, elija Administración remota -> Agente -> Actualizar Agente.
- También puede ingresar desde la pestaña [Sistema] del panel central, ubíquese en el registro de la(s) estación(es), cuyo agente desea actualizar. Haga clic derecho y en el menú desplegable que aparece seleccione Administración remota -> Agente -> Actualizar Agente.
- **3.** Repita los pasos N° 2. a 7. explicados anteriormente en la opción <u>Actualizar el inventario de</u> <u>una estación</u> referente al módulo Send Task.
- 4. Tan pronto el Agente recibe esta instrucción, se conecta al servidor AFS que tiene configurado, busca la versión de Agente local más reciente y lo descarga.

# Obtener lista de procesos

- 1. Desde la consola AAM diríjase a la pestaña [Administración] de la Barra de Herramientas. En el menú desplegable, elija Administración remota -> Obtener lista de procesos.
- De inmediato se carga una nueva pestaña del panel central de la consola, en donde debe hacer clic en [Refrescar] para que se muestre el listado de los procesos que en ese momento esté ejecutando la estación.

| Obtener lista d  | de procesos                                                         | * ×                                  |
|------------------|---------------------------------------------------------------------|--------------------------------------|
| GERMAN 192       | .168.0.70                                                           |                                      |
| 👔 🔏 Terminar p   | proceso 💝 Actualizar 🔯 Cerrar                                       |                                      |
| Arrastre un enc  | cabezado de columna y soltar aquí para agrupar por esa columna      |                                      |
| Id               | Nombre                                                              | Ruta                                 |
| 732              | smss.exe                                                            | \SystemRoot\System32\smss.exe        |
| 788              | csrss.exe                                                           | \??\C:\WINDOWS\system32\csrss.exe    |
| 812              | winlogon.exe                                                        | \??\C:\WINDOWS\system32\winlogon.exe |
| 856              | services.exe                                                        | C:\WINDOWS\system32\services.exe     |
| 868              | lsass.exe                                                           | C:\WINDOWS\system32\lsass.exe        |
| 1040             | svchost.exe                                                         | C:\WINDOWS\system32\svchost.exe      |
| 1088             | svchost.exe                                                         | C:\WINDOWS\system32\svchost.exe      |
| 1544             | svchost.exe                                                         | C:\WINDOWS\System32\svchost.exe      |
| 1596             | svchost.exe                                                         | C:\WINDOWS\system32\svchost.exe      |
| 1652             | svchost.exe                                                         | C:\WINDOWS\system32\svchost.exe      |
|                  |                                                                     |                                      |
|                  |                                                                     |                                      |
|                  |                                                                     | -                                    |
| Navegación de pa | aginas: < 1 2 3 4 5 6 >   Pagina actual 1 de 6, registros 1 al 10 ( | ie 59.                               |
| •                |                                                                     | •                                    |

| Identificador | Número identificador del proceso.         |
|---------------|-------------------------------------------|
| Nombre        | Nombre del proceso.                       |
| Ruta          | Donde se encuentra almacenado el proceso. |

- 3. Si desea detener un proceso, ubíquese sobre el registro respectivo y presione [Terminar proceso]. Presione nuevamente [Refrescar] para actualizar la información.
- 4. Para salir de la pestaña, presione [Cerrar].

# Obtener lista de conexiones

- 1. Desde la consola AAM diríjase a la pestaña [Administración] de la Barra de Herramientas. En el menú desplegable, elija Administración remota -> Obtener lista de conexiones.
- De inmediato se carga una nueva pestaña del panel central de la consola, en donde debe hacer clic en [Refrescar] para que se muestre el listado de las conexiones que en ese momento esté ejecutando la estación.

| Obtener lista de conexiones |                                                                              |          |              |                         |                |   |
|-----------------------------|------------------------------------------------------------------------------|----------|--------------|-------------------------|----------------|---|
| GERMAN 192.168.0.7          | 0                                                                            |          |              |                         |                | * |
| Netualizar 🔯 Cerrar         |                                                                              |          |              |                         |                |   |
| Arrastre un encabezado d    | Arrastre un encabezado de columna y soltar aquí para agrupar por esa columna |          |              |                         |                |   |
| тіро                        | Host local                                                                   | Ip local | Puerto local | Nombre del puerto local | Host remoto    |   |
| тср                         | ger man.INTERSEQ.LOCAL                                                       | 0.0.0.0  | 25           | smtp                    | ger man.INTERS |   |
| тср                         | german.INTERSEQ.LOCAL                                                        | 0.0.0.0  | 80           | http                    | ger man.INTERS |   |
| тср                         | german.INTERSEQ.LOCAL                                                        | 0.0.0.0  | 135          | epmap                   | germanJINTERS  |   |
| TCP                         | german.INTERSEQ.LOCAL                                                        | 0.0.0.0  | 443          | https                   | germanJINTERS  | Ξ |
| TCP                         | german.INTERSEQ.LOCAL                                                        | 0.0.0.0  | 445          | microsoft-ds            | ger man.INTERS |   |
| тср                         | german.INTERSEQ.LOCAL                                                        | 0.0.0.0  | 912          |                         | ger man.INTERS |   |
| TCP                         | german.INTERSEQ.LOCAL                                                        | 0.0.0.0  | 1053         |                         | ger man.INTERS |   |
| тср                         | german.INTERSEQ.LOCAL                                                        | 0.0.0.0  | 1110         |                         | ger man.INTERS |   |
| TCP                         | german.INTERSEQ.LOCAL                                                        | 0.0.0.0  | 1433         | ms-sql-s                | german.INTERS  |   |
| TCP                         | german.INTERSEQ.LOCAL                                                        | 0.0.0.0  | 2030         |                         | german.INTERS  |   |
| x                           |                                                                              |          |              |                         |                | - |
| •                           |                                                                              | III      |              |                         | 4              |   |

| Тіро                     | Tipo de conexión (TCP/ UDP, entre otras.)                                                                                                    |  |  |  |  |
|--------------------------|----------------------------------------------------------------------------------------------------|--|--|--|--|
| Host Local               | Nombre y dominio de la estación que establece<br>conexión (dependiendo del sistema operativo: l<br>estaciones con Windows 9X no reportan el domini<br>sólo el nombre).                              |  |  |  |  |
| IP Local                 | Dirección IP de la estación.                                                                                                    |  |  |  |  |
| Puerto Local             | Número de puerto por el cual está conectada la estación.                                                                                                    |  |  |  |  |
| Nombre de Puerto Local   | Nombre de puerto por el cual está conectada la estación.                                                                                                    |  |  |  |  |
| Host Remoto              | Nombre y dominio del servidor o estación al cual está<br>conectada la estación (dependiendo del sistema<br>operativo: las estaciones con Windows 9X no reportan<br>el dominio, sólo el nombre).     |  |  |  |  |
| IP Remota                | Dirección IP donde se conectó la estación.                                                                                                    |  |  |  |  |
| Puerto Remoto            | Número de puerto por el cual está conectada la estación remota.                                                                                                    |  |  |  |  |
| Nombre del Puerto Remoto | Nombre de puerto por el cual está conectada la estación remota.                                                                                                    |  |  |  |  |
| Estado                   | Estado de la conexión. Puede tomar uno de los<br>siguientes valores: Closed, listen, synSent,<br>synReceived, established, finWait1, finWait2,<br>closeWait, lastAck, closing, timeWait, deleteTCB. |  |  |  |  |

**NOTA:** Tenga en cuenta que esta información es sólo de uso informativo. En esta funcionalidad no se ejecuta ninguna acción.

3. Para salir de la pestaña, presione [Cerrar].

# Administrar servicios de la estación remota

- 1. Desde la consola AAM diríjase a la pestaña [Administración] de la Barra de Herramientas. En el menú desplegable, elija Administración remota -> Obtener lista de servicios.
- 2. De inmediato se carga una nueva pestaña del panel central de la consola, en donde debe hacer clic en [Refrescar] para que se muestre el listado de los servicios disponibles en la estación.

| Obtener lista de servici                      | os.                                                                                                 |                                     |                           |                | \$ <b>x</b>                                      |  |
|-----------------------------------------------|----------------------------------------------------------------------------------------------------|-------------------------------------|---------------------------|----------------|--------------------------------------------------|--|
| GERMAN 192.168.0.70                           |                                                                                                    |                                     |                           |                |                                                  |  |
| 😺 Iniciar servicio 诸 D                        | 🕫 Iniciar servicio 🔞 Detener servicio 🍿 Pausar servicio 🍿 Continuar servicio. 🧬 Actualizar 🔞 Cerrar |                                     |                           |                |                                                  |  |
| Arrastre un encabezado o                      | le columna y soltar aquí para aj                                                                    | grupar por esa columna              |                           |                |                                                  |  |
| Nombre de servicio                            | Nombre para mostrar                                                                                 | Estado                              | Nombre de cuenta          | Tipo de inicio | Ruta                                             |  |
| ACommsvr                                      | Aranda COMMUNICATOR                                                                                 | Iniciado                            | LocalSystem               | Automático     | C:\WINDOWS\AR<br>40E2D6D7-ACon                   |  |
| ALG                                           | Servicio de puerta de<br>enlace de capa de aplicación                                               | Iniciado                            | NT AUTHORITY\LocalService | Manual         | C:\WINDOWS\Sy:                                   |  |
| AppMgmt                                       | Administración de<br>aplicaciones                                                                   | Detenido                            | LocalSystem               | Manual         | C:\WINDOWS\sy:                                   |  |
| Aranda Agent                                  | Aranda AGENT                                                                                        | Iniciado                            | LocalSystem               | Automático     | C:\WINDOWS\AR                                    |  |
| Aranda File Server<br>Synchronization Service | Aranda File Server<br>Synchronization Service                                                       | Iniciado                            | LocalSystem               | Automático     | C:\Archivos de<br>SERVER\AFSSync                 |  |
| Aranda RemoteVision                           | Aranda REMOTEVISION                                                                                 | Iniciado                            | LocalSystem               | Automático     | C:\WINDOWS\AR                                    |  |
| ArandaConServer                               | Aranda ConServer                                                                                    | Detenido                            | LocalSystem               | Manual         | C:\Archivos de j<br>MANAGEMENT\C<br>ACommsvrNT9> |  |
| ArandaCruncher                                | Aranda Cruncher                                                                                     | Detenido                            | LocalSystem               | Manual         | C:\Archivos de<br>MANAGEMENT\C                   |  |
| Navezación de paginas: < 1                    | 12345678910>   Pae                                                                                  | ina actual 1 de 13. reeistro<br>III | os 1 al 10 de 123.        |                |                                                  |  |

| Nombre para mostrar | Nombre que se muestra para el usuario.                                                                                |
|---------------------|----------------------------------------------------------------------------------------------------|
| Nombre del servicio | Nombre del servicio registrado en el sistema.                                                                         |
| Estado              | Muestra si el servicio está iniciado, detenido o pausado.                                                             |
| Nombre de cuenta    | Indica el nombre de la cuenta de inicio de sesion con la cual se<br>ejecuta el servicio por lo general es LocalSystem |
| Tipo de inicio      | Configuración determinada para el modo de inicio del servicio<br>(automático, manual, deshabilitado).                 |
| Ruta                | Ruta de acceso al ejecutable para el servicio.                                                                        |

- 3. Si desea iniciar un servicio, ubíquese sobre el registro y presione [Iniciar Servicio]. Para actualizar la información, presione [Refrescar].
- 4. Si desea detener un servicio, ubíquese sobre el registro y presione [Detener Servicio]. Para actualizar la información, presione [Refrescar].

- 5. Si desea pausar un servicio, ubíquese sobre el registro y presione [Pausar Servicio]. Para actualizar la información, presione [Refrescar].
- 6. Para salir de la pestaña, presione [Cerrar].

Obtener lista de sesiones iniciadas en estaciones de trabajo.

- 1. Desde la consola AAM diríjase a la pestaña [Administración] de la Barra de Herramientas. En el menú desplegable, elija Administración remota -> Obtener lista de sesiones.
- 2. De inmediato se carga una nueva pestaña del panel central de la consola, en donde debe hacer clic en [Refrescar] para que se muestre el listado de las sesiones iniciadas en la estación.

| Obtener lista de se | esiones                      |                            |                  |                    |  |
|---------------------|------------------------------|----------------------------|------------------|--------------------|--|
| GERMAN 192.168.0.70 |                              |                            |                  |                    |  |
| 💼 Cerrar sesión 🕯   | 😌 Actualizar 🔞 Cerrar        |                            |                  |                    |  |
| Arrastre un encabe  | zado de columna y soltar aqu | para agrupar por esa colun | nna              |                    |  |
| Identificador       | Nombre                       | Dominio                    | Nombre de sesión | Nombre del Cliente |  |
| 0                   | ghernandez                   | INTERSEQ                   | Console          |                    |  |
|                     |                              |                            |                  |                    |  |
|                     |                              |                            |                  |                    |  |
|                     |                              |                            |                  |                    |  |
|                     |                              |                            |                  |                    |  |
|                     |                              |                            |                  |                    |  |
|                     |                              |                            |                  |                    |  |
|                     |                              |                            |                  |                    |  |
|                     |                              |                            |                  |                    |  |
|                     |                              |                            |                  |                    |  |
|                     |                              |                            |                  |                    |  |
|                     |                              |                            |                  |                    |  |
| •                   |                              |                            | m                |                    |  |

- 3. Si desea finalizar una sesión determinada, ubíquese sobre el registro y presione [Cerrar sesión].
- 4. Para salir de la pestaña, presione [Cerrar].

NOTA: El número de sesión siempre va a ser igual a uno, a menos que el sistema operativo sea Terminal Server; en este caso existirá una entrada por cada sesión iniciada en el Server.

# Editar el registro de Windows de la estación remota

1. Desde la consola AAM diríjase a la pestaña [Administración] de la Barra de Herramientas. En el menú desplegable, elija Administración remota -> Obtener registro de Windows.

| Obtener registro de Windows 👘 🛪                                                                                                    |          |                            |        |                        |  |
|----------------------------------------------------------------------------------------------------|----------|----------------------------|--------|------------------------|--|
| GERMAN 192.168.0.70                                                                                                    |          |                            |        |                        |  |
| Nuevo CRenombrar                                                                                                    | 💥 Borrar | 🧷 Modificar valor 🔞 Cerrar |        |                        |  |
| E- MIPC                                                                                                    | Nombr    | e                          | тіро   | Valor                  |  |
| HAEF_LOCALMACHINE HAEF_LOCALMACHINE SAM SAM SAM SOFTWARE SOFTWARE SOFTTWARE SOFTWARE SOFTWARE SOFTTWAR | (Predet  | erminado)                  | 880_51 | (Valor no establecido) |  |

- 2. El explorador que se muestra es similar al del Registro de Windows y las funcionalidades son las mismas, a excepción de las siguientes tres acciones: Buscar, Exportar y Cambiar permisos.
- 3. Para salir de la pestaña, presione [Cerrar].

# Obtener lista de archivos de la estación remota

1. Desde la consola AAM diríjase a la pestaña [Administración] de la Barra de Herramientas. En el menú desplegable, elija Administración remota -> Obtener lista de archivos.

| ERMAN 192.168.0 | .70      |                          |        |                           |
|-----------------|----------|--------------------------|--------|---------------------------|
| 😢 Cerrar        |          |                          |        |                           |
| - PC            |          | Nombre                   | Tamaño | Fecha                     |
|                 | 6        | Agent                    | 0      | 2010/02/18 10:12 a2.p2.   |
|                 | 6        | app                      | 0      | 2009\07\06 15:37 a7.p7.   |
| 0- <u>11</u> -  | <i>i</i> | Archivos de programa     | 0      | 2009\11\11 14:26 a11.p11. |
| G               |          | boot.ini                 | 211    | 2010\01\07 08:52 a1.p1.   |
|                 |          | Bootfont.bin             | 4.952  | 2001\08\24 11:00 a8.p8.   |
|                 | 6        | cb09d3771b5631a0cac89ea6 | 0      | 2009\05\15 10:06 a5.p5.   |
|                 | <i>i</i> | data                     | 0      | 2009\09\24 10:46 a9.p9.   |
|                 | 6        | Documents and Settings   | 0      | 2010/01/18 09:04 a1.p1.   |
|                 |          | GridProfile.ini          | 8.707  | 2010/02/09 14:30 a2.p2.   |
|                 | 6        | 1386                     | 0      | 2008\09\02 04:18 a9.p9.   |
|                 | 6        | IDE                      | 0      | 2008/09/02 04:30 #9.p9.   |
|                 | 6        | Inetpub                  | 0      | 2008\09\05 15:49 a9.p9.   |
|                 |          | 10.5Y5                   | 0      | 2008\09\02.02:41 a9.p9.   |
|                 | <i>i</i> | KAV                      | 0      | 2008\D9\D2 19:36 a9.p9.   |
|                 | 6        | logs                     | 0      | 2009\05\14 15:31 a5.p5.   |
|                 |          | MSDOS.SYS                | 0      | 2008/09/02 02:41 #9.09.   |

- Tenga en cuenta que sólo puede ver la lista de los archivos existentes, pero éstos no serán abiertos, editados, renombrados, borrados ni copiados. Sólo es permitida la visualización de la estructura de archivos para consultar.
- 3. Para salir de la pestaña, presione [Cerrar].

# Salir de la consola PCBrowser

Presione el botón 🗵 de la parte superior derecha de la ventana.

© Todos los derechos reservados Aranda Software

# Componentes de la consola Web Aranda ASSET MANAGEMENT

# Interfaz de la consola

| Horacio Barbosa | 18/02/2010 12:06:09 p.m.                                                                                                    | > Inicio                                                                                                    |  |  |  |  |
|-----------------|----------------------------------------------------------------------------------------------------|----------------------------------------------------------------------------------------------------|--|--|--|--|
|                 |                                                                                                    |                                                                                                    |  |  |  |  |
|                 | Bienvenido(a) Aranda ASSET MANAGEMENT aqui usted podra:                                                                                                    |                                                                                                    |  |  |  |  |
|                 | Control eficiente gracias al conocimiento detallado del estado de cada uno de los recursos informáticos e información<br>adicional de los mismos. Además, es posible monitorear la actividad laboral de sus empleados sin que éstos lo noten y<br>ahorrar tiempo y costos en desplazamiento por medio del soporte remoto. |                                                                                                    |  |  |  |  |
|                 | Estaciones<br>Visualización de los estados de las estaciones. Config<br>usuario, entre otros).                                                                                                    | guración de datos e información de las estaciones (ubicación,                                                                           |  |  |  |  |
|                 | Inventario de Hardware y Software<br>Visualización del inventario de las estaciones: (Sistema Operativo, Bios, Memoria, Procesadores, Dispositivos,<br>Recursos Compartidos, Hardware, Software, Software Serial, Archivo o Software por extensión, Red, Alarmas,<br>Impesoras Locales, entre otros.)                     |                                                                                                    |  |  |  |  |
|                 | Administración remota<br>• Recolección de inventarios de las estaciones<br>• Recolección de inventarios de las estaciones<br>• Ejecución de instructiones enviadas desde las<br>• Ejecución de la encuesta en las estaciones cli<br>desde las consolas.<br>• Encendido de máquinas a través de "Wake on                   | sin escaneo de archivos.<br>con escaneo de archivos.<br>s consolas.<br>ientes cuando se inicia una sesión o cuando se le ordena<br>lan" |  |  |  |  |
|                 | Salir                                                                                                    |                                                                                                    |  |  |  |  |
|                 | 🙏 © Todos los derechos reservados A                                                                                                    | Aranda Software Corp.                                                                                                    |  |  |  |  |

Este es el panel principal de AAM aquí encontrara las funciones a las cuales podrá ingresar tan sólo haciendo clic, tras hacerlo se cargara la siguiente ventana para cada una de las funciones. También al hacer clic en el Botón [Inicio] se cargará de nuevo el panel central.

| Aranda Asset MANAGEMENT ® |   |                        |                           |                                |                          |                           |                   |
|---------------------------|---|------------------------|---------------------------|--------------------------------|--------------------------|---------------------------|-------------------|
| Administracion            |   | Exportar (Seleccionar) |                           |                                |                          |                           |                   |
| 👶 Arbol de agrupaciones   | ¥ | Horacio Barbosa        | 18/02/2010 12:13:16       | p.m.                           | > <u>Inicio</u> > /      | Arbol de secciones Sisten | a                 |
| 📲 Arbol de secciones      |   | → Sistema              |                           |                                |                          |                           |                   |
| - 🔊 Buscar Estaciones     | Â |                        | Lista                     |                                |                          |                           |                   |
| Sistema                   |   |                        | Arrastre un encabezado de | a columna v soltar aquí para a | erupar por esa columna   |                           |                   |
| BIOS                      |   |                        | Alias                     | Nombre estación de<br>trabajo  | Version de Agente        | Fecha cargado             | Fecha inventario  |
|                           | = |                        | GERMAN                    | GERMAN                         | 8124                     | 18/02/2010 11:34:28 a.m.  | 17/02/2010 11:27: |
|                           |   |                        |                           |                                |                          |                           |                   |
| 📁 Recursos compartidos    |   |                        |                           |                                |                          |                           |                   |
|                           |   |                        |                           |                                |                          |                           |                   |
| Comandos inicio           |   |                        |                           |                                |                          |                           |                   |
| ) Impresoras              |   |                        |                           |                                |                          |                           |                   |
|                           |   |                        |                           |                                |                          |                           |                   |
| Archivos                  |   |                        |                           |                                |                          |                           |                   |
|                           |   |                        |                           |                                |                          |                           |                   |
|                           |   |                        |                           |                                |                          |                           |                   |
| Servicios                 | Ŧ |                        | 4                         |                                |                          |                           | Þ                 |
| 🖮 Cambiar Contraseña      | × |                        |                           |                                |                          |                           |                   |
| 🍰 Salir                   | ¥ |                        |                           |                                |                          |                           |                   |
|                           |   |                        | ٨                         | © Todos los derechos res       | servados Aranda Software | e Corp.                   |                   |

Este menú lo componen 5 herramientas las cuales le ayudaran al manejo de AAM:

www.arandasoft.com

### 1. Administración

En este menú se realizan las tareas de administración y control remoto

### 1.1. Control remoto

Esta opción es la entrada a las funcionalidades de control remoto a una estación inventariada y a una no inventariada.

# 1.1.1. Control remoto

Permite tomarle control remoto a una o varias estaciones inventariadas simultáneamente en modo visual, es decir, sólo observando la pantalla y, en modo control remoto, es decir, interactuando con las herramientas del sistema operativo de la estación remota. Tiene dos formas de ejecutarla: vía IP o Nombre de la estación de trabajo (Host).

### 1.1.2. Control remoto a estación no inventariada

Permite tomar control remoto a una estación que tenga el Agente local instalado, pero que no haya sido inventariada. Al seleccionar esta opción, se despliega una ventana que pregunta qué tipo de control desea realizar (VISUAL o CONTROL REMOTO) y además, pide la dirección IP de la estación a la que se le quiere tomar control remoto.

#### 1.2. Administración remota

Una de las funcionalidades importantes con las que cuenta la consola es la Administración Remota de las estaciones, la cual reúne más de veinte alternativas, mediante las cuales usted podrá llevar a cabo tareas sobre una estación sin tener que desplazarse de su sitio de trabajo.

### 1.2.1. Obtener Inventario

Obtiene un inventario con o sin escaneo de archivos en la estación seleccionada y lo envía al servidor Aranda ASSET MANAGEMENT. Un inventario con barrido de archivos incluirá todos los archivos, hardware y software presentes en la estación seleccionada, incluyendo archivos de sistema, instaladores, ejecutables, etc. El inventario sin barrido de archivos incluirá sólo aquellos archivos que se han seleccionado para inventariar y los cambios detectados en los inventarios de la estación.

Una vez ha sido recolectado el primer inventario, los siguientes serán inventarios de tipo incremental, es decir, incluirán sólo la información para la cual el agente local haya detectado cambios o actualizaciones.

### 1.2.3 Obtener encuesta

Hace que se abra el Web Browser configurado por defecto para solicitar el diligenciamiento de la encuesta.

### 1.2.4. Sincronizar reloj del sistema

Ajusta la hora del sistema en la estación usando como referencia la hora del Servidor Aranda ASSET MANAGEMENT.

### 1.2.5. Ejecutar comando

Como su nombre lo dice, permite ejecutar un comando localmente en la estación. Por ejemplo, si usted desea llevar a cabo una instalación desatendida en una o varias estaciones, siga las instrucciones de su aplicación para ejecutar el programa de instalación en modo Administrador. Una vez haya culminado la fase de configuración y copiado de archivos maestros, seleccione la opción [Ejecutar Comando], escriba la ruta del recurso compartido y el nombre del ejecutable y haga clic en aceptar. La instalación se llevará a cabo en forma automática y desatendida, gracias a los parámetros configurados previamente.

# 1.2.6 Subir RemVision

Si el módulo RemServer no está en ejecución en una estación en particular, al elegir esta opción, el módulo se ejecutará y permanecerá residente en la memoria de dicha estación. Tenga en cuenta que RemServer es la tarea que permite tomar control remoto a una estación de trabajo.

### 1.2.7 Enviar mensaje de texto

Permite enviar un mensaje corto hacia la(s) estación(es) seleccionada(s) al sostener la tecla Mayúscula y hacer clic.

#### 1.2.8 Borrar archivos por extensión

Si desea borrar archivos con alguna extensión en particular o archivos que se puedan agrupar mediante meta-caracteres como, \*.tmp, c\*.\*, etc., puede hacerlo mediante esta opción. Simplemente digite el nombre del archivo en el cuadro de diálogo y haga clic en aceptar. Aranda ASSET MANAGEMENT hará una búsqueda del archivo(s) y lo(s) borrará, siempre y cuando no esté(n) en uso y el usuario autenticado en la estación remota tenga los permisos necesarios para acceder a dicho(s) archivo(s).

Recuerde revisar en cada una de estas pestañas la columna Alias para verificar a cuál estación pertenece la impresora, el archivo, el servicio o el recurso compartido que está a punto de modificar, respectivamente.

# 1.2.9. Archivo

Mientras esté ubicado en la pestaña [Archivos], encontrará habilitadas las opciones para traer y borrar archivos desde la estación seleccionada.

# 1.2.10. Servicios

Utilizando esta opción podrá iniciar o detener cualquiera de los servicios disponibles.

### 1.2.11. Remover Impresora

En la pestaña [Impresoras], podrá seleccionar una de las impresoras de la lista y desinstalarla completamente de la estación remota, también es posible desinstalar las impresoras de red.

### 1.2.12. Remover Recurso Compartido

En la pestaña [Recursos compartidos], podrá seleccionar el recurso que desee dejar de compartir.

# 1.2.13. Wake on LAN

Esta opción permite encender una estación de trabajo que se encuentra apagada desde otra estación de la LAN, siempre y cuando soporte y tenga configurada esta tecnología.

# 1.2.14. Cerrar sesión

Al enviar este comando se obtiene el mismo efecto en a estación remota que la orden "cerrar sesión" del menú de Inicio de Windows.

### 1.2.15. Reiniciar estación de trabajo

Al enviar este comando se tiene el mismo efecto en la estación remota que la orden "Reiniciar" del menú de Inicio de Windows.

### 1.2.16. Apagar estación de trabajo

Al enviar este comando se tiene el mismo efecto en la estación remota que la orden "Apagar" del menú de Inicio de Windows.

### 1.3. Eliminar estación de trabajo

Mediante esta opción se puede eliminar definitivamente de la base de datos, cualquier estación que se seleccione en la pestaña [Sistema]. Para volver a incluir la(s) estación(es) eliminada(s), es necesario volver a generar el inventario

### 1.4. Perfil estación de trabajo

Permite visualizar las características de una estación seleccionada

# 1.5. Contraseña

Permite cambiar la contraseña de inicio de la Consola ODBC para el usuario que se encuentre autenticado. La próxima vez que el usuario se autentique para ingresar a la aplicación, deberá utilizar la nueva contraseña.

# 2. Árbol de agrupaciones

El Árbol de agrupaciones permite ver distintas categorías a los cuales se les asocian estaciones, haciendo más sencilla la administración y ejecución de tareas remotas desde la Consola AAM a las estaciones de trabajo.

### 3. Árbol de secciones

El panel central se encuentra dividido en pestañas diferentes conformadas por renglones, líneas o registros que corresponden a cada una de las estaciones inventariadas; dichos registros a su vez están conformados por columnas o campos, en los cuales se presenta la información respectiva de cada estación, según la pestaña de información en la que se encuentre ubicado.

A continuación se listan las pestañas del panel central:

- Sistema
- Sistema operativo
- Bios
- Memoria
- Procesador
- Discos
- Recursos Compartidos
- Unidades Mapeadas
- Comandos inicio
- Impresoras
- Hardware
- Software
- Software Total
- Software Serial
- Archivo
- IP
- Alarmas

© Todos los derechos reservados Aranda Software

www.arandasoft.com

[139]

- Información del Setup
- Video
- Datos Adicionales
- Servicios

# 4. Encuestas.

Le permitirá acceder al módulo Aranda SURVEY WIZARD.

# 5. Exportar

Le permitirá exportar los datos de las estaciones a formatos HTML, PDF, XLS, DOC, etc.

www.arandasoft.com

© Todos los derechos reservados Aranda Software

# Anexos

# Instalación de MSDE

Microsoft Database Engine es una versión Light y gratuita del motor MSSQL Server 2000. Esta versión permite:

- Número máximo de bases de datos: 16
- Tamaño máximo de cada base de datos (GB): 02
- Número máximo de conexiones concurrentes: 05

### Requerimientos

Su equipo debe cumplir los requisitos de hardware y software para poder instalar MSDE 2000.

### De hardware

| Procesador:          | Intel Pentium o compatible, 166 MHz o superior                                                                |
|----------------------|----------------------------------------------------------------------------------------------------|
| Memoria:             | 128 MB en Windows XP                                                                                          |
|                      | 64 MB como mínimo en Windows 2000                                                                             |
|                      | 32 MB como mínimo en los demás sistemas operativos                                                            |
| Sistema operativo    | Windows 98 en adelante, pero debe tener en cuenta el<br>número máximo de conexiones concurrentes en estos S.O |
| Espacio libre en DD: | 2 veces la RAM más 20 MB.                                                                                     |

### De Software

MSDE 2000 requiere tener instalado Microsoft Internet Explorer 5.0 o posterior. Es suficiente con una instalación mínima y no es necesario que Internet Explorer sea el explorador predeterminado.

### Instalación

Los instaladores del MSDE 2000 (MSDE2k) y del Service Pack 3 están disponibles en: <u>http://www.microsoft.com/sql/msde/downloads/download.asp</u>, una vez descargado el instalador siga estos pasos:

1. Ejecute el archivo-paquete que contiene los instaladores del MSDE2k: MSDE2000A.exe. Esto descomprimirá los instaladores en la ruta por defecto C:\MSDEReIA.

2. Ejecute la siguiente línea de instalación: C:\MSDEReIA\setup.exe sapwd="123" disablenetworkprotocols=0 securitymode=sql

Dónde:

sapwd: es el password para la cuenta "sa".

disablenetworkprotocols: habilita los protocolos para la conexión desde otras máquina hacia el motor que se va a instalar. (0: habilita, 1: deshabilita).

securitymode: si se desea habilitar la autenticación mixta, hay que incluir este parámetro. Una vez finalizada la instalación, es necesario reiniciar.

El MSDE se administra desde un shell de DOS. Simplemente ejecute la siguiente instrucción para obtener los comandos del programa: "osql"

| C:\WINNT\system32\cmd.exe                                                                                                    | × |
|----------------------------------------------------------------------------------------------------|---|
| C:\\osql ?<br>usage: osql [-U login id] [-P password]<br>[-S server] [-H hostname] [-E trusted connection]<br>[-d use database name] [-l login timeout] [-t query timeout]<br>[-h headers] [-s colseparator] [-v columnwidth]<br>[-a packetsize] [-e ccho input] [-I Enable Quoted Identifiers]<br>[-L list servers] [-e cndend] [-D ODBC DSN name]<br>[-q "cndline query"] [-Q "cndline query" and exit]<br>[-n renove numbering] [-m errorlevel]<br>[-r msgs to stderr] [-J severitylevel]<br>[-y print statistics] [-b On error batch abort]<br>[-x[1] disable commands [and exit with warning]]<br>[-0 use Old ISQL behavior disables the following]<br><(EOP) batch processing<br>Auto console width scaling<br>Wide messages<br>default errorlevel is -1 vs 1<br>[-? show syntax summary] | 1 |
| C:\>_                                                                                                    | - |
|                                                                                                    | _ |

Por ejemplo, si desea autenticarse usando la cuenta "sa" y posteriormente crear una base de datos, el procedimiento a seguir se muestra en la siguiente imagen:

| 🖾 C:\WINNT\system32\cmd.exe - osql -U sa                         | -DX      |   |
|------------------------------------------------------------------|----------|---|
| C:\>osql -U sa<br>Passuord:                                      | <u>^</u> |   |
| 1> osq1 -E -i {ruta><\script> -o {ruta> <log><br/>2&gt; go</log> |          |   |
|                                                                  |          |   |
|                                                                  |          |   |
|                                                                  |          |   |
|                                                                  |          |   |
|                                                                  |          |   |
|                                                                  |          |   |
|                                                                  |          | _ |
|                                                                  |          |   |
|                                                                  |          |   |

© Todos los derechos reservados Aranda Software

www.arandasoft.com

# Crear las dependencias de los servicios de Aranda a MSSQLSERVER

Las dependencias se crean únicamente cuando el motor de base de datos SQL Server se encuentra en el mismo servidor donde se ha instalado Aranda ASSET M ANAGEMENT, con el fin de que los servicios de Aranda suban únicamente cuando el motor de base de datos haya iniciado. Para ello, siga los pasos explicados a continuación:

- 1. Diríjase a Inicio -> Ejecutar.
- 2. Ejecute el comando Regedit.
- 3. En la consola del editor del registro ubique la siguiente clave: HKEY\_LOCAL\_MACHINE/System/CurrentControlSet/Services
- 4. Ubique cada uno de los servicios Aranda que se conectan a la Base de Datos y ejecute las siguientes instrucciones para cada uno de ellos:
- Aranda Cruncher
- Aranda Cruncher File
- Aranda Repserver
- DBManager Aranda
- Mailer Aranda
- 1.1 Haga clic derecho sobre el servicio correspondiente y seleccione la opción Nuevo -> Valor cadena múltiple.

© Todos los derechos reservados Aranda Software

| 🐒 Editor del Registro                                                                                                    |                        |              |                     |                                                  |
|----------------------------------------------------------------------------------------------------|------------------------|--------------|---------------------|--------------------------------------------------|
| Archivo Edición Ver Favoritos Ayuda                                                                                                    |                        |              |                     |                                                  |
| 🖻 🔍 Mi PC                                                                                                    | Nombre                 |              | Tipo                | Datos                                            |
| HKEY CLASSES ROOT                                                                                                    | ab]/Droc               | dotorminado) | DEC S7              | (uslor po ostablesido)                           |
|                                                                                                    | abloim                 | ueterminado) | REG_52              | (valor no establecido)<br>Arcede Grueeber Sile   |
| HKEY LOCAL MACHINE                                                                                                    | en-                    | ayiname      | REG_5Z              | Aranda Cruncher File                             |
|                                                                                                    | Error                  | Control      | REG_DWORD           | 0×00000000 (0)                                   |
| E SAM                                                                                                    | ang 💾 Imag             | iePath       | REG_EXPAND_SZ       | C:\Archivos de programa\Aranda\Aranda ASSET MANA |
|                                                                                                    | Dbje                   | ctName       | REG_SZ              | LocalSystem                                      |
|                                                                                                    | 🔤 👸 Start              |              | REG_DWORD           | 0x00000003 (3)                                   |
|                                                                                                    | <b>Ш</b> Туре          |              | REG_DWORD           | 0x00000010 (16)                                  |
| E ControlSet001                                                                                                    |                        |              |                     |                                                  |
|                                                                                                    |                        |              |                     |                                                  |
|                                                                                                    |                        |              |                     |                                                  |
|                                                                                                    |                        |              |                     |                                                  |
|                                                                                                    |                        |              |                     |                                                  |
| Generation Generation  Generation Generation |                        |              |                     |                                                  |
|                                                                                                    |                        |              |                     |                                                  |
| E NET CLR Data                                                                                                    |                        |              |                     |                                                  |
|                                                                                                    | rkina                  |              |                     |                                                  |
| E NET Data Provid                                                                                                    | ler for Orac           |              |                     |                                                  |
| E NET Data Provid                                                                                                    | ler for SalS           |              |                     |                                                  |
|                                                                                                    |                        |              |                     |                                                  |
| + Ansatzen                                                                                                    | -4629-448              |              |                     |                                                  |
|                                                                                                    | B-444e-ACE             |              |                     |                                                  |
|                                                                                                    | 3-4(164-42)            |              |                     |                                                  |
| Abiosdsk                                                                                                    |                        |              |                     |                                                  |
|                                                                                                    |                        |              |                     |                                                  |
|                                                                                                    |                        |              |                     |                                                  |
|                                                                                                    |                        |              |                     |                                                  |
| E adput60m                                                                                                    |                        |              |                     |                                                  |
|                                                                                                    |                        |              |                     |                                                  |
| t accusio                                                                                                    |                        |              |                     |                                                  |
|                                                                                                    |                        |              |                     |                                                  |
| 🕀 🤐 🛄 Aba154×                                                                                                    |                        |              |                     |                                                  |
|                                                                                                    |                        |              |                     |                                                  |
| aic78xx                                                                                                    | Expandir               |              |                     |                                                  |
| E Alerter                                                                                                    | Nuevo                  | Clave        |                     |                                                  |
| 🖬 🦳 ALG                                                                                                    | Buscar                 |              |                     | -                                                |
| AliIde -                                                                                                    | basedim                | Valor a      | lfanumérico         |                                                  |
| 🕀 🧰 amsint                                                                                                    | Eliminar               | Valor b      | inario              |                                                  |
| 🕀 🦳 AppMamt                                                                                                    | Cambiar nombre         | Valor D      | WORD                |                                                  |
| 🗄 🦳 Aranda File Se                                                                                                    | ·                      | Valor o      | e cadena múltiple   |                                                  |
| 😟 🦳 Aranda Remot                                                                                                    | Exportar               | Valor o      | e cadena expandible |                                                  |
| 🛓 🦲 ArandaConSer                                                                                                    | Permisos               |              |                     |                                                  |
| 😟 🧰 ArandaCrunch                                                                                                    | Copiar nombre de clave | 3            |                     |                                                  |
| 🕀 🕣 ArandaCruncher                                                                                                    |                        |              |                     |                                                  |
| 😟 🧰 ArandaRepServe                                                                                                    | er 😺                   |              |                     |                                                  |
|                                                                                                    |                        |              |                     | 25                                               |

**4.2** En el panel central aparecerá así: y en ese espacio ingrese el valor **DependOnService** y presione [Enter].

**4.3.** Haga doble clic sobre el registro y en la ventana que se despliega ingrese el valor "MSSQLServer" para el tipo de datos REG\_MULTI\_SZ.

1.4. Presione [Aceptar].
| Nombre                      | Tipo           | Datos                                            |
|-----------------------------|----------------|--------------------------------------------------|
| (Predeterminado)            | REG_SZ         | (valor no establecido)                           |
| a DisplayName               | REG_SZ         | Aranda Cruncher File                             |
| ErrorControl                | REG_DWORD      | 0×00000000 (0)                                   |
| and ImagePath               | REG_EXPAND_SZ  | C:\Archivos de programa\Aranda\Aranda ASSET MANA |
| ab) ObjectName              | REG_SZ         | LocalSystem                                      |
| BE Start                    | REG_DWORD      | 0×00000003 (3)                                   |
| <b>Щ</b> Туре               | REG_DWORD      | 0x00000010 (16)                                  |
| DependonService             | REG_MULTI_SZ 🧹 | MSSQLSERVER                                      |
| DependonSe<br>Información d | ervice         |                                                  |
| <                           |                | >                                                |
|                             | (              | Aceptar Cancelar                                 |
| _                           |                |                                                  |

1.5. Compruebe la dependencia creada en las propiedades de cada servicio, a través de Inicio-> Ejecutar -> Services.msc -> Aranda Cruncher /Aranda Cruncher File/ Aranda Repserver/ Aranda DBManager / Aranda Mailer -> Propiedades -> pestaña [Dependencias].

| eneral                                   | Iniciar sesión Recuperación Dependencias                                                                                                    |
|------------------------------------------|----------------------------------------------------------------------------------------------------|
| Algunos<br>grupos<br>funcion<br>resulten | : servicios dependen de otros servicios, controladores de sistemas y<br>orden de carga. Si un componente de sistema se detiene o no<br>a correctamente, es posible que otros servicios dependientes<br>a afectados.<br>RenSeuver |
| Estese                                   | rvicio depende de los siguientes componentes del sistema                                                                                                    |
| <b>⊞</b> ∰                               | SQL Server (SQLEXPRESS)                                                                                                    |
| _                                        |                                                                                                    |
|                                          |                                                                                                    |
|                                          |                                                                                                    |
| Los sigu                                 | lientes componentes del sistema dependen de este servicio                                                                                                    |
| -4                                       | Sin dependencias>                                                                                                    |
|                                          |                                                                                                    |
|                                          |                                                                                                    |
|                                          |                                                                                                    |
|                                          |                                                                                                    |

© Todos los derechos reservados Aranda Software

## Aranda ASSET MANAGEMENT

Versión 8.0

ARANDA Software Corporation 2002-2009. Todos los derechos reservados.

Cualquier documentación técnica proporcionada por Aranda Software es un producto registrado por Aranda Software Corporation y pertenece a Aranda Software Corporation.

El software descrito en este manual está protegido por los acuerdos y leyes que regulan la propiedad intelectual y los derechos sobre publicaciones tanto en Colombia como las leyes internacionales sobre estas materias y puede ser utilizado únicamente bajo los términos enunciados en la licencia adjunta. Está prohibida la reproducción total o parcial del presente manual por cualquier medio - impreso, escrito, gráfico, electrónico o mecánico incluyendo fotocopiado, grabación o almacenamiento en cualquier forma, sin la autorización previa y por escrito de Aranda Software Corp.

Aranda Software Corp. puede realizar cambios y mejoras en los productos descritos en el presente manual sin previo aviso. Tales cambios serán incorporados en nuevas ediciones de la publicación.

## MARCAS COMERCIALES

Aranda Software, el logotipo de Aranda Software, Aranda ASSET MANAGEMENT y todos sus módulos componentes, Aranda CRUNCHER, Aranda CONSERVER, Aranda MAILER, Aranda PCBROWSER, Aranda PCBROWSER WebEdition, Aranda SURVEY WebEdition, Aranda FILE SERVER, Aranda SOFTWARE METRIX y Aranda QUERY MANAGER son marcas registradas de Aranda Software Corporation.

Microsoft es una marca registrada de Microsoft Corporation y Office y Windows son marcas registradas de Microsoft Corporation. Nada contenido en este manual se debe interpretar como autorización o permiso para utilizar tales marcas registradas. Otros nombres de sociedades, productos o servicios mencionados en este manual pueden ser marcas registradas de sus respectivas compañías o marcas de servicios de terceros y son utilizadas sólo como referencia.

© Todos los derechos reservados Aranda Software